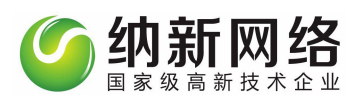

# 新纳客产品介绍

| 目录                                                                                             |        |          |        |
|------------------------------------------------------------------------------------------------|--------|----------|--------|
| 新纳客产品介绍                                                                                        |        |          | 1      |
| 管理                                                                                             |        |          | 4      |
| 会员管理                                                                                           |        |          | 4      |
| 会员等级                                                                                           |        |          | 4      |
| 会员系统属性设置                                                                                       |        |          | 7      |
| 会员列表                                                                                           |        |          | 7      |
| 商品管理                                                                                           |        |          | 15     |
| 产品、礼品系统属性设置                                                                                    |        |          | 15     |
| 商品分类                                                                                           |        |          | 16     |
| 商品列表                                                                                           |        |          |        |
| 商品套餐                                                                                           |        |          |        |
| 库存管理                                                                                           |        |          |        |
| 供应商                                                                                            |        |          |        |
| 库存进货                                                                                           |        |          | 34     |
| 产品调拨                                                                                           |        |          |        |
| 库存列表                                                                                           |        |          |        |
| <mark>公司地址:湖北省宜昌市高新区发展大道</mark> 57−6 号三峡云计算大厦 4 楼 B1−B4 室<br>销售热线:4008−760−660<br>0717−6224550 | 邮<br>传 | 编:<br>真: | 443000 |
| 公司网址: <u>https://www.nakevip.com/</u><br>master@vipsoft.c                                      | 信      | 箱:       |        |

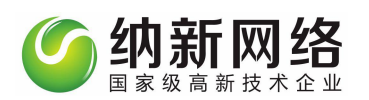

| 员工管理                                                                      |        |          | 40     |
|---------------------------------------------------------------------------|--------|----------|--------|
| 员工列表                                                                      |        |          | 41     |
| 提成方案                                                                      |        |          | 42     |
| 员工排班                                                                      |        |          | 43     |
| 预约管理                                                                      |        |          | 46     |
| 场地管理                                                                      |        |          | 49     |
| 营销                                                                        |        |          |        |
| 短信营销                                                                      |        |          |        |
| 微信营销                                                                      |        |          | 57     |
| 营销中心                                                                      |        |          | 59     |
| 数据                                                                        |        |          |        |
| 统计报表                                                                      |        |          | 67     |
| 每日对账单                                                                     |        |          | 67     |
| 销售报表                                                                      |        |          | 67     |
| 会员报表                                                                      |        |          | 69     |
| 库存报表                                                                      |        |          | 70     |
| 员工报表                                                                      |        |          | 72     |
| 交班报表                                                                      |        |          | 72     |
| 财务结算                                                                      |        |          | 73     |
| 数据分析                                                                      |        |          | 73     |
| 公司地址:湖北省宜昌市高新区发展大道 57-6 号三峡云计算大厦 4 楼 B1-B4 室<br>销售热线:4008-760-660         | 邮<br>传 | 编:<br>真: | 443000 |
| 0717-6224550<br>公司网址: <u>https://www.nakevip.com/</u><br>master@vipsoft.c | 信      | 箱:       |        |

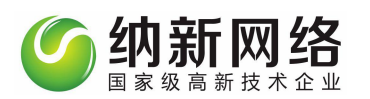

|    | 会员分析   | 73 |
|----|--------|----|
|    | 商品分析   | 74 |
|    | 门店分析   | 75 |
|    | 商品分类分析 | 76 |
| 系统 |        | 76 |
| 门  | 古管理    | 76 |
|    | 个人资料   | 76 |
|    | 门店资料   | 77 |
|    | 连锁门店   | 78 |
|    | 用户管理   | 79 |
|    | 打印机设置  | 82 |
| 系统 | 充设置    | 83 |
|    | 收银端设置  | 84 |
|    | 自定义属性  | 85 |
|    | 操作日志   | 86 |
|    | 自定义提醒  | 87 |
|    | 全局参数   | 90 |

| 公司地址:湖北省宜昌市高新区发展大道 57-6 号三峡云计算大厦 4 楼 B1-B4 室 | 邮 | 编: | 443000 |
|----------------------------------------------|---|----|--------|
| 销售热线:4008-760-660                            | 传 | 真: |        |
| 0717-6224550                                 |   |    |        |
| 公司网址: <u>https://www.nakevip.com/</u>        | 信 | 箱: |        |
| master@vipsoft.c                             |   |    |        |

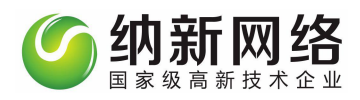

管理

# 会员管理

# 会员等级

点击主菜单"会员管理",然后选择"会员等级设置"子菜单,即可打开会员等级设置操作

界面。如下图:

| 带极名称 | 售卡金额 | 初始金额 | 积分比例 | 会员折扣 | 这里期间限制 | 升级等级 | 备注 | 自动降轮 | 是否默认  | 操作      |
|------|------|------|------|------|--------|------|----|------|-------|---------|
| 默认等级 | 0    | 0    | 0    | 无折扣  | 永久     | 无    |    | 否    | 开启    | 升级编辑题   |
| 普通会员 | 0    | 0    | 0.1  | 0.95 | 永久     | 无    |    | 否    | (同关闭) | 升级编辑 劉  |
| 银卡会员 | 0    | 0    | 0.2  | 0.9  | 永久     | 无    |    | 否    | () 关闭 | 升级 編編 副 |
| 金卡会员 | 0    | 0    | 1    | 0.8  | 永久     | 无    |    | 否    | () 关闭 | 升级编辑 劉  |

会员等级有四种设置属性:新增、升级、编辑、删除

新增:点击"新增"按钮,页面调出等级新增页面,填写会员等级名称,选择会员等级属性: 储值、积分、折扣、计次、限时,并填入相应的信息。

 公司地址:湖北省宜昌市高新区发展大道 57-6 号三峡云计算大厦 4 楼 B1-B4 室
 邮 编: 443000

 销售热线:4008-760-660
 传 真:

 0717-6224550

 公司网址: <a href="https://www.nakevip.com/">https://www.nakevip.com/</a> 信 箱:

 master@vipsoft.c

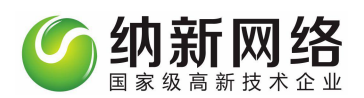

| 添加     |                 | ×                          |
|--------|-----------------|----------------------------|
| 基础信息   | 初始计次项目 商品折扣     |                            |
| 等级名称   | : 银卡会员          | * 售卡金额: 0                  |
| 初始余额   | : 0             |                            |
| 积分比例   | : 0.20 消费 5 元,获 | 得 1 积分                     |
| 折扣比率   | : 0.9           | 注:默认1为没有折扣,0.8表示为8折        |
| 初始计次项目 | : 共0个商品         |                            |
| 会员卡期限  | : 0             | 注:单位(天),默认0为不过期,10表示10天后过期 |
| 固定刷卡金额 | : 0             | 注:会员在固定额度消费页面只需要刷卡即可扣除余额   |
| 备注     | :               |                            |
|        |                 | 取消 确认                      |

升级:点击打开"升级方案"弹窗,可设定会员等级的升级条件,以及升级后的级别。条件 方式:并且(达到所有的升级条件才能自动升级)或者(达到某一个升级条件即可自动升级) 升级方案有四种:积分达到、累计充值、累计消费金额和累计积分。

 公司地址:湖北省宜昌市高新区发展大道 57-6 号三峡云计算大厦 4 楼 B1-B4 室
 邮 编: 443000

 销售热线:4008-760-660
 传 真:

 0717-6224550

 公司网址: https://www.nakevip.com/
 信 箱:

 master@vipsoft.c

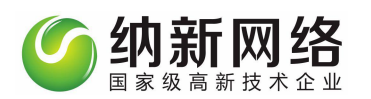

# 升级方案

| 1 奴/J 条 |            |       |    | ^    |
|---------|------------|-------|----|------|
| 升级后级别:  | 银卡会员       |       |    | Ŧ    |
| 条件方式:   | 并且         |       |    | ×    |
| 积分达到:   | 2000       |       |    | Ⅲ    |
| 累计充值:   | 1000       |       |    | 1111 |
| 累计消费:   | 1000       |       |    | 瓶    |
| 累计积分:   | 2000       |       |    | 用    |
| 自动降级:   | 🗹 (不满足条件时) | 自动降级) |    |      |
|         |            |       | 取消 | 确认   |
|         |            |       |    |      |

 $\sim$ 

### 会员等级设置的页面的可以选择设置默认会员等级 (设置默认即新增会员和会员微信端自

# 助注册所默认的会员等级)

| +新增等级 |      |      |      |      |      |      |    | 1    |        |          |
|-------|------|------|------|------|------|------|----|------|--------|----------|
| 等级名称  | 售卡金额 | 初始金额 | 积分比例 | 会员折扣 | 过期限制 | 升级等级 | 备注 | 自动降约 | 是否默认   | 操作       |
| 默认等级  | 0    | 0    | 0    | 无折扣  | 永久   | 无    |    | 否    | 开启     | 开级 编辑 删除 |
| 普通会员  | 0    | 0    | 0.1  | 0.95 | 永久   | 无    |    | 否    | (1) 关闭 | 升级 编辑 删除 |
| 银卡会员  | 0    | 0    | 0.2  | 0.9  | 永久   | 无    |    | 否    | (Bix ) | 升级 编辑 删除 |
| 金卡会员  | 0    | 0    | 1    | 0.8  | 永久   | 无    |    | 否    | (B¥    | 开级 编辑 删除 |
|       |      |      |      |      |      |      |    |      |        |          |
|       |      |      |      |      |      |      |    |      |        |          |
|       |      |      |      |      |      |      |    |      |        |          |
|       |      |      |      |      |      |      |    |      |        |          |

| 公司地址:湖北省宜昌市高新区发展大道 57-6 号三峡云计算大厦 4 楼 B1-B4 室 | 邮 | 编: | 443000 |
|----------------------------------------------|---|----|--------|
| <b>销售热线</b> :4008-760-660                    | 传 | 真: |        |
| 0717-6224550                                 |   |    |        |
| 公司网址: <u>https://www.nakevip.com/</u>        | 信 | 箱: |        |
| master@vipsoft.c                             |   |    |        |

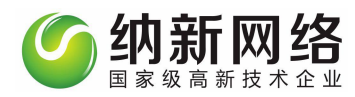

# 会员系统属性设置

点击主菜单"系统设置",然后选择"自定义属性"子菜单,打开"系统属性"选择会员即 可打开会员属性设置操作界面。如下图:

| 3称 查询        |      |      |       |
|--------------|------|------|-------|
| 195 会员 商品 礼品 |      |      |       |
| 类别           | 屋性名称 | 是否启用 | 是否必填  |
| 会员           | 头像   | 启用   |       |
| 会员           | 会员卡号 | 启用   | 必填    |
| 会员           | 会员姓名 | 启用   |       |
| 会员           | 手机号码 | (开启) | 开启    |
| 会员           | 会员等级 | 用倉●  | 必填    |
| 会员           | 密码   | 开启 ● |       |
| 会员           | 性别   | 开启   | 开启    |
| 会员           | 卡面号  | 开启●  | () 关闭 |
| 会员           | 所履店铺 | 田島   | 必填    |
| 会员           | 账户余额 | 开启   | () 关闭 |

可以选择开启新增会员的属性设置相关选项和是否为必填项

# 会员列表

#### 新增会员

点击主菜单"会员管理",然后选择"会员列表"子菜单,点击选择"新增会员"即可打开 添加会员页面,如下图:

| 公司地址:湖北省宜昌市高新区发展大道 57-6 号三峡云计算大厦 4 楼 B1-B4 室 | 邮 | 编: | 443000 |
|----------------------------------------------|---|----|--------|
| <b>销售热线</b> :4008-760-660                    | 传 | 真: |        |
| 0717-6224550                                 |   |    |        |
| 公司网址: <u>https://www.nakevip.com/</u>        | 信 | 箱: |        |
| master@vipsoft.c                             |   |    |        |

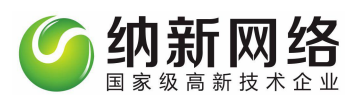

|   | _ |          |   |   |
|---|---|----------|---|---|
| - | 品 | (martic) | 目 |   |
| A | ~ |          | 2 | × |

| 会员卡号:* | 1001                       | 会员姓名:  | 李斯       |                  |
|--------|----------------------------|--------|----------|------------------|
| 手机号码:* | 15572767150                | 会员等级:* | 默认等级     | → 设置             |
| 会员性别:* | ○ 先生 ● 女士                  | 会员生日:  | 2019-9-5 | ●公历 ○农历          |
| 密码:    | L                          | 确认密码:  |          |                  |
| 卡面号:   | 9                          | 售卡金额:  | 0        | 0                |
| 账户余额:  | 0 0                        | 积分数量:  | 0        |                  |
| 所属店铺:* | 总店                         | 提成员工:  | 选择提成员工   | ί <del>ν</del> . |
| 推荐人卡号: | 输入推荐人卡号/手机号/卡面号,按回车键或确认 确认 | 车牌号:   |          |                  |
| 身份证:   |                            | 地址:    |          |                  |
| 备注:    |                            |        |          |                  |
|        |                            |        |          |                  |
|        |                            |        |          | 1                |

保存

#### 操作步骤:

### 打开会员开卡登记操作界面,有\*号的为必填项为必填项,其他为选填项

| 会员卡号 *                      | 1001                                           | 会员姓名: | 李斯                                |                             |
|-----------------------------|------------------------------------------------|-------|-----------------------------------|-----------------------------|
| 手机号码 *                      | 15572767150                                    | 会员等级  | 默认等级                              | ▼ 设置                        |
| 会员性别 *                      | 〕 先生                                           | 会员生日: | 2019-9-5                          | ●公历 ○农历                     |
| 密码:                         |                                                | 确认密码: |                                   |                             |
| 卡面号:                        | 0                                              | 售卡金额: | 0                                 | (3                          |
| 账户余额:                       | 0                                              | 积分数量: | 0                                 |                             |
| 所属店铺 *                      | 总店                                             | 提成员工: | 选择提成员工                            | -                           |
| 推荐人卡号:                      | 输入推荐人卡号/手机号/卡面号,按回车键或确认 确认                     | 车牌号:  |                                   |                             |
| 身份证:                        |                                                | 地址:   |                                   |                             |
|                             |                                                |       |                                   |                             |
|                             |                                                |       |                                   |                             |
|                             |                                                |       | 保存                                |                             |
| ]地址:湖<br>[熱线:4(             | 1北省宜昌市高新区发展大道 57-6 号三峡去<br>2008-760-660        | 云计算大师 | <i><sup>保存</sup></i><br>夏4楼B1-B4室 | 邮 编: 443000<br>传 真:         |
| ]地址:湖<br>熱线:40<br>7-6224550 | 閉北省宜昌市高新区发展大道 57-6 号三峡<br>2008-760-660<br>2011 | 云计算大师 | <del>熙</del><br>夏4楼B1-B4室         | 邮 编: 443000<br>传 真:<br>信 箱: |

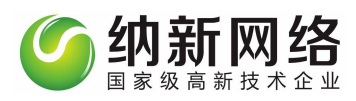

### 上传会员头像,点击头像按钮,选择本地照片打开,上传成功。(上传时注意图片尺寸)

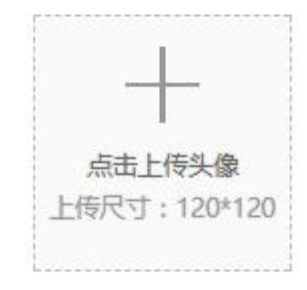

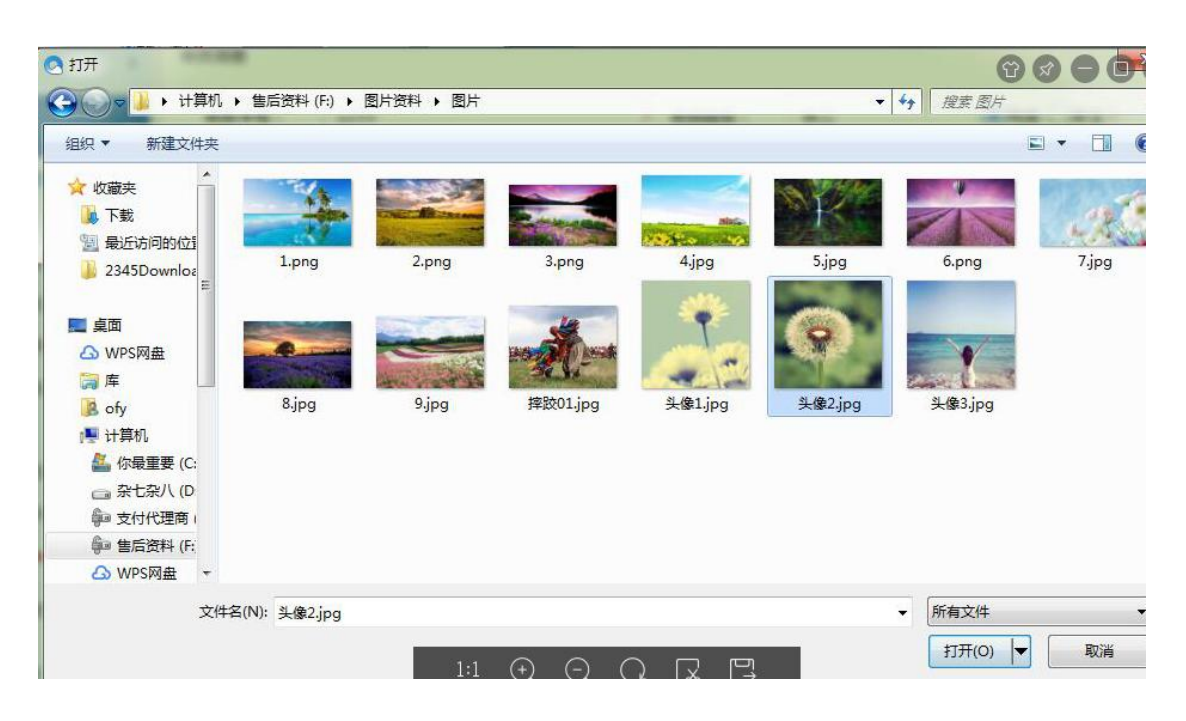

- 3、会员开卡登记中的会员等级需在"会员等级设置"中进行设置添加;
- 4、提成员工需要在员工管理中的"员工列表"和"提成方案"中进行设置;
- 5、完成之后点击保存即可。

### 批量导入

| 公司地址:湖北省宜昌市高新区发展大道 57-6 号三峡云计算大厦 4 楼 B1-B4 室 | 邮 | 编: | 443000 |
|----------------------------------------------|---|----|--------|
| <b>销售热线</b> :4008-760-660                    | 传 | 真: |        |
| 0717-6224550                                 |   |    |        |
| 公司网址: <u>https://www.nakevip.com/</u>        | 信 | 箱: |        |
| master@vipsoft.c                             |   |    |        |

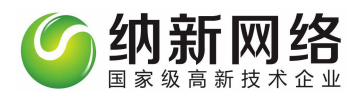

再会员列表中选择"批量导入"即可出现会员数据批量导入的操作页面如下图:

|      | 今日新增<br>1 人 | 本周 1 人<br>本月 1 人 |         | 今日生日 |        |      |        | 本周未消<br><b>1</b> 人 | 今日到期<br>0人 |        | <del>未来</del> 7天 ፬ 人<br>未来30天 ፬ 人 |          |     |      |     |
|------|-------------|------------------|---------|------|--------|------|--------|--------------------|------------|--------|-----------------------------------|----------|-----|------|-----|
| Q 会员 | 卡号/手机号/姓名   | <b>查询</b> 更多缩    | 助选 +新增新 |      | 19月入 名 | 会员导出 | ☑ 发送短信 | Ⅲ 发送优惠             | 労団制除       | 会员     |                                   |          |     |      |     |
|      | 会员卡号 🌷      | 会员姓名             | 手机号码    | 会员等级 | 性别     | 卡面号  | 所屬店铺   | 账户余额 🍦             | 账户积分 📜     | 售卡金额 🛔 | 提成员工                              | 会员生日     | 推荐人 | 身份证号 | 车牌号 |
|      | 123456      | 琼                | 156710  | 默认等级 | 男      |      | 总店     | 0                  | 0          | 0      |                                   | 2019-9-5 |     |      |     |
|      |             |                  |         |      |        |      |        |                    |            |        |                                   |          |     |      |     |

会员数据导入步骤说明

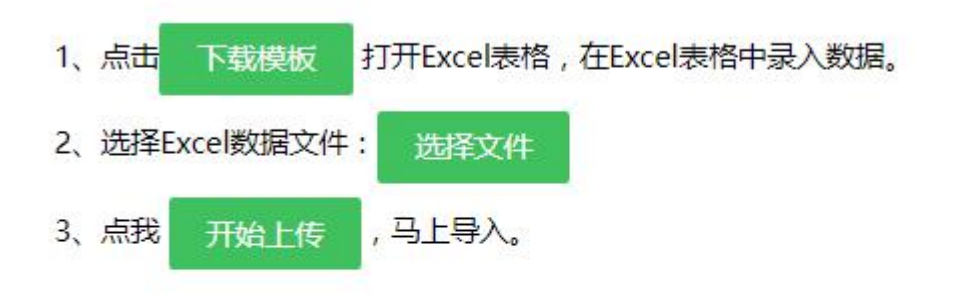

#### 注意事项:

- 1、导入数据时请仔细填写表格中的每一项数据,并严格按照指定的格式录入。
- 2、一次性导入的数据量不易过大,对于大数据量建议分批次导入。

点击页面"下载模板"字样便可以下载会员数据批量导入模板,模板如下:

(图一):

| 公司地址:湖北省宜昌市高新区发展大道 57-6 号三峡云计算大厦 4 楼 B1-B4 室 | 邮 | 编: | 443000 |
|----------------------------------------------|---|----|--------|
| 销售热线:4008-760-660                            | 传 | 真: |        |
| 0717-6224550                                 |   |    |        |
| 公司网址: <u>https://www.nakevip.com/</u>        | 信 | 箱: |        |
| master@vipsoft.c                             |   |    |        |

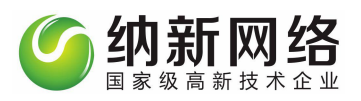

| 1     | 会员信息批量录入模板 |         |           |           |         |     |     |      |      |      |      |     |    |      |      |  |
|-------|------------|---------|-----------|-----------|---------|-----|-----|------|------|------|------|-----|----|------|------|--|
| 4     | 号为必填项,请进   | 入数据表左下角 | 第二个选项卡(导) | (说明)阅读上传教 | [据填写规则] |     |     |      |      |      |      |     |    |      |      |  |
| 3     | *会员卡号      | 会员姓名    | *手机号码     | *会员等级     | 密码      | *性别 | 卡面号 | 账户余额 | 账户积分 | 会员生日 | 身份证号 | 车牌号 | 地址 | 生日类型 | 过期时间 |  |
| 4     |            |         |           |           |         |     |     |      |      |      |      |     |    |      |      |  |
| 6     |            |         |           |           |         |     |     |      |      |      |      |     |    |      |      |  |
| 7     |            |         |           |           |         |     |     |      |      |      |      |     |    |      |      |  |
| 9     |            |         |           |           |         |     |     |      |      |      |      |     |    |      |      |  |
| 10    |            |         |           |           |         |     |     |      |      |      |      |     |    |      |      |  |
| 11 12 |            |         |           |           |         |     |     |      |      |      |      |     |    |      |      |  |
| 13    |            |         |           |           |         |     |     |      |      |      |      |     |    |      |      |  |
| 14    |            |         |           |           |         |     |     |      |      |      |      |     |    |      |      |  |
| 16    |            |         |           |           |         |     |     |      |      |      |      |     |    |      |      |  |
| 17    |            |         |           |           |         |     |     |      |      |      |      |     |    |      |      |  |
| 18    |            |         |           |           |         |     |     |      |      |      |      |     |    |      |      |  |
| 20    |            |         |           |           |         |     |     |      |      |      |      |     |    |      |      |  |
| 21    |            |         |           |           |         |     |     |      |      |      |      |     |    |      |      |  |
| 22    |            |         |           |           |         |     |     |      |      |      |      |     |    |      |      |  |
| 24    |            |         |           |           |         |     |     |      |      |      |      |     |    |      |      |  |
| 25    |            |         |           |           |         |     |     |      |      |      |      |     |    |      |      |  |
| 27    |            |         |           |           |         |     |     |      |      |      |      |     |    |      |      |  |
| 28    |            |         |           |           |         |     |     |      |      |      |      |     |    |      |      |  |
| 30    |            |         |           |           |         |     |     |      |      |      |      |     |    |      |      |  |
| 31    |            |         |           |           |         |     |     |      |      |      |      |     |    |      |      |  |
| 32    |            |         |           |           |         |     |     |      |      |      |      |     |    |      |      |  |
| 34    |            |         |           |           |         |     |     |      |      |      |      |     |    |      |      |  |
| 35    |            |         |           |           |         |     |     |      |      |      |      |     |    |      |      |  |
| 36    |            |         |           |           |         |     |     |      |      |      |      |     |    |      |      |  |
| 38    |            |         |           |           |         |     |     |      |      |      |      |     |    |      |      |  |
| 39    |            |         |           |           |         |     |     |      |      |      |      |     |    |      |      |  |
| 41    |            |         |           |           |         |     |     |      |      |      |      |     |    |      |      |  |
| 42    |            |         |           |           |         |     |     |      |      |      |      |     |    |      |      |  |
| 43    |            |         |           |           |         |     |     |      |      |      |      |     |    |      |      |  |
|       | 5 2 2      | 会员 导入道  | 胡 十       |           |         |     |     |      |      |      |      |     |    |      |      |  |

(图二):

| 1    | 会员等级                    |   |                    | 字段录入说明                                                                                                    |
|------|-------------------------|---|--------------------|----------------------------------------------------------------------------------------------------|
| 2    | 筆印名称 编号                 | - | 名称                 | 录入报则                                                                                                    |
| 3    | 默认等级 '14414117963249664 |   | 会局卡号               | 字母、教学、不能输入符号和文字                                                                                                    |
| 4    | 普通会员 '14414261781772288 |   | 卡面号                | <b>字田、教字,不能输入符号和文字</b>                                                                                                    |
| 5    | 退卡会员 '14414262466525184 |   | 会员体名               | 汉室、室田、寿室、下切纬组合的室符                                                                                                    |
| 6    | 全主会员 '14414262974330880 |   | 会员等级               | 请查看左侧等级表 请道写编号                                                                                                    |
| 7    | 114A                    |   | 手机是码               |                                                                                                    |
| 8    |                         |   | 李矾                 | · (10 m/ 10 m)<br>安田、教会、符号、不能输入现金                                                                                                    |
| 9    |                         |   | <b>位</b> 期         |                                                                                                    |
| 10   |                         |   | 身份证是               | 字母、教学, 不能输入结果和文字                                                                                                    |
| 11   |                         |   | 補助                 | ディダ、数子・小能報/ハラロス子<br>辺安、安倍、地学、下側線組合的安辞県                                                                                                    |
| 12   |                         |   | 生日米刑               | 3) (北本安市 1代本公市 加生日本用为空 回野は 为公市 1                                                                                                    |
| 13   |                         |   | 土口天里<br>会局生日       | 于论生日类型是0(次面)论是1(公面)。会员生日格式都为www-MM-dd/www/MM/dd 格式,无论灾面还是公面请不                                                                                                    |
| 14   |                         |   | 工作时间               | モートレーター And And Anger And Add Add Add Add Add Add Add Add Add                                                                                                    |
| 15   |                         |   | // Feijiej<br>時自会類 | A Carle (Licker) 5777 m a 5777 m a construction (Licker) 1 Carle (Licker) 5777 m a construction (Licker) 5777 m a construction (Licker) 5777 m a construc |
| 16   |                         |   | 能白田公               |                                                                                                    |
| 17   |                         |   | 太海县                |                                                                                                    |
| 18   |                         |   | +-/+-*5            | 79, 07, X7, 1000/03                                                                                                    |
| 19   |                         |   |                    |                                                                                                    |
| 20   |                         |   |                    |                                                                                                    |
| 21   |                         |   |                    |                                                                                                    |
| 22   |                         |   |                    |                                                                                                    |
| 23   |                         |   |                    |                                                                                                    |
| 24   |                         |   |                    |                                                                                                    |
| 25   |                         |   |                    |                                                                                                    |
| 20   |                         |   |                    |                                                                                                    |
| 20   |                         |   |                    |                                                                                                    |
| 28   |                         |   |                    |                                                                                                    |
| 20   |                         |   |                    |                                                                                                    |
| 20   |                         |   |                    |                                                                                                    |
| 21   |                         |   |                    |                                                                                                    |
| 20   |                         |   |                    |                                                                                                    |
| 22   |                         |   |                    |                                                                                                    |
| 34   |                         |   |                    |                                                                                                    |
| 25   |                         |   |                    |                                                                                                    |
| 30   |                         |   |                    |                                                                                                    |
| 30   |                         |   |                    |                                                                                                    |
| 30   |                         |   |                    |                                                                                                    |
| 20   |                         |   |                    |                                                                                                    |
| 39   |                         |   |                    |                                                                                                    |
| 40   |                         |   |                    |                                                                                                    |
| 41   |                         |   |                    |                                                                                                    |
| 42   |                         |   |                    |                                                                                                    |
| 43   |                         |   |                    |                                                                                                    |
| 44   |                         |   |                    |                                                                                                    |
| 45   |                         |   |                    |                                                                                                    |
| - K. | 会员 导入说明 一               |   |                    | I K C                                                                                                    |

上图为打开的 Excel 模板文件截图

图一为 Excel 为实际会员资料录入区域,包含会员卡号、会员等级、会员手机号、性别

等信息。(标注<sup>\*</sup>必填项)

图二为模板文件数据字典说明,包含会员卡号、会员等级、会员生日类型、会员性别、

| 公司地址:湖北省宜昌市高新区发展大道 57-6 号三峡云计算大厦 4 楼 B1-B4 室 | 邮 | 编: | 443000 |
|----------------------------------------------|---|----|--------|
| <b>销售热线</b> :4008-760-660                    | 传 | 真: |        |
| 0717-6224550                                 |   |    |        |
| 公司网址: <u>https://www.nakevip.com/</u>        | 信 | 箱: |        |
| master@vipsoft.c                             |   |    |        |

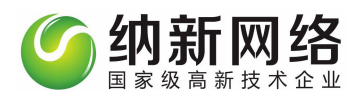

会员状态编号等。填写数据时需要注意一下几点:

1.会员卡号、会员等级编号为必填字段,不能留空;日期格式必须为:yyyy-MM-dd,如: 2014-04-01;

2.会员等级编号根据软件内设置的会员等级填写,会员编号根据会员等级设置里数据自动生成;

3.会员生日类型:无论生日类型是 0(农历)还是 1(公历)会员生日格式都为 yyyy-MM-dd/yyyy/MM/dd 格式 例如2014-08-21无论农历还是公历请不要输入中文日期 , 会员生日不填 默认为当前日期;会员性别:请填写数字(0-女、1-男、2-保密);

4.分店编号根据连锁分店设置里数据自动生成;

5.一次性导入的数据量不易过大,对于大数据量建议分批次导入。

#### 会员导出

在会员列表中,选择"会员导出",就可以导出下载系统当前会员列表的所有会员数据,如 图所示:

|      | 今日新増<br>0人 |          | 本周 1 人<br>本月 1 人 |        | \$            | ●日生日<br>0 人 | 本周 0 本月 0              |     |        | 3   | 本周末<br>1 。 | 消费<br>人  | 本月 1 /<br>近三月 1 |      | 今日至<br>0 ) |     | 未来7天(<br>未来30天 | 2 人<br>2 人 |
|------|------------|----------|------------------|--------|---------------|-------------|------------------------|-----|--------|-----|------------|----------|-----------------|------|------------|-----|----------------|------------|
| Q 会5 | 武卡号/手机号/   | 住名       | 查询更多辨            | 选 +#   | 储会员           | @ 批量导       | 入 2. 会员导出              | 四发送 | 臣信     | 5=3 | 发送优        | 東芬 🗍 册時  | 会员              |      |            |     |                |            |
|      | 会员书        | ₽ _<br>_ | 会员姓名             | 手机号    |               |             | 新建下载任务                 |     |        | ×   | 余額         | 、 账户积分 、 | 售卡金额 👙          | 提成员工 | 会员生日       | 推荐人 | 身份证号           | 车牌号        |
|      | 123        | 456      | 琼                | 156710 |               |             |                        |     |        |     | 0          | 0        | 0               |      | 2019-9-5   |     |                |            |
|      |            |          |                  |        | 火(中西<br>(月本型) | 100918201   | 9%2F9%2F6 13_46_48adsx |     | 8.0068 |     |            |          |                 |      |            |     |                |            |
|      |            |          |                  |        | 19(1735       |             |                        | ~   |        |     |            |          |                 |      |            |     |                |            |
|      |            |          |                  |        |               | 复制健接地址      | 医 出留下数                 |     |        |     |            |          |                 |      |            |     |                |            |
|      |            |          |                  |        | 直             | 接打开         | 下载                     | 取消  | i      |     |            |          |                 |      |            |     |                |            |
|      |            |          |                  |        |               |             |                        |     |        |     |            |          |                 |      |            |     |                |            |
|      |            |          |                  |        |               |             |                        |     |        |     |            |          |                 |      |            |     |                |            |
|      |            |          |                  |        |               |             |                        |     |        |     |            |          |                 |      |            |     |                |            |
|      |            |          |                  |        |               |             |                        |     |        |     |            |          |                 |      |            |     |                |            |
|      |            |          |                  |        |               |             |                        |     |        | _   |            |          |                 |      |            |     |                |            |

下载成功后,可在相应的保存位置选择查看相应的会员类表信息

| 公司地址:湖北省宜昌市高新区发展大道 57-6 号三峡云计算大厦 4 楼 B1-B4 室 | 邮 | 编: | 443000 |
|----------------------------------------------|---|----|--------|
| <b>销售热线</b> :4008-760-660                    | 传 | 真: |        |
| 0717-6224550                                 |   |    |        |
| 公司网址: <u>https://www.nakevip.com/</u>        | 信 | 箱: |        |
| master@vipsoft.c                             |   |    |        |

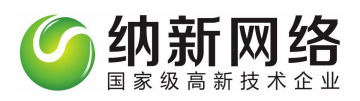

| 序号 | 会员卡号   | 会员名称 | 手机号         | 身份证号 | 推荐人卡号 | 推荐人姓名 | 上级推荐人列表  分隔 | 提成员工姓名 | 家庭住址 |
|----|--------|------|-------------|------|-------|-------|-------------|--------|------|
| 1  | 123456 | 琼    | 15671037310 |      |       |       |             |        |      |
| 2  | 0000   | 散客   |             |      |       |       |             |        |      |
|    |        |      |             |      |       |       |             |        |      |
|    |        |      |             |      |       |       |             |        |      |
|    |        |      |             |      |       |       |             |        |      |
|    |        |      |             |      |       |       |             |        |      |
|    |        |      |             |      |       |       |             |        |      |
|    |        |      |             |      |       |       |             |        |      |
|    |        |      |             |      |       |       |             |        |      |
|    |        |      |             |      |       |       |             |        |      |
|    |        |      |             |      |       |       |             |        |      |
|    |        |      |             |      |       |       |             |        |      |
|    |        |      |             |      |       |       |             |        |      |
|    |        |      |             |      |       |       |             |        |      |
|    |        |      |             |      |       |       |             |        |      |
|    |        |      |             |      |       |       |             |        |      |
|    |        |      |             |      |       |       |             |        |      |
|    |        |      |             |      |       |       |             |        |      |
|    |        |      |             |      |       |       |             |        |      |
|    |        |      |             |      |       |       |             |        |      |

### 发送短信

在会员列表中,选择"发送短信",进入短信发送页面。编辑相应的短信类容点击发送即可

| 今日新增 本周 1 人<br>1 人 本月 1 人 |              |                                      |                 |               | 今日:<br>1                | <sup>生日</sup><br>人                    | 本质本月          | 『1人<br> 1人     | 本周末消费 4月 1 人<br>1 人 近三月 1 人 |          |                             | 本月 1 人<br>6三月 1 人 | →日到明<br>1 人 0 人 |          |          | 未来7天 02 人<br>未来30天 02 人 |      |     |
|---------------------------|--------------|--------------------------------------|-----------------|---------------|-------------------------|---------------------------------------|---------------|----------------|-----------------------------|----------|-----------------------------|-------------------|-----------------|----------|----------|-------------------------|------|-----|
| Q                         | 会员卡利         | 影/手机号/姓名                             | 查询              | 更多筛选          | +新增:                    | ····································· | <b>星</b> 导入 4 | 各 会员导出         | 🖸 发递短信                      | XII 发送优款 | 1.券 🛈 删附                    | 会员                |                 |          |          |                         |      |     |
|                           | <b>~</b>     | 会员卡号 🗘                               | 会               | 员姓名           | 手机号码                    | 会员等级                                  | 性別            | 卡面号            | 所属店铺                        | 账户余额 🗘   | 账户积分 🗘                      | 唐卡金额 🌲            | 提成员工            | 会员生日     | 推荐人      | 身份证号                    | 车牌号  | 地址  |
|                           |              | 123456                               |                 | 琼             | 156710                  | 默认等级                                  | 男             |                | 息店                          | 0        | 0                           | 0                 |                 | 2019-9-5 |          |                         |      |     |
|                           |              |                                      |                 |               |                         |                                       |               |                |                             |          |                             |                   |                 |          |          |                         |      |     |
|                           | 合泽尔          | i411 ·                               |                 |               |                         |                                       |               |                |                             |          |                             |                   |                 |          |          |                         |      |     |
| 1                         | 1、根          | 医工信部《通                               | 信短信息            | 服务管           | 聖规定》                    | 要求,所有                                 | 营销短信          | 需在结尾加          | 【退订回复                       | [N】的退订   | 机制,系统                       | 紀在短信              | 内预置【退           | 订回复N】    | , 无需重复   | 添加                      |      |     |
| 2                         | 2、短(<br>3、手i | 言发送时间:(<br>动输入手机号i                   | 08:00-2<br>码,请后 | 0:00,<br>面加半/ | 如有未收<br>争 <i>';</i> ' , | 到的情况,<br>请勿重复。                        | 请48小时         | 时内及时联系         | 系客服 ;                       |          |                             |                   |                 |          |          |                         |      |     |
| 4                         | 4、支持         | 寺txt文件上传                             | 手机号             | , 格式为         | 手机号;月                   | €机号;示例                                | ij: 1525      | 5559999;15     | 586666888                   | 8;       |                             |                   |                 |          |          |                         |      |     |
| 短信                        | 詳发           |                                      |                 |               |                         |                                       |               |                |                             |          |                             |                   |                 |          |          |                         |      |     |
| 您还                        | 剩余知          | 豆信0条                                 |                 |               |                         |                                       |               |                | _                           |          |                             |                   |                 |          |          |                         |      |     |
| 15                        | 6710         | 37310;                               |                 |               |                         |                                       | 0             | 选择会员           | 命导                          | 入文件      |                             |                   | 1               |          | _        |                         |      |     |
| 当前                        | 前在这些 道法      | ⋣填写短信内 <sup>2</sup><br>以输入63个字<br>變板 | 容<br>在1         | 祭计费           |                         |                                       |               |                | ैं देख                      | 发送       | 立即发送                        | é                 |                 |          |          |                         |      |     |
| 公司                        | =1++         | btiF · 油                             | 卝坐              | ·古旦           | 市高                      | 新区省                                   | ;<br>屈十       | · <b>治</b> 57- | 6 <del>문</del> =            | ₩₩₩      | -笛士福                        | <b>雪</b> 4 迷      | B1-B4           | 「安」      | 中区       | 编·                      | 443( | )00 |
| 台                         | 伸対           | 1.4半・10                              |                 | -<br>СС - С   | 60                      | ×(***)                                |               |                | ~ <u>_</u>                  | -// 1/   | <del>7+</del> 7 <u>\</u> /2 | × - 1×            |                 |          | чн<br>/± | 一下。                     | 1100 |     |
| 7日<br>07                  | 古が<br>17-4   | 3 <b>3526 •</b> 40<br>3997550        | 00-1            | 00-0          | 00                      |                                       |               |                |                             |          |                             |                   |                 |          | לו       | 具·                      |      |     |
| 小:                        |              | 0224000<br>7 <b>+</b> i⊦・⊾+          | the             | //            | w nol                   | covin                                 | 0.0m/         | ,              |                             |          |                             |                   |                 |          | /言       | á ·                     |      |     |
| mas                       | ste:         | n@vipso                              | ft.c            | <u>//ww</u>   | w. 1181                 | <u>vevip</u> .                        | <u>COIII/</u> | -              |                             |          |                             |                   |                 |          | 16       | ↑日・                     |      |     |

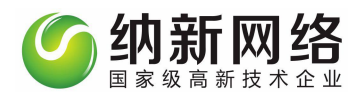

### 发送电子优惠券

会员列表点击选择发送"点击优惠券",进入电子优惠券发送页面,选择需要发送的优惠券

后,可通过短信或者微信发送相应的电子优惠券。

| 今日新增<br>1 人   | 本周 1 人<br>本月 1 人 |                |             |     |       | 1 人<br>1 人 | *           | 周末消费<br>1 人 | 3<br>10 | 本月1人<br>任月1人 |                  | 今日到期<br>0人 |      | 未来7天 Q<br>未来30天 Q | ۸<br>۸ |
|---------------|------------------|----------------|-------------|-----|-------|------------|-------------|-------------|---------|--------------|------------------|------------|------|-------------------|--------|
| Q 会员卡号/手机号/姓名 | <b>查询</b> 更多筛    | 选 +新增          |             | 時入名 | ,会员导出 | 🖸 发送短信     | 团 发送优惠务     | )<br>• *    | 会员      |              |                  |            |      |                   |        |
| 会员卡号 💲        | 会员姓名             | 手机号码<br>156710 | 会员等级        | 性別  | 卡面号   | 所属店铺       | 账户余额 🌲      | 账户积分 💲      | 售卡金額 👙  | 提成员工         | 会员生日<br>2019-9-5 | 推荐人        | 身份证号 | 车牌号               | 地址     |
| 120450        | Alt              | 1507 10        | BA 67-1010X | 35  |       | 2014       | 0           | U           | 0       |              | 2013-3-3         |            |      |                   |        |
|               |                  |                |             |     |       |            |             |             |         |              |                  |            |      |                   |        |
|               |                  |                |             |     |       |            |             |             |         |              |                  |            |      |                   |        |
|               |                  |                |             |     |       |            |             |             |         |              |                  |            |      |                   |        |
|               |                  |                |             |     |       |            |             |             |         |              |                  |            |      |                   |        |
| <u> </u>      |                  | 75             |             |     |       |            | 112346 /124 | ± 44        |         |              |                  |            |      |                   |        |
| 四月口 八         | 会页信息             | 1              | 会员列表        | 2   | 「口寺坂  | × .        | 风达1/1清      | 5.55        |         |              |                  |            |      |                   |        |
| 选择会员:         | 12345            | б;             |             |     |       |            |             |             |         |              |                  |            |      | 选择                | 会员     |
| 电子优惠券:        | 请选择              |                |             |     |       |            |             |             |         |              |                  |            |      |                   |        |
|               | >==>46-477       |                |             |     |       |            |             |             |         |              |                  |            |      |                   |        |
| 通知方式:         | 咱尥⊴∓             |                |             |     |       |            |             |             |         |              |                  |            |      |                   |        |
| 微信内容:         | 甲秋节              | 沽动             |             |     |       |            |             |             |         |              |                  |            |      |                   |        |
|               |                  |                |             |     |       |            |             |             |         |              |                  |            |      |                   |        |
|               | 发送               |                |             |     |       |            |             |             |         |              |                  |            |      |                   |        |

电子优惠券的设置在"营销中心""优惠券管理"中设置并进行管理

#### 删除会员

在会员列表中选择会员点击"删除会员"即可删除会员列表相应会员数据

| 公司地址:湖北省宜昌市高新区发展大道 57-6 号三峡云计算大厦 4 楼 B1-B4 室 | 邮 | 编: | 443000 |
|----------------------------------------------|---|----|--------|
| 销售热线:4008-760-660                            | 传 | 真: |        |
| 0717-6224550                                 |   |    |        |
| 公司网址: <u>https://www.nakevip.com/</u>        | 信 | 箱: |        |
| master@vipsoft.c                             |   |    |        |

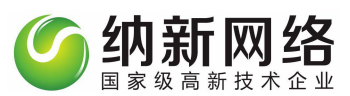

| Γ    | 今日新增<br>1 人 | 本周 1 人<br>本月 1 人 |        | ⇔⊟<br>1     | 生日<br>人        | 本周       | 1 人<br>1 人 |                | <sup>本周未消费</sup><br>1 人 |     | 本月1人<br>近三月1人 |      | 今日到期<br>0 人 |        | 未来7天 0<br>未来30天 0 |           |
|------|-------------|------------------|--------|-------------|----------------|----------|------------|----------------|-------------------------|-----|---------------|------|-------------|--------|-------------------|-----------|
| Q #5 | 8卡号/手机号/姓名  | <b>市词</b> 更多辨    | 选 +新增  | <u></u> ∰ # | <b>温</b> 导入 2. | 会员导出     | 🖸 发送短信     | <b>王王</b> 发送优惠 | 199 D #194              | 余会员 |               |      |             |        |                   |           |
|      | 会员卡号 🌻      | 会员姓名             | 账户积分 💲 | 個卡金額        | 提成员工           | 会员生日     | 推荐人        | 身份证号           | 车牌号                     | 地址  | 备注            | 微信绑定 | 剩余次数 💲      | 累积积分 🌲 | 累积消费 💲            | 开卡        |
|      | 123456      | 琼                | 0      | 0           |                | 2019-9-5 |            |                |                         |     |               | 未绑定  | 0           | 0      | 0                 | 2019-09-0 |
|      |             |                  |        |             |                |          | 提示         | 认删除?<br>取消 4   | ×<br>Rij                |     |               |      |             |        |                   |           |
|      |             |                  |        |             |                |          |            |                |                         |     |               |      |             |        |                   |           |

# 商品管理

# 产品、礼品系统属性设置

点击主菜单"系统设置",然后选择"自定义属性"子菜单,打开"系统属性"选择产品或 者礼品即可打开产品属性设置操作界面。如下图:

| 1名称         |      |                |        |
|-------------|------|----------------|--------|
| 全部 会员 商品 礼品 |      |                |        |
| 类别          | 属性名称 | 是否启用           | 是否必填   |
| 商品          | 商品图片 | 启用             | (圖关)   |
| 商品          | 商品编号 | 启用             | 必填     |
| 商品          | 商品名称 | 启用             | 必填     |
| 商品          | 商品简码 | ( <b>●</b> 关闭) | 必填     |
| 商品          | 商品分类 | 启用             | 必填     |
| 商品          | 计量单位 | 开启             | 开启     |
| 商品          | 参考进价 | 开启 ●           | (● 关闭) |
| 商品          | 零售价格 | 启用             | 必填     |
| 品的          | 积分方式 | 开启             | 必填     |
| 商品          | 最低折扣 | 开启 ●           | 必填     |
|             |      |                |        |

### 可以选择开启新增产品和礼品的属性设置相关选项和是否为必填项

| 公司地址:湖北省宜昌市高新区发展大道 57-6 号三峡云计算大厦 4 楼 B1-B4 室 | 邮 | 编: | 443000 |
|----------------------------------------------|---|----|--------|
| <b>销售热线</b> :4008-760-660                    | 传 | 真: |        |
| 0717-6224550                                 |   |    |        |
| 公司网址: <u>https://www.nakevip.com/</u>        | 信 | 箱: |        |
| master@vipsoft.c                             |   |    |        |

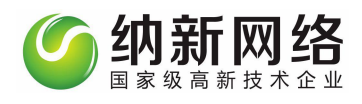

# 商品分类

点击主菜单"商品管理",然后选择"商品分类"子菜单,即可打开产品类别设置导入操作

界面。如下图:

| ●新増一級分类 |                     |            |
|---------|---------------------|------------|
| 分类名称    | 创建时间                | 操作         |
| ▼ 商品类型  | 2019-09-05 11:59:02 | 新道分类 编唱 制除 |
| 默认类型    | 2019-09-05 11:59:02 |            |

产品类别设置中除了"类别名称"新增一级分类操作外,每一个一级类目都可以:新增子类

#### 目、编辑类别和删除类别。

| <del>1</del> 増一级分类 |                     |            |
|--------------------|---------------------|------------|
| 分类名称               | 创建时间                | 操作         |
| ▼ 进口食品             | 2019-09-05 11:59:02 | 新煤分类 編構 翻除 |
| 默认类型               | 2019-09-05 11:59:02 | · 编辑 · 最终  |
| ▼ 食品               | 2019-09-06 08:45:51 | 新增分类 無職 翻除 |
| 熟食                 | 2019-09-06 08:47:11 | 編輯 册称      |

#### 新增一级类别

点击新增一级分类图标,弹出新建窗口,如下图:

| ★新增—级分类 |                      |       |                      |
|---------|----------------------|-------|----------------------|
| 分类名称    | 2019 <b>8</b> 0+1/27 |       | 操作                   |
| ▼ 进口食品  | 添加主分类                | ×     | 新聞分类 編編 删除           |
| 默认类型    | 父类: 类别名称             |       | 1994 HEF             |
| ▼ 食品    | 类别名称:                |       | 新還分类」編輯 删除           |
| 熟食      |                      | 取消 確定 | 1993 <b>7</b> (1997) |
|         |                      |       |                      |
|         |                      |       |                      |

#### 新增子分类

| 公司地址:湖北省宜昌市高新区发展大道 57-6 号三峡云计算大厦 4 楼 B1-B4 室 | 邮 | 编: | 443000 |
|----------------------------------------------|---|----|--------|
| 销售热线:4008-760-660                            | 传 | 真: |        |
| 0717-6224550                                 |   |    |        |
| 公司网址: <u>https://www.nakevip.com/</u>        | 信 | 箱: |        |
| master@vipsoft.c                             |   |    |        |

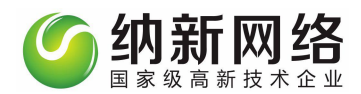

点击新增分类按钮,弹出新建窗口,如下图

| 分类名称   | ~     | 1280.447 |        | 操作         |
|--------|-------|----------|--------|------------|
| ▼ 进口食品 | 添加分类  |          | ×      | 新電分类 編輯 意味 |
| 默认类型   | 父类:   | 进口食品     |        |            |
| ▼ 食品   | 美别名称: |          |        | 新端分类 编辑 册除 |
| 熟食     |       | 取消       | the Gr | (編編) (編集)  |

#### 编辑分类

点击编辑图标,可以对任何类别的名称进行修改,如下图:

| +新增一级分类 |       |            |       |             |
|---------|-------|------------|-------|-------------|
| 分类名称    |       | izen+initi |       | 操作          |
| ▼ 进口食品  | 修改分类  |            | ×     | 新福分樂 編輯 樹余  |
| 默认类型    | 父类:   | 类别名称       |       | 1994 HERE   |
| ▼ 食品    | 类别名称: | 进口食品       |       | 新造分类】 編組 簡称 |
| 熟食      |       |            | 取消 确定 | 編輯          |
|         |       |            |       |             |
|         |       |            |       |             |

#### 删除类别

点击删除图标,弹出确认删除窗口。点击确认即可删除类别,如下图:

| 分类名称   | 创建时间               | 操作          |
|--------|--------------------|-------------|
| ▼ 进□食品 | 2( <sub>提示</sub> × | 新增分类」操縦 劉除  |
| 默认类型   | 21 ① 您是否要删除数据?     | 99938       |
| ▼ 食品   | 20                 | 新增分类 编辑 删除  |
| 熟食     | 20 40/19 4864      | 1991 (1993) |

【注意】若是确认要删除的类别已经被使用,那么该类别将不能删除;

 公司地址:湖北省宜昌市高新区发展大道 57-6 号三峡云计算大厦 4 楼 B1-B4 室
 邮 编: 443000

 销售热线:4008-760-660
 传 真:

 0717-6224550

 公司网址: <a href="https://www.nakevip.com/">https://www.nakevip.com/</a> 信 箱:

 master@vipsoft.c

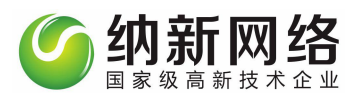

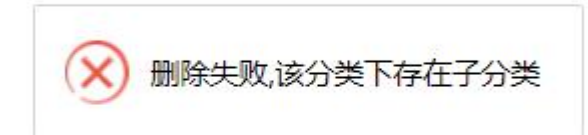

# 商品列表

1.产品列表

#### 新增产品

点击主菜单"商品管理",然后选择"产品列表"子菜单,点击"新增"按钮进入商品录入 操作页面,如下图:

| 商品总量<br>2件 |       | 普通产品 <u>1</u> 作服务产品 <u>1</u> 作 |      |      | 库存预警<br><b>0</b> 件 | l<br>P<br>P | 车存不足5 <u>0</u> 件<br>运存不足10 <u>0</u> 件<br>运存不足15 <u>0</u> 件 | 销    | /售量排名<br>Top3 |  |
|------------|-------|--------------------------------|------|------|--------------------|-------------|------------------------------------------------------------|------|---------------|--|
| 号/名称/简码    | 查询 高级 | 搜索 +新增                         | 🕀 进货 | 命导入  | ◇ 导出               |             |                                                            |      |               |  |
| 商品编号       | 商品名称  | 商品简码                           | 零售价格 | 商品类型 | 商品分类               | 门店          | 创建时间                                                       | 是否上架 | 操作            |  |
| 0906102842 | 农夫山泉  | NFSQ                           | 2    | 服务商品 | 矿泉水                | 总店          | 2019-09-06 10:29:07                                        |      | 详情 编辑 删除      |  |
| 0906102428 | 烤鸭    | KY                             | 40   | 普通商品 | 熟食                 | 总店          | 2019-09-06 10:24:33                                        |      | 详情 编辑 删除      |  |
|            |       |                                |      |      |                    |             |                                                            |      |               |  |
|            |       |                                |      |      |                    |             |                                                            |      |               |  |

 公司地址:湖北省宜昌市高新区发展大道 57-6 号三峡云计算大厦 4 楼 B1-B4 室
 邮 编: 443000

 销售热线:4008-760-660
 传 真:

 0717-6224550
 6

 公司网址: <a href="https://www.nakevip.com/">https://www.nakevip.com/</a> 信 箱:

 master@vipsoft.c
 6

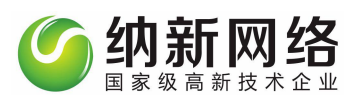

| 品編号:*       20190906102842       商品分类:*       矿泉水       ▼         品樂型:*       服务商品       ●       ●       ●       ●         計量单位:*       瓶       ●       ●       ●       ●       ●       ●       ●       ●       ●       ●       ●       ●       ●       ●       ●       ●       ●       ●       ●       ●       ●       ●       ●       ●       ●       ●       ●       ●       ●       ●       ●       ●       ●       ●       ●       ●       ●       ●       ●       ●       ●       ●       ●       ●       ●       ●       ●       ●       ●       ●       ●       ●       ●       ●       ●       ●       ●       ●       ●       ●       ●       ●       ●       ●       ●       ●       ●       ●       ●       ●       ●       ●       ●       ●       ●       ●       ●       ●       ●       ●       ●       ●       ●       ●       ●       ●       ●       ●       ●       ●       ●       ●       ●       ●       ●       ●       ●       ●       ●       ●       ● | 品編号:*       20190906102842       商品分笑:*       矿泉水       ▼         品換型:*       服务商品       ●       ●       ●       ●         #量位:*       瓶       ●       ●       ●       ●       ●         #量位:*       瓶       ●       ●       ●       ●       ●       ●       ●       ●       ●       ●       ●       ●       ●       ●       ●       ●       ●       ●       ●       ●       ●       ●       ●       ●       ●       ●       ●       ●       ●       ●       ●       ●       ●       ●       ●       ●       ●       ●       ●       ●       ●       ●       ●       ●       ●       ●       ●       ●       ●       ●       ●       ●       ●       ●       ●       ●       ●       ●       ●       ●       ●       ●       ●       ●       ●       ●       ●       ●       ●       ●       ●       ●       ●       ●       ●       ●       ●       ●       ●       ●       ●       ●       ●       ●       ●       ●       ●       ●       ●       ●       ●       ●       ●                                                                                               | 商品名称:* | 农夫山泉                                                                                                    | 商品简码:      | NFSQ                                     |                       | 1                 |
|----------------------------------------------------------------------------------------------------|----------------------------------------------------------------------------------------------------|--------|----------------------------------------------------------------------------------------------------|------------|------------------------------------------|-----------------------|-------------------|
| a武姓型:* 服务商品                                                                                                    | 品类型:*       服务商品       ●       雪信价信:*       2         量单位:*       瓶       ●       ●       ●       ●       ●       ●       ●       ●       ●       ●       ●       ●       ●       ●       ●       ●       ●       ●       ●       ●       ●       ●       ●       ●       ●       ●       ●       ●       ●       ●       ●       ●       ●       ●       ●       ●       ●       ●       ●       ●       ●       ●       ●       ●       ●       ●       ●       ●       ●       ●       ●       ●       ●       ●       ●       ●       ●       ●       ●       ●       ●       ●       ●       ●       ●       ●       ●       ●       ●       ●       ●       ●       ●       ●       ●       ●       ●       ●       ●       ●       ●       ●       ●       ●       ●       ●       ●       ●       ●       ●       ●       ●       ●       ●       ●       ●       ●       ●       ●       ●       ●       ●       ●       ●       ●       ●       ●       ●       ●       ● <td>商品编号:*</td> <td>20190906102842</td> <td>商品分类:</td> <td>矿泉水</td> <td>-</td> <td></td> | 商品编号:* | 20190906102842                                                                                                    | 商品分类:      | 矿泉水                                      | -                     |                   |
| H 量单位:* 瓶 参考进价: 1<br>分方式:* 2日 0 2 最低所扣:* 屈用 0 2<br>副評摘<br>■■■ 9 № B I U #■ X <sup>2</sup> X <sub>1</sub> A + ♥ + ◇ 注 注 ◎ ● 設理植式 + 字4 + 字号 + 単 手 著 ■ ■ % ● ■ 書 ■                                                                                                    | H 量单位:* 瓶 参考进价: 1<br>分方式:* 2日 0 @ 最低所扣:* 日月 0 @<br>副評情                                                                                                    | 商品类型:* | 服务商品 🛛 👻 🧃                                                                                                    | 零售价格:      | 2                                        |                       |                   |
| 337方式:*                                                                                                    | 33分元:* 26冊 0 2 最低折扣:* 26冊 0 2<br>副評情<br>■■■ 9 (* B I U ## X' X, A • ♥ • ♪ E Ξ @ C 般落植式 • 字体 • 字号 • ■ Ξ ■ ● % @ ■ 量 ■<br>■ - ■ Q E Σ                                                                                                    | 十量单位:* | 瓶                                                                                                    | 参考进价:      | 1                                        |                       | 夫山泉<br>FFU SPRING |
| ai祥倩<br>***** ** ** ** ** ** ** ** ** ** ** **                                                                                                    | ai洋情<br>************************************                                                                                                    | 积分方式:* | 启用 0 6                                                                                                    | 最低折扣:      | / 启用 0                                   | 0                     |                   |
|                                                                                                    |                                                                                                    | 品详情    | $\begin{array}{c} & \underset{\scriptstyle \text{sem}}{\overset{\scriptstyle \text{sem}}{=}} \begin{array}{c} & \overset{\scriptstyle \text{sem}}{\bullet} \end{array} \mid \begin{array}{c} & \overset{\scriptstyle \text{sem}}{\bullet} \end{array} \mid \end{array} $ | a 🗋 段落格式 • | · *休 · · · · · · · · · · · · · · · · · · | 89 99 <b>89 89 89</b> |                   |
|                                                                                                    |                                                                                                    |        |                                                                                                    |            |                                          |                       |                   |

|--|--|

#### 商品录入说明

商品编号:可以是产品包装上的条码,也可以自动创建产品编号,勾选"自动创建产品编号" 便可生成;

商品图片:可以上传产品图片,上传后的图片会自动缩放为1:1

商品名称/商品简码:产品名称为非空必填项,填写之后会自动生成产品简码,产品简码生 成后可以修改;

商品分类:产品分类的选项来源于"产品类别设置";

计量单位:根据产品具体情况填写;

是否积分/积分方式:默认情况下消费产品是可以积分的,积分方式处填写消费产品后增加 的积分即可,0表示按金额自动计算。若消费该产品不产生积分,则不用勾选此项;

是否打折/最低折扣:默认情况下该产品是可以打折的,最低折扣处填写折扣额度即可,0 表示没有最低折扣;

| 公司地址:湖北省宜昌市高新区发展大道 57-6 号三峡云计算大厦 4 楼 B1-B4 室 | 邮 | 编: | 443000 |
|----------------------------------------------|---|----|--------|
| <b>销售热线:</b> 4008-760-660                    | 传 | 真: |        |
| 0717-6224550                                 |   |    |        |
| 公司网址: <u>https://www.nakevip.com/</u>        | 信 | 箱: |        |
| master@vipsoft.c                             |   |    |        |

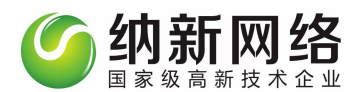

零售价格:单个产品的零售价格;

产品属性:产品有两个个属性:普通产品、服务产品;

参考进价:参考价格不得大于零售价格;

#### 产品进货

再产品列表,点击"进货"按钮进入产品进货操作页面,如下图:

| ) Faily (12)<br>商品总量<br>2件 | *            | 普通产品 1 件<br>服务产品 1 件 |        |        | 库存预警<br><b>0</b> 件 | 存预警 席存不起5 0 件<br>席存不起5 0 件<br>0件 库存不足15 0 件 |                     |      | 前告量排名<br>Top3 | 暫无<br>暫无<br>暫无 |         |
|----------------------------|--------------|----------------------|--------|--------|--------------------|---------------------------------------------|---------------------|------|---------------|----------------|---------|
| Q. 编号/名称/简码                | <b>査询</b> 高級 | 搜索 +新增               | 🕀 进货   | 命导入    | ♀ 导出               |                                             |                     |      |               |                |         |
| 商品编号                       | 商品名称         | 商品简码                 | 零售价格   | 商品类型   | 商品分类               | 门店                                          | 创建时间                | 是否上架 | 操作            |                |         |
| 20190906102842             | 农夫山泉         | NFSQ                 | 2      | 服务商品   | 矿泉水                | 总店                                          | 2019-09-06 10:29:07 |      | 详情 编辑 景       | (目余)           |         |
| 20190906102428             | 烤鸭           | KY                   | 40     | 普通商品   | 熟食                 | 制度                                          | 2019-09-06 10:24:33 |      | 详情 編編 景       | (目余            |         |
| 计首页 各会员信息                  | 自会员列表 前      | 5品分类 × 1             | 商品列表 × | 商品套餐 × | 礼品录入 ×             | 商品录入 ×                                      | 库存进货                |      |               | ₩£ Window      | .vc<br> |
| Q 商品编号/名称/简                | 肾 查询         |                      |        |        |                    |                                             | 默认供货商               |      |               |                |         |
| 代码                         | 商品名          | 日称                   | 参注     | 新进价    | 礼品                 |                                             | 默认供货商               |      |               |                |         |
| 2019090610242              | 8 烤押         | 8                    |        | ¥ 20   | ×                  |                                             | 20190906 烤          | lg 1 | 20.00         | 20.00          | 删除      |
| 2019090610303              | 3 水杉         | 不                    |        | ¥ 10   | ~                  |                                             |                     |      |               |                |         |
|                            |              |                      |        |        |                    |                                             | 总数:1合计金额:2000<br>备注 |      |               |                |         |
| < 1 > 到簸                   | 1页 确定 :      | 共2条 10条/页            | •      |        |                    |                                             |                     |      |               | 激活 Wind        | ows     |

具体进货步骤可参考"库存管理"中"库存进货"的操作步骤

### 产品、礼品导入

 公司地址:湖北省宜昌市高新区发展大道 57-6 号三碶云计算大厦 4 楼 B1-B4 室
 邮 编: 443000

 销售热线:4008-760-660
 传 真:

 0717-6224550

 公司网址: https://www.nakevip.com/
 信 箱:

 master@vipsoft.c

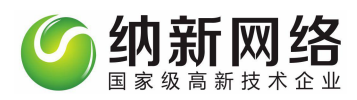

### 在"产品列表"点击"导入"即可打开产品数据批量导入操作界面。如下图:

| <sup>商品忌重</sup><br>2件                                |                                                                | 普通产品 1 4<br>服务产品 1 4                                                                                                    | ‡<br>‡                                  |                        | 库存预警<br>0件            |                          | 库存不足5 <u>0</u> 件<br>存存不足10 <u>0</u> 件<br>存存不足15 <u>0</u> 件 | 爭                         | /借量排名<br>Top3                                |                             |
|------------------------------------------------------|----------------------------------------------------------------|----------------------------------------------------------------------------------------------------|-----------------------------------------|------------------------|-----------------------|--------------------------|------------------------------------------------------------|---------------------------|----------------------------------------------|-----------------------------|
| 号/名称/简码                                              | 查询 高级                                                          | 搜索 +新增                                                                                                    | 団 进货                                    | 命导入                    | ◇ 号出                  |                          |                                                            |                           |                                              |                             |
| 商品编号                                                 | 商品名称                                                           | 商品简码                                                                                                    | 零售价格                                    | 商品类型                   | 商品分类                  | 门店                       | 创建时间                                                       | 是否上架                      | 操作                                           |                             |
| 0906102842                                           | 农夫山泉                                                           | NFSQ                                                                                                    | 2                                       | 服务商品                   | 矿泉水                   | 总店                       | 2019-09-06 10:29:07                                        |                           | 洋情 網羅 翻除                                     |                             |
| 0906102428                                           | 烤鸭                                                             | KY                                                                                                    | 40                                      | 普通商品                   | 熟食                    | 总店                       | 2019-09-06 10:24:33                                        |                           | 洋情 編編 影除                                     |                             |
| 1 > 到額                                               | 1 页 确定 共行                                                      | 8条 10奈/页▼                                                                                                    |                                         |                        |                       |                          |                                                            |                           |                                              | 激活 Windows<br>转到设置以题画 Windo |
|                                                      |                                                                | NH III                                                                                                    |                                         |                        |                       |                          |                                                            |                           |                                              |                             |
| ·品/礼品数<br>、选择产品                                      | 数据导入步骤<br>副类型: ●                                               | 说明<br>产品 (                                                                                                    | )礼品                                     | Evcelま                 | 隆中寻入数                 | 742                      |                                                            |                           |                                              |                             |
| ・品/礼品数<br>、选择产品<br>、点<br>、<br>洗<br>择Exc              | 故据导入步骤<br>品类型: ●<br>下载模板<br>el数据文件                             | 说明<br>产品<br>开Excels<br>: 选择                                                                                                    | 〕 礼品<br>表格 , 在<br>文件                    | Excel表                 | 格中录入数                 | 7据。                      |                                                            | 新建下载(                     | 爭                                            | >                           |
| 品/礼品数<br>选择产品<br>点司<br>选择Exc                         | 被据导入步骤<br>武学型: ●<br>下载模板<br>■<br>と数据文件<br>开始上传                 | 说明<br>产品<br>(<br>)<br>开Excel<br>;<br>、<br>马上导)                                                                                                    | )礼品<br>表格 , 在<br>文件<br>へ。               | Excel表                 | 格中录入数                 | 7据。                      |                                                            | 新建下载化                     | 玢                                            | ,                           |
| 品/礼品数<br>选择产品<br>点司<br>选择Exc                         | 故据导入步骤<br>武类型: ○<br>下载模板<br>el数据文件<br>开始上传                     | 说明<br>产品<br>开Excel<br>: 选择<br>,马上导)                                                                                                    | ) 礼品<br>表格 , 在<br>文件<br>入。              | Excel表                 | 格中录入数                 | 据。                       | 商品信息批量录入模                                                  | 新建下载(<br>坂201909          | 壬务<br>06130730 <mark>.</mark> xls            | 8.00KB                      |
| 品/礼品费<br>选择产品<br>点式<br>选择Exc<br>点我                   | 故据导入步骤<br>誘型: ●<br>下载模板<br>■<br>■数据文件<br>开始上传                  | 一<br>一<br>田<br>一<br>に<br>し<br>子<br>品<br>一<br>に<br>の<br>し<br>う<br>、<br>一<br>に<br>の<br>し<br>う<br>に<br>の<br>し<br>う<br>に<br>の<br>し<br>う<br>に<br>の<br>し<br>う<br>し<br>、<br>の<br>し<br>う<br>、<br>の<br>し<br>う<br>、<br>の<br>し<br>う<br>の<br>し<br>、<br>の<br>し<br>う<br>の<br>し<br>う<br>の<br>し<br>う<br>の<br>し<br>う<br>の<br>し<br>う<br>の<br>し<br>う<br>の<br>し<br>う<br>の<br>し<br>う<br>の<br>し<br>う<br>の<br>し<br>う<br>の<br>し<br>う<br>の<br>し<br>う<br>の<br>し<br>う<br>の<br>し<br>う<br>の<br>し<br>う<br>の<br>う<br>の<br>し<br>う<br>の<br>う<br>の<br>し<br>う<br>の<br>う<br>の<br>つ<br>つ<br>つ<br>う<br>つ<br>う<br>つ<br>う<br>つ<br>つ<br>つ<br>つ<br>つ<br>つ<br>つ<br>つ<br>つ<br>つ<br>つ<br>つ<br>つ | )礼品<br>表格,在<br>文件                       | Excel表                 | 格中录入数                 | <b>/据。</b><br>文件名<br>保存到 | 商品信息批量录入模                                                  | 新建下载(<br>版201909          | <del>王务</del><br>0 <mark>6130730</mark> .xls | 8.00KB                      |
| 品/礼品数<br>选择产品<br>点式<br>选择Exc<br>点我<br>意事项:<br>导入数4   | 故据导入步骤<br>武类型: ●<br>下载模板<br>el数据文件<br>开始上传<br>部 计请仔细增          | <ul> <li>デ品</li> <li>デ品</li> <li>开Excela</li> <li>、 选择</li> <li>, 马上导</li> </ul>                                                                                                    | )礼品<br>表格,在<br>文件                       | Excel表                 | 格中录入数                 | 7据。<br>文件名<br>保存到        | 商品信息批量录入模<br>桌面                                            | 新建下载(<br>坂201909)         | <del>王务</del><br>06130730 <mark>a</mark> xls | 8.00KB                      |
| 品/礼品菱<br>选择产品<br>选择Exc<br>点我<br>意事项:<br>导入数期         | 対据导入步骤 武学型: ● 下载模板 el数据文件 开始上传 部时请仔细域                          | <ul> <li>逆明</li> <li>产品</li> <li>一开Excell</li> <li>一选择</li> <li>, 马上导/</li> <li>「写表楷中</li> </ul>                                                                                                    | ) 礼品<br>表格,在<br>文件<br>入。                | Excel表<br>数据,并         | 格中录入数                 | 7据。<br>文件名<br>保存到<br>3   | 商品信息批量录入模<br>桌面<br>复制链接地址                                  | 新建下载(<br>版201909)<br>迅雷下载 | 壬务<br>06130730 <mark>.</mark> xls            | 8.00KB                      |
| 品/礼品菱<br>选择产品<br>选择Exc<br>点我<br>豪事项:<br>导入数期<br>一次性界 | 対据导入步骤<br>武学型: ●<br>下载模板<br>el数据文件<br>开始上传<br>部时请仔细域<br>引入的数据量 | <ul> <li>逆明</li> <li>产品</li> <li>一一一一一一一一一一一一一一一一一一一一一一一一一一一一一一一一一一一一</li></ul>                                                                                                    | ) 礼品<br>表格,在<br>文件<br>、<br>約每一项<br>,对于大 | Excel表<br>数据,并<br>数据量到 | 格中录入数<br>千严格按<br>建议分批 | 2件名<br>(保存到<br>(金子)      | 商品信息批量录入模<br>桌面<br>客制链接地址 22 3                             | 新建下载(<br>版201909)<br>迅雷下载 | 壬务<br>06130730 <mark>.</mark> xls            | 8.00KB                      |

选择产品点击"下载模板",产品导入模板 Excel 文件如下图所示:

(图一):

| 公司地址:湖北省宜昌市高新区发展大道 57-6 号三峡云计算大厦 4 楼 B1-B4 室 | 邮 | 编:<br>主 | 443000 |
|----------------------------------------------|---|---------|--------|
| 销售热线:4008-760-660<br>0717-6224550            | 传 | 頁:      |        |
| 公司网址: <u>https://www.nakevip.com/</u>        | 信 | 箱:      |        |
| master@vipsoft.c                             |   |         |        |

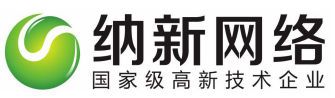

| 1  | 商品信息批量录入模板 |           |           |          |       |      |       |       |       |       |  |
|----|------------|-----------|-----------|----------|-------|------|-------|-------|-------|-------|--|
| 2  | *号为必填项,请述  | 世入数据表左下角第 | 第二个选项卡(导) | 说明)阅读上传数 | 据填写规则 |      |       |       |       |       |  |
| 3  | *商品编号      | *商品名称     | 商品简码      | *商品分类    | *计量单位 | 参考进价 | *零售价格 | *积分方式 | *最低折扣 | *商品属性 |  |
| 4  |            |           |           |          |       |      |       |       |       |       |  |
| 5  |            |           |           |          |       |      |       |       |       |       |  |
| 6  |            |           |           |          |       |      |       |       |       |       |  |
| 7  |            |           |           |          |       |      |       |       |       |       |  |
| 8  |            |           |           |          |       |      |       |       |       |       |  |
| 9  |            |           |           |          |       |      |       |       |       |       |  |
| 11 |            |           |           |          |       |      |       |       |       |       |  |
| 12 |            |           |           |          |       |      |       |       |       |       |  |
| 13 |            |           |           |          |       |      |       |       |       |       |  |
| 14 |            |           |           |          |       |      |       |       |       |       |  |
| 15 |            |           |           |          |       |      |       |       |       |       |  |
| 16 |            |           |           |          |       |      |       |       |       |       |  |
| 1/ |            |           |           |          |       |      |       |       |       |       |  |
| 10 |            |           |           |          |       |      |       |       |       |       |  |
| 20 |            |           |           |          |       |      |       |       |       |       |  |
| 21 |            |           |           |          |       |      |       |       |       |       |  |
| 22 |            |           |           |          |       |      |       |       |       |       |  |
| 23 |            |           |           |          |       |      |       |       |       |       |  |
| 24 |            |           |           |          |       |      |       |       |       |       |  |
| 20 |            |           |           |          |       |      |       |       |       |       |  |
| 27 |            |           |           |          |       |      |       |       |       |       |  |
| 28 |            |           |           |          |       |      |       |       |       |       |  |
| 29 |            |           |           |          |       |      |       |       |       |       |  |
| 30 |            |           |           |          |       |      |       |       |       |       |  |
| 31 |            |           |           |          |       |      |       |       |       |       |  |
| 32 |            |           |           |          |       |      |       |       |       |       |  |
| 33 |            |           |           |          |       |      |       |       |       |       |  |
| 35 |            |           |           |          |       |      |       |       |       |       |  |
| 36 |            |           |           |          |       |      |       |       |       |       |  |
| 37 |            |           |           |          |       |      |       |       |       |       |  |
| 38 |            |           |           |          |       |      |       |       |       |       |  |
| 39 |            |           |           |          |       |      |       |       |       |       |  |
| 40 |            |           |           |          |       |      |       |       |       |       |  |
| 41 |            |           |           |          |       |      |       |       |       |       |  |
| 42 |            |           |           |          |       |      |       |       |       |       |  |
| 44 |            |           |           |          |       |      |       |       |       |       |  |
|    |            | 商品 导入说    | 明十        |          |       |      |       |       |       |       |  |

(图二):

| 1  | 商品         | 分类                 |                                              | 字段录入说明                                                |
|----|------------|--------------------|----------------------------------------------|-------------------------------------------------------|
| 2  | 分类名称       | 编号                 | 名称                                           | 录入规则                                                  |
| 3  | 进口食品       | '14414117963282432 | 商品名称                                         | 汉字、字母、教字、下划线组合的字符                                     |
| 4  | 默认类型       | '14414117963315200 | 商品编号                                         | 字母、教字组合。不可号垂复                                         |
| 5  | 食品         | '14415343627401216 | 商品資码                                         | 字册、新字组合                                               |
| 6  | 勤合         | '14415344933533696 | 商品分类                                         | 请查看左侧分类来 请值写编号                                        |
| 7  | <b>沙田水</b> | '14415443617953792 | 和分方式                                         | 大于0的教室 值0表示按会员等级的规则进行和分                               |
| 8  | 矿泉水        | '14415444182693888 | 最低折扣                                         | 0 00-1之间的教会 默认填写 1 表示没有折扣                             |
| 9  | 使料         | 14415444556068864  | 计量单位                                         |                                                       |
| 10 | 刘易         | 14415446011492352  | 商品米刑                                         | 1 菩通商品 2 服务商品 请请写 1 或 2                               |
| 11 | *杯         | '14415446233364480 | 然多事件价                                        | 可保留2位小教教室格式                                           |
| 12 | 4411       |                    | 委律价款                                         | 可保留2位小教教文格式                                           |
| 13 |            |                    | ~ 目前 (1) (1) (1) (1) (1) (1) (1) (1) (1) (1) | 可保留2位小教教学校式 野认值写 0. 未示没有全员价                           |
| 14 |            |                    | #0419.01                                     | PTIN MILETER STREET IN SALEN AND A REALISE PLAN OF DI |
| 15 |            |                    |                                              |                                                       |
| 16 |            |                    |                                              |                                                       |
| 17 |            |                    |                                              |                                                       |
| 18 |            |                    |                                              |                                                       |
| 10 |            |                    |                                              |                                                       |
| 20 |            |                    |                                              |                                                       |
| 20 |            |                    |                                              |                                                       |
| 22 |            |                    |                                              |                                                       |
| 22 |            |                    |                                              |                                                       |
| 23 |            |                    |                                              |                                                       |
| 24 |            |                    |                                              |                                                       |
| 25 |            |                    |                                              |                                                       |
| 20 |            |                    |                                              |                                                       |
| 21 |            |                    |                                              |                                                       |
| 20 |            |                    |                                              |                                                       |
| 20 |            |                    |                                              |                                                       |
| 21 |            |                    |                                              |                                                       |
| 32 |            |                    |                                              |                                                       |
| 32 |            |                    |                                              |                                                       |
| 34 |            |                    |                                              |                                                       |
| 35 |            |                    |                                              |                                                       |
| 36 |            |                    |                                              |                                                       |
| 37 |            |                    |                                              |                                                       |
| 30 |            |                    |                                              |                                                       |
| 30 |            |                    |                                              |                                                       |
| 40 |            |                    |                                              |                                                       |
| 40 |            |                    |                                              |                                                       |
| 41 |            |                    |                                              |                                                       |
| 42 |            |                    |                                              |                                                       |
| 43 |            |                    |                                              |                                                       |
| 44 |            |                    |                                              |                                                       |
| 40 |            |                    |                                              |                                                       |
|    | 商品 导入说明    | T                  |                                              |                                                       |

| 公司地址:湖北省宜昌市高新区发展大道 57-6 号三峡云计算大厦 4 楼 B1-B4 室 | 邮 | 编: | 443000 |
|----------------------------------------------|---|----|--------|
| <b>销售热线</b> :4008-760-660                    | 传 | 真: |        |
| 0717-6224550                                 |   |    |        |
| 公司网址: <u>https://www.nakevip.com/</u>        | 信 | 箱: |        |
| master@vipsoft.c                             |   |    |        |

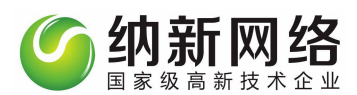

图一为 Excel 为实际产品/礼品资料录入区域,包含商品编号、商品名称、产品简码、产品分类等信息。(标注\*必填项)

图二为模板文件数据字典说明,包含产品/礼品分类、产品/礼品名称、产品/礼品简码、 计量单位等信息的录入说明。

注意事项:

1、不同于会员批量导入,产品数据导入时分产品数据和礼品数据,请先选择产品类型,然 后点击页面"产品"字样便可以下载相应的数据批量导入模板;

2、商品编号、商品类型、商品类别编号为必填字段,不能留空,且商品编号必须无重复;

3、商品类型、商品类别编码、产品/礼品积分、商品最低折扣、计量单位以及分店编号按照 下载模板上的要求严格填写;

4、一次性导入的数据量不易过大,对于大数据量建议分批次导入。

产品列表导出

在产品列表点击"导出",即可导出产品列表信息

| 产品列表 礼品列集      | ŧ.        |                      |             |                                        |                        |                                              |               |                                  |
|----------------|-----------|----------------------|-------------|----------------------------------------|------------------------|----------------------------------------------|---------------|----------------------------------|
| 商品总量<br>2 件    |           | 普通产品 1 件<br>服务产品 1 件 |             | 库存预警<br>0 件                            | 库存不足<br>库存不足1<br>库存不足1 | 5 <u>0</u> 件<br>0 <u>0</u> 件<br>5 <u>0</u> 件 | 销售量排名<br>Top3 | 智无<br>智无<br>智无                   |
| Q 编号/名称/简码     | 查询 高级     | 授索 +新增               | ③ 进货   命    | 与入 ① 与出                                |                        |                                              |               |                                  |
| 商品编号           | 商品名称      | 商品简码                 | 零售价格 7      | 如果我们 商品公选                              |                        | 创建时间                                         | 是否上架 操作       |                                  |
| 20190906102842 | 农夫山泉      | NFSQ                 |             | 新建下载任务                                 | ×                      | 19-09-06 10:29:07                            | (二) 洋情 編輯 删除  |                                  |
| 20190906102428 | 烤鸭        | KY                   | 文件名         | 商品列表2019090602063757 <mark>.xls</mark> | 8.00KB                 | 19-09-06 10:24:33                            | (二) 洋情 編編 戀除  |                                  |
|                |           |                      | (日子子)<br>東接 | 集団<br>利祉時の世 智 元音下和<br>打开<br>下数         | 1019                   |                                              |               |                                  |
| < 1 > 到額       | 1 页 确定 共2 | £条 10 条/页 ▼          |             |                                        |                        |                                              |               | 激活 Windows<br>转到"设置"以激活 Windows。 |

#### 导出后再相应的下载位置点击打开查看

| 公司地址:湖北省宜昌市高新区发展大道 57-6 号三龄云计算大厦 4 楼 B1-B4 室 | 邮 | 编: | 443000 |
|----------------------------------------------|---|----|--------|
| <b>销售热线</b> :4008-760-660                    | 传 | 真: |        |
| 0717-6224550                                 |   |    |        |
| 公司网址: <u>https://www.nakevip.com/</u>        | 信 | 箱: |        |
| master@vipsoft.c                             |   |    |        |

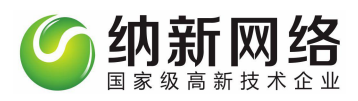

点击产品列表的"详情"可查看产品详情信息;

点击产品列表的"编辑"可修改产品信息注明:商品编号和商品类型不支持修改;

点击产品列表的"删除"可删除相应产品

| 商品总量<br>2件   |       | 普通产品 1 件<br>服务产品 1 件 |      |      | 库存预警<br>0 件 |    | 库存不足5 <b>0</b> 件<br>库存不足10 <b>0</b> 件<br>库存不足15 <b>0</b> 件 |      | 普量排名<br>Top3 |  |
|--------------|-------|----------------------|------|------|-------------|----|------------------------------------------------------------|------|--------------|--|
| 編号/名称/简码     | 查询 高级 | 建索 +新增               | ③ 进货 | 命导入  | ◇ 専田        |    |                                                            |      |              |  |
| 商品编号         | 商品名称  | 商品简码                 | 零售价格 | 商品类型 | 商品分类        | 门店 | 创建时间                                                       | 是否上架 | 操作           |  |
| 190906102842 | 农夫山泉  | NFSQ                 | 2    | 服务商品 | 矿泉水         | 总店 | 2019-09-06 10:29:07                                        |      | 详情 編構 删除     |  |
| 190906102428 | 烤鸭    | KY                   | 40   | 普通商品 | 熟食          | 总店 | 2019-09-06 10:24:33                                        |      | 洋情報          |  |
|              |       |                      |      |      |             |    |                                                            |      |              |  |
|              |       |                      |      |      |             |    |                                                            |      |              |  |

简单搜索查询:在搜索框里直接输入商品编号/名称/简码,点击"查询"即可搜索查询。如

图:

| 商品思重<br>3件  |       | 普通产品 1 件<br>服务产品 2 件 |      |      | 库存扱警 序存不足5 0 件<br>库存不足5 0 件<br>存存不足10 0 件<br>存存不足15 0 件 |    | 蒋不足5 _0_件<br>蒋不足10_0_件<br>蒋不足15_0_件 | 销    | 告量排名<br><b>Гор3</b> |  |
|-------------|-------|----------------------|------|------|---------------------------------------------------------|----|-------------------------------------|------|---------------------|--|
| 号/名称/简码     | 查询 高级 | 搜索 +新增               | ③ 进货 | 命导入  | ♀毎出                                                     |    |                                     |      |                     |  |
| 商品编号        | 商品名称  | 商品简码                 | 零售价格 | 商品类型 | 商品分类                                                    | 门店 | 创成重图力间                              | 是否上架 | 操作                  |  |
| 90906162537 | 充电    | CD                   | 10   | 服务商品 | 礼品                                                      | 总店 | 2019-09-06 16:25:54                 |      | 洋情 網羅 删除            |  |
| 0906102842  | 农夫山泉  | NFSQ                 | 2    | 服务商品 | 矿泉水                                                     | 总店 | 2019-09-06 10:29:07                 |      | 详情 编辑 删除            |  |
| 00906102428 | 炸鸭    | KY                   | 40   | 普通商品 | 熟食                                                      | 总店 | 2019-09-06 10:24:33                 |      | 详情 编辑 删除            |  |
|             |       |                      |      |      |                                                         |    |                                     |      |                     |  |
|             |       |                      |      |      |                                                         |    |                                     |      |                     |  |

高级搜索查询:点击"高级查询按钮",弹出高级查询框,如图:

| 公司地址:湖北省宜昌市高新区发展大道 57-6 号三缺云计算大厦 4 楼 B1-B4 室 | 邮 | 编: | 443000 |
|----------------------------------------------|---|----|--------|
| <b>销售热线</b> :4008-760-660                    | 传 | 真: |        |
| 0717-6224550                                 |   |    |        |
| 公司网址: <u>https://www.nakevip.com/</u>        | 信 | 箱: |        |
| master@vipsoft.c                             |   |    |        |

|       | 新技术企业     |        |       |   |
|-------|-----------|--------|-------|---|
| 高级查询  | Sector al |        |       | × |
| 基础信息  | 自定义属性     |        |       |   |
| 商品编码: |           | 商品分类:  | 请选择   | v |
| 零售价:  | 请选择 🔻     | 最低折扣:  | 请选择 🔻 |   |
| 创建时间: |           | 商品类型:  | 请选择   | Ŧ |
| 所属门店: | 请选择       | ▼ 操作员: | 请选择   | Ŧ |

取消 搜索

高级查询按照商品名称/简码、商品分类、商品属性、零售价、最低折扣、添加操作员、自定义字段以及添加时间段来查询。零售价和最低折扣的有相应的搜索逻辑;自定义属性搜索的逻辑来源于系统设置里的"自定义属性"。点击确定系统会按照所填写条件自动搜索查询;

2.礼品列表

#### 新增礼品

点击主菜单"商品管理",然后选择"礼品列表"子菜单,点击"新增礼品"按钮进入礼品 录入操作页面,如下图:

| 公司地址:湖北省宜昌市高新区发展大道 57-6 号三峡云计算大厦 4 楼 B1-B4 室 | 邮 | 编: | 443000 |
|----------------------------------------------|---|----|--------|
| <b>销售热线:</b> 4008-760-660                    | 传 | 真: |        |
| 0717-6224550                                 |   |    |        |
| 公司网址: <u>https://www.nakevip.com/</u>        | 信 | 箱: |        |
| master@vipsoft.c                             |   |    |        |

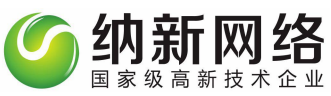

| NABAGE       NABAGE       NABAGE | 影/名称/简码                 | 查询 高级                                                                                                    | <b>股</b> 索 +新增持                  | (品) 〇 専出   | i i          |       |             |                                              |      |                |       |
|----------------------------------------------------------------------------------------------------|-------------------------|----------------------------------------------------------------------------------------------------|----------------------------------|------------|--------------|-------|-------------|----------------------------------------------|------|----------------|-------|
| N9996610333 2,47 10 20 載載品 次环 8.52 2019-09-66 10.3053 ●                                                                                                    | 礼品编号                    | 礼品名称                                                                                                    | 参考进价                             | 兑换积分       | 礼品类型         | 礼品分类  | 门店          | 创建时间                                         | 是否上架 | 操作             |       |
| Age         Age                                                                                                    | 190906103033            | 水杯                                                                                                    | 10                               | 200        | 普通商品         | 水杯    | 总店          | 2019-09-06 10:30:55                          |      | 洋情 編編 删除       |       |
| 品信息         礼品会称:       水杯         礼品编号:       首づ 20190907095304         礼品类型:       普通商品         党族积分:       200         参考进价:       10                                                                                                    |                         |                                                                                                    |                                  |            |              |       |             |                                              |      |                |       |
| 始決形分:* <sup>*</sup> 200 参考进价: 10<br>品評情<br>■ ■ ■ ● ● ■ I 및 細 X <sup>*</sup> X <sub>1</sub> A • ♥ • ◇ □ □ □ ● 段溜格式 • 学体 • 学号 • ■ ■ ■ ● ● ● ■ ■ ■<br>■ - ■ ◎ ● Σ                                                                                                    | 品信息<br>礼品名称:*<br>礼品分类:* | 水杯                                                                                                    |                                  |            |              | •     | 礼品编号:* 🚺    | <mark>일회 · · ·</mark> 20190907095304<br>3通商品 | ı    | ~ 0            |       |
| □□□□□□□□□□□□□□□□□□□□□□□□□□□□□□□□□□□□                                                                                                    |                         | 200                                                                                                    |                                  |            |              |       | ##X##/A . 1 | 0                                            |      |                | LOPAL |
|                                                                                                    | し品详情                    | HTTAS 10 (24 B I<br>10 - 10 (24 B I<br>10 - 10 (24 B I<br>10 - 10 (24 B I<br>10 - 10 (24 B I<br>10 - 10 (24 B I<br>10 - 10 (24 B I<br>10 - 10 (24 B I<br>10 - 10 (24 B I<br>10 - 10 (24 B I<br>10 - 10 (24 B I<br>10 - 10 (24 B I<br>10 - 10 (24 B I<br>10 - 10 (24 B I<br>10 - 10 (24 B I<br>10 - 10 (24 B I<br>10 (24 B I<br>10 (24 B | <u>U</u> 486 Χ <sup>2</sup><br>Σ | X2 A - 199 | •   Ø   IE I | =   @ | 段落格式 •      | \$4 • \$ <del>5</del> •                      |      | · °; • • • • • |       |

#### 礼品录入说明

礼品编号:可以是产品包装上的条码,也可以自动创建产品编号,勾选"自动创建产品编号"

便可生成;

礼品图片:可以上传产品图片,上传后的图片会自动缩放为1:1

礼品名称:产品名称为非空必填项商品分类:产品分类的选项来源于"产品类别设置"

礼品属性:产品有两个个属性:普通产品、服务产品;

| 公司地址:湖北省宜昌市高新区发展大道 57-6 号三峡云计算大厦 4 楼 B1-B4 室 | 邮 | 编: | 443000 |
|----------------------------------------------|---|----|--------|
| <b>销售热线</b> :4008-760-660                    | 传 | 真: |        |
| 0717-6224550                                 |   |    |        |
| 公司网址: <u>https://www.nakevip.com/</u>        | 信 | 箱: |        |
| master@vipsoft.c                             |   |    |        |

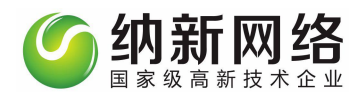

兑换所需积分:礼品录入时填写兑换该礼品时所需扣除的积分

### 礼品列表导出

在礼品列表点击"导出",即可导出礼品列表信息

| 产品列表 礼品列表      | 2              |             |                          |        |                     |      |        |                    |
|----------------|----------------|-------------|--------------------------|--------|---------------------|------|--------|--------------------|
| Q 编号/名称/简码     | 查询 高级排         | 繁 +新增礼品     | ◇ 导出                     |        |                     |      |        |                    |
| 礼品编号           | 礼品名称           | 参考进价 兑      | 换积分 礼品类型 礼品分类            | 门店     | 创建时间                | 是否上架 | 操作     |                    |
| 20190906103033 | 水杯             | 10          | 新建下载任务                   | ×      | 2019-09-06 10:30:55 |      | 洋情编辑影称 |                    |
|                |                | 文件名         | 礼品列表2019090701532088.xls | 8.00KB |                     |      |        |                    |
|                |                | 保存到         | 東面                       | ~      |                     |      |        |                    |
|                |                |             | 复制链接地址 📷 迅雷下载            |        |                     |      |        |                    |
|                |                | -           | 接打开 下载                   | 取消     |                     |      |        |                    |
|                |                |             |                          |        |                     |      |        |                    |
|                |                |             |                          |        |                     |      |        |                    |
|                |                |             |                          |        |                     |      |        |                    |
|                |                |             |                          |        |                     |      |        |                    |
|                |                |             |                          |        |                     |      |        |                    |
|                |                |             |                          |        |                     |      |        |                    |
|                |                |             |                          |        |                     |      |        |                    |
|                |                |             |                          |        |                     |      |        |                    |
| /              | री क जिस्ती सर |             |                          |        |                     |      |        | 激活 Windows         |
|                | 1 编定 共15       | st 10 %k/贝▼ |                          |        |                     |      |        | 转到"设置"以激活 Windows。 |

导出后再相应的下载位置点击打开查看

点击礼品列表的"详情"可查看礼品详情信息;

点击礼品列表的"编辑"可修改产品信息注明:礼品编号和礼品类型不支持修改;

点击礼品列表的"删除"可删除相应产品

| 公司地址:湖北省宜昌市高新区发展大道 57-6 号三峡云计算大厦 4 楼 B1-B4 室 | 邮 | 编: | 443000 |
|----------------------------------------------|---|----|--------|
| <b>销售热线</b> :4008-760-660                    | 传 | 真: |        |
| 0717-6224550                                 |   |    |        |
| 公司网址: <u>https://www.nakevip.com/</u>        | 信 | 箱: |        |
| master@vipsoft.c                             |   |    |        |

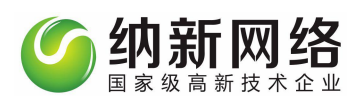

| 产品列表 礼品列表      | R.            |                 |         |      |      |    |                     |      |          |                    |
|----------------|---------------|-----------------|---------|------|------|----|---------------------|------|----------|--------------------|
| Q 編号/名称/简码     | <b>查询</b> 高级排 | <b>股</b> 索 +新增祥 | L品 ① 导出 | н    |      |    |                     |      |          |                    |
| 礼品编号           | 礼品名称          | 参考进价            | 兑换积分    | 礼品类型 | 礼品分类 | 门店 | 创建时间                | 是否上架 | 操作       |                    |
| 20190906103033 | 水杯            | 10              | 200     | 普通商品 | 水杯   | 息店 | 2019-09-06 10:30:55 |      | 洋橋 無線 删除 |                    |
|                |               |                 |         |      |      |    |                     |      |          | •                  |
|                |               |                 |         |      |      |    |                     |      |          |                    |
|                |               |                 |         |      |      |    |                     |      |          |                    |
|                |               |                 |         |      |      |    |                     |      |          |                    |
|                |               |                 |         |      |      |    |                     |      |          |                    |
|                |               |                 |         |      |      |    |                     |      |          |                    |
|                |               |                 |         |      |      |    |                     |      |          |                    |
|                |               |                 |         |      |      |    |                     |      |          |                    |
|                |               |                 |         |      |      |    |                     |      |          |                    |
|                |               |                 |         |      |      |    |                     |      |          |                    |
|                |               |                 |         |      |      |    |                     |      |          |                    |
|                | 1 7 14-1 #11  | * 10 * Æ •      |         |      |      |    |                     |      |          | 激活 Windows         |
|                |               | ж 10 ж/ц •      |         |      |      |    |                     |      |          | 转到"设置"以激活 Windows。 |

## 简单搜索查询:在搜索框里直接输入商品编号/名称/简码,点击"查询"即可搜索查询。如

| 夂     | • |
|-------|---|
| $\Xi$ | • |

| 产品列表 礼品列       | 康          |            |           |      |      |    |                     |      |          |                    |
|----------------|------------|------------|-----------|------|------|----|---------------------|------|----------|--------------------|
| ○ 編号/名称/简码     | 查询 高级接     | 家 +新增补     | □ □ □ □ □ |      |      |    |                     |      |          |                    |
| 礼品编号           | 礼品名称       | 参考进价       | 兑换积分      | 礼品类型 | 礼品分类 | 门店 | 创建时间                | 是否上架 | 操作       |                    |
| 20190906103033 | 水杯         | 10         | 200       | 普通商品 | 水杯   | 总店 | 2019-09-06 10:30:55 |      | 洋情 编辑 删除 |                    |
|                |            |            |           |      |      |    |                     |      |          |                    |
|                |            |            |           |      |      |    |                     |      |          |                    |
|                |            |            |           |      |      |    |                     |      |          |                    |
|                |            |            |           |      |      |    |                     |      |          |                    |
|                |            |            |           |      |      |    |                     |      |          |                    |
|                |            |            |           |      |      |    |                     |      |          |                    |
|                |            |            |           |      |      |    |                     |      |          |                    |
|                |            |            |           |      |      |    |                     |      |          |                    |
|                |            |            |           |      |      |    |                     |      |          |                    |
|                |            |            |           |      |      |    |                     |      |          |                    |
|                |            |            |           |      |      |    |                     |      |          |                    |
|                |            |            |           |      |      |    |                     |      |          | 激活 Windows         |
| < 1 > 到第       | 1 页 确定 共1务 | 转 10 余/页 ▼ |           |      |      |    |                     |      |          | 转到"设置"以激活 Windows。 |

高级搜索查询:点击"高级查询按钮",弹出高级查询框,如图:

| 公司地址:湖北省宜昌市高新区发展大道 57-6 号三峡云计算大厦 4 楼 B1-B4 室<br>销售热线:4008-760-660 | 邮<br>传 | 编: 443000<br>真: |
|-------------------------------------------------------------------|--------|-----------------|
| 0717-6224550                                                      |        |                 |
| 公司网址: <u>https://www.nakevip.com/</u>                             | 信      | 箱:              |
| master@vipsoft.c                                                  |        |                 |

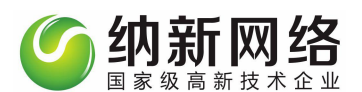

#### 高级查询

| 基础信息  | 自定义属性 |       |     |   |
|-------|-------|-------|-----|---|
| 礼品编码: |       | 礼品分类: | 请选择 | Ŧ |
| 兑换积分: | 请选择 🔻 | 礼品类型: | 请选择 | v |
| 所属门店: | 请选择   | 操作员:  | 请选择 | Ŧ |
| 创建时间: |       |       |     |   |

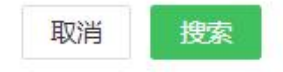

X

# 商品套餐

操作步骤:

1.点击"商品管理"主菜单,然后选择"商品套餐设置"子菜单,即可调出商品套餐设置窗

口,此操作用于新建商品套餐,点击"新增"按钮,进入新增页面如下图;

 公司地址:湖北省宜昌市高新区发展大道 57-6 号三碶云计算大厦 4 楼 B1-B4 室
 邮 编: 443000

 销售热线: 4008-760-660
 传 真:

 0717-6224550

 公司网址: <a href="https://www.nakevip.com/">https://www.nakevip.com/</a> 信 箱:

 master@vipsoft.c

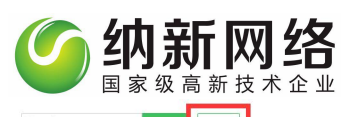

| 套餐编号            | 套餐名称           | 数量                                                                                                    | 售价       | 店铺 | 操作                |
|-----------------|----------------|----------------------------------------------------------------------------------------------------|----------|----|-------------------|
| 20190907141730  | 礼盒             | 3                                                                                                    | 100      | 总店 | 編編 删除             |
|                 |                |                                                                                                    |          |    |                   |
|                 |                |                                                                                                    |          |    |                   |
|                 |                |                                                                                                    |          |    |                   |
|                 |                |                                                                                                    |          |    |                   |
|                 |                |                                                                                                    |          |    |                   |
|                 |                |                                                                                                    |          |    |                   |
|                 |                |                                                                                                    |          |    |                   |
|                 |                |                                                                                                    |          |    |                   |
|                 |                |                                                                                                    |          |    |                   |
|                 |                |                                                                                                    |          |    |                   |
|                 |                |                                                                                                    |          |    |                   |
|                 |                |                                                                                                    |          |    |                   |
|                 |                |                                                                                                    |          |    |                   |
|                 |                |                                                                                                    |          |    |                   |
|                 |                |                                                                                                    |          |    |                   |
|                 |                |                                                                                                    |          |    |                   |
| 1 > 到第 1 页 确定 共 | 1 祭 10 祭/页 ▼   |                                                                                                    |          |    | 激活 Windows        |
|                 |                |                                                                                                    |          |    | 轴到"沿署"以激话 Windows |
|                 |                |                                                                                                    |          |    |                   |
|                 | 12000000000000 |                                                                                                    |          |    |                   |
|                 |                | The second second second second second second second second second second second second second second second s |          |    |                   |
|                 |                | 套餐编号 !                                                                                                    | 目动       |    |                   |
|                 |                |                                                                                                    |          |    |                   |
|                 |                |                                                                                                    |          |    |                   |
|                 |                |                                                                                                    |          |    |                   |
|                 |                | <b>本48 /714 *</b>                                                                                              |          |    |                   |
| 上十 レ(年)         | 同山             | <b>長餐</b> 名称:                                                                                                  |          |    |                   |
| 出中工何            | SIA .          |                                                                                                    |          |    |                   |
| - 佐尼寸・1         | 60*160         |                                                                                                    |          |    |                   |
| TI6/7.2 ()      | 00 100         |                                                                                                    |          |    |                   |
|                 |                | 高日数早·                                                                                                    | 0        |    |                   |
|                 |                | 间加以里                                                                                                    | U        |    |                   |
| L               |                |                                                                                                    |          |    |                   |
|                 |                |                                                                                                    |          |    |                   |
|                 |                |                                                                                                    | 120      |    |                   |
|                 |                | 销售金额?                                                                                                    | 0        |    |                   |
|                 |                |                                                                                                    |          |    |                   |
|                 |                |                                                                                                    |          |    |                   |
|                 |                |                                                                                                    |          |    |                   |
|                 |                | B/m+r+n                                                                                                    | <b>H</b> |    |                   |
|                 |                | 取1成折扣:                                                                                                    | Пала     |    |                   |
|                 |                |                                                                                                    |          |    |                   |
|                 |                |                                                                                                    |          |    |                   |
|                 |                | 1                                                                                                    |          |    |                   |
|                 |                | 和公方式·                                                                                                    | 启用 (     | 6  |                   |
|                 |                | 1201110.                                                                                                    | New Carl |    |                   |
|                 |                |                                                                                                    |          |    |                   |
|                 |                |                                                                                                    |          |    |                   |
|                 |                |                                                                                                    |          |    |                   |
|                 |                | 各注・                                                                                                    |          |    |                   |
|                 |                | H1/1 ·                                                                                                    |          |    |                   |
|                 |                |                                                                                                    |          |    |                   |
|                 |                |                                                                                                    |          |    |                   |
|                 |                |                                                                                                    |          |    |                   |
|                 |                |                                                                                                    |          |    |                   |
|                 |                |                                                                                                    |          |    |                   |
|                 |                |                                                                                                    |          |    |                   |
|                 |                |                                                                                                    |          |    |                   |

### 商品套餐录入说明

套餐图片:上传相应套餐的图片;

| 公司地址:湖北省宜昌市高新区发展大道 57-6 号三峡云计算大厦 4 楼 B1-B4 室 | 邮 | 编: | 443000 |
|----------------------------------------------|---|----|--------|
| <b>销售热线</b> :4008-760-660                    | 传 | 真: |        |
| 0717-6224550                                 |   |    |        |
| 公司网址: <u>https://www.nakevip.com/</u>        | 信 | 箱: |        |
| master@vipsoft.c                             |   |    |        |

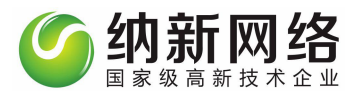

套餐编号:系统自动生成,无须手动输入;

套餐名称:套餐名称为非空必填项,录入套餐名称,方便查找;

商品数量:下面选择商品后,自动生成的数量显示,不需要手动输入,如图;

| ➡添加賽餐商品                                                                             |                 |            |                   |
|-------------------------------------------------------------------------------------|-----------------|------------|-------------------|
| 选择商品                                                                                |                 |            | ×                 |
| <ul> <li>全部分类</li> <li>◆ 进口食品</li> <li>◆ 食品</li> <li>◆ 饮用水</li> <li>◆ 礼品</li> </ul> | Q 商品编号/名称 查询    |            |                   |
|                                                                                     | 商品编号            | 商品名称       | 售价                |
|                                                                                     | 20190906102428  | 烤鸭         | 40                |
|                                                                                     | 20190906102842  | 农夫山泉       | 2                 |
|                                                                                     | 20190906162537  | 充电         | 10                |
|                                                                                     | 〈 1 〉 到第 1 页 确定 | 共3条 10条/页▼ |                   |
|                                                                                     |                 |            | TINSS             |
|                                                                                     |                 |            | 取/月<br>潮注 Mindows |

 公司地址:湖北省宜昌市高新区发展大道 57-6 号三缺云计算大厦 4 楼 B1-B4 室
 邮 编: 443000

 销售热线:4008-760-660
 传 真:

 0717-6224550

 公司网址: https://www.nakevip.com/
 信 箱:

 master@vipsoft.c

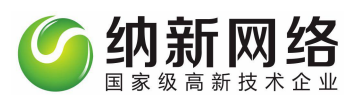

◆添加套餐商品

| 商品编号           | 商品编号 商品名称         |   | 售价 | 操作 |
|----------------|-------------------|---|----|----|
| 20190906102428 | 20190906102428 烤鸭 |   | 40 | 删除 |
| 20190906102842 | 农夫山泉              | 1 | 2  | 删除 |
| 20190906162537 | 充电                | 1 | 10 | 删除 |
| く 1 > 3第 1 页   | 确定 共3条 10条/页▼     |   |    |    |

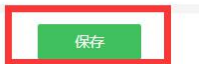

激活 Windows 转到"设置"以激活 Windows。

选择套餐商品保存后,可以手动修改相相应商品数量

销售金额:录入该套餐的零售价格;

最低折扣:默认情况下该产品是可以打折的,最低折扣处填写折扣额度即可,0表示没有最低折扣;

积分方式 默认情况下消费产品是可以积分的 积分方式处填写消费产品后增加的积分即可,

0表示按金额自动计算;

是否打折:可以选择是否打折(按钮开启或者关闭);

是否积分:可以选择是否积分(按钮开启或者关闭);

2. 商品套餐产品后面有编辑和删除按钮,可以对套餐进行修改和删除;

| 公司地址:湖北省宜昌市高新区发展大道 57-6 号三峡云计算大厦 4 楼 B1-B4 室<br>销售执线:4008-760-660 | 邮  | 编:<br>直 · | 443000 |
|-------------------------------------------------------------------|----|-----------|--------|
| 0717-6224550                                                      | 14 | 兵・        |        |
| 公司网址: <u>https://www.nakevip.com/</u><br>mastar@vipsoft_c         | 信  | 箱:        |        |
|                                                                   |    |           |        |

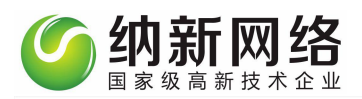

| Q 套發編号/名称 查询    | <b>◆</b> 新增  |    |     |    |                            |
|-----------------|--------------|----|-----|----|----------------------------|
| 衰餐编号            | 衰餐名称         | 数量 | 售价  | 店铺 | 操作                         |
| 20190907141730  | 礼盒           | 3  | 100 | 总店 | (1114)<br>(1114)<br>(1114) |
| 20190907143658  | 超值套餐         | 3  | 0   | 总店 | 編輯 删除                      |
|                 |              |    |     |    |                            |
|                 |              |    |     |    |                            |
|                 |              |    |     |    |                            |
|                 |              |    |     |    |                            |
|                 |              |    |     |    |                            |
|                 |              |    |     |    |                            |
|                 |              |    |     |    |                            |
|                 |              |    |     |    |                            |
|                 |              |    |     |    |                            |
|                 |              |    |     |    |                            |
|                 |              |    |     |    |                            |
|                 |              |    |     |    |                            |
| 〈 1 〉 到第 1 页 确定 | 共2条 10 洜/页 ▼ |    |     |    | 激活 Windows                 |

# 库存管理

# 供应商

| ◆新増            |               |       |     |    |                     |                                  |    |
|----------------|---------------|-------|-----|----|---------------------|----------------------------------|----|
| 供应商            | 联系电话          | 地址    | 联系人 | 店铺 | 创建时间                | 备: 操作                            |    |
| 默认供货商          | 15671037310   | 金东山市场 | 李姐  | 总店 | 2019-09-05 11:59:02 |                                  | 脉  |
| 水果             | 15572767150   | 虹桥大市场 | 苏大强 | 总店 | 2019-09-07 15:00:39 |                                  | 删除 |
|                |               |       |     |    |                     |                                  |    |
|                |               |       |     |    |                     |                                  |    |
|                |               |       |     |    |                     |                                  |    |
|                |               |       |     |    |                     |                                  |    |
|                |               |       |     |    |                     |                                  |    |
|                |               |       |     |    |                     |                                  |    |
|                |               |       |     |    |                     |                                  |    |
|                |               |       |     |    |                     |                                  |    |
|                |               |       |     |    |                     |                                  |    |
|                |               |       |     |    |                     |                                  |    |
| 4              |               |       |     |    |                     |                                  | •  |
| < 1 > 到施 1 页 3 | 職定 共2祭 10祭/页▼ |       |     |    |                     | 激活 Windows<br>转到"设置"以激活 Windows。 |    |
|                |               |       |     |    |                     |                                  |    |

点击主菜单"库存管理",然后选择"供应商设置"即可以打开供应商设置界面。如下图:

供应商的操作有三种:增加供应商、删除供应商和供应商信息修改。

增加供应商:点击"新增"按钮,即弹出增加窗口。按照要求填好以后点击确定。(\*号为

必填项)

| 公司地址:湖北省宜昌市高新区发展大道 57-6 号三峡云计算大厦 4 楼 B1-B4 室 | 邮 | 编: | 443000 |
|----------------------------------------------|---|----|--------|
| 销售热线:4008-760-660                            | 传 | 真: |        |
| 0717-6224550                                 |   |    |        |
| 公司网址: <u>https://www.nakevip.com/</u>        | 信 | 箱: |        |
| master@vipsoft.c                             |   |    |        |

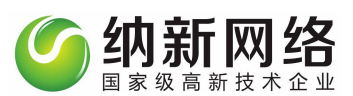

| 城商名称: | 熟食          | * 联系人:  | 张记    | * |
|-------|-------------|---------|-------|---|
| 联系电话: | 15671037310 | * 联系地址: | 灵狐大市场 | * |
| 备注:   | 请输入内容       |         |       |   |
|       |             |         |       |   |

删除供应商:点击"删除"按钮,或者操作栏里的红叉,即弹出确认删除窗口。若供应商已 经使用,则不能被删除。

| 新增    |             |       |     |    |             |          |
|-------|-------------|-------|-----|----|-------------|----------|
| 供应商   | 联系电话        | 地址    | 联系人 | 店铺 | 提示 ×        | 备注操作     |
| 默认供货商 | 15671037310 | 金东山市场 | 李姐  | 总店 | 0           | 1921 192 |
| 水果    | 15572767150 | 虹桥大市场 | 苏大强 | 总庙 | (!) 您确认要删除? | 编辑 勤除    |
| 熟食    | 15671037310 | 灵狐大市场 | 张记  | 总店 | 取消 确认       | 编辑 删除    |
|       |             |       |     |    |             |          |
|       |             |       |     |    |             |          |
|       |             |       |     |    |             |          |

修改供应商信息:点击"修改"按钮,或者操作栏里的修改图标,即弹出编辑窗口。编辑完成点击确定。

# 库存进货

1、点击主菜单"库存管理",然后选择"库存进货"即可以打开产品进货设置界面。如下 图:

 公司地址:湖北省宜昌市高新区发展大道 57-6 号三嶼云计算大厦 4 楼 B1-B4 室
 邮 编: 443000

 销售热线:4008-760-660
 传 真:

 0717-6224550

 公司网址: <a href="https://www.nakevip.com/">https://www.nakevip.com/</a> 信 箱:

 master@vipsoft.c

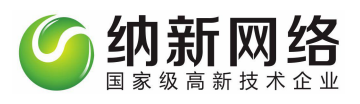

| 网品编号/名称/间的     | 查询   |      |              | 默认供货商   |      |    |     |    |    |
|----------------|------|------|--------------|---------|------|----|-----|----|----|
| 代码             | 商品名称 | 参考进价 | 礼品           | 代码      | 商品名称 | 数量 | 单价  | 金额 | 操作 |
| 20190906102428 | 大新甲铅 | ¥ 20 | ×            |         |      |    | 无数据 |    |    |
| 20190906103033 | 水杯   | ¥10  | $\checkmark$ | 总数:0合计金 | 额:0  |    |     |    |    |
|                |      |      |              | 紅寶      |      |    |     |    |    |
|                |      |      |              |         |      |    |     |    |    |

## 2、选择供货商名称,系统会自动带出供货商详细信息,如下图:

|       | * |
|-------|---|
| 默认供货商 |   |
| 丽丽里   |   |
| 熟食    |   |
|       |   |
| 注     |   |
|       |   |

3.选择产品,单击产品信息即可选定,也可以通过简码、名称进行搜索或条码直接定位, 如下图:

 公司地址:湖北省宜昌市高新区发展大道 57-6 号三峡云计算大厦 4 楼 B1-B4 室
 邮 编: 443000

 销售热线:4008-760-660
 传 真:

 0717-6224550

 公司网址: <a href="https://www.nakevip.com/">https://www.nakevip.com/</a> 信 箱:

 master@vipsoft.c

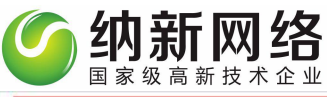

| Q 商品编号/名称/间码   | 查询   |      |    |
|----------------|------|------|----|
| 代码             | 商品名称 | 参考进价 | 礼品 |
| 20190906102428 | 烤鸭   | ¥ 20 | ×  |
| 20190906103033 | 水杯   | ¥ 10 | ~  |
|                |      |      |    |
|                |      |      |    |
|                |      |      |    |
|                |      |      |    |
|                |      |      |    |
|                |      |      |    |
|                |      |      |    |
|                |      |      |    |
|                |      |      |    |
|                |      |      |    |
|                |      |      |    |
|                |      |      |    |
|                |      |      |    |
|                |      |      |    |

4、产品数量、单价、金额可以进行修改,光标挪走自动保存修改,点击"删除"按钮可以 删除选定的产品,右下角会自动计算出选定的产品数量和合计金额,如下图:

 公司地址:湖北省宜昌市高新区发展大道 57-6 号三峡云计算大厦 4 楼 B1-B4 室
 邮 编: 443000

 销售热线:4008-760-660
 传 真:

 0717-6224550

 公司网址: https://www.nakevip.com/
 信 箱:

 master@vipsoft.c
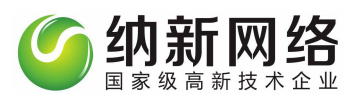

| 代码                     | 商品名称       | 数量 | 单价    | 金额    | 操作 |
|------------------------|------------|----|-------|-------|----|
| 190906                 | 烤鸭         | 1  | 20.00 | 20.00 | 删除 |
| 190906                 | 水杯         | 1  | 10.00 | 10.00 | 删除 |
| 文: <mark>2</mark> 合计金额 | ti : 30.00 |    |       |       |    |

结算

激活 Windows 转到"设置"以激活 Windows。

5、选择产品和进货数量点击"结算"按钮结算即可

# 产品调拨

点击主菜单"库存管理",然后选择"库存调拨"即可以打开库存调拨设置界面。

### 操作步骤

1、选择要调入的分店,系统自动检索出调出分店的产品列表;

2、点击列表中的产品即可轻松选定,同时也可以通过简码、名称进行搜索或条码直接定位;

| 公司地址:湖北省宜昌市高新区发展大道 57-6 号三峡云计算大厦 4 楼 B1-B4 室 | 邮 | 编: | 443000 |
|----------------------------------------------|---|----|--------|
| <b>销售热线:</b> 4008-760-660                    | 传 | 真: |        |
| 0717-6224550                                 |   |    |        |
| 公司网址: <u>https://www.nakevip.com/</u>        | 信 | 箱: |        |
| master@vipsoft.c                             |   |    |        |

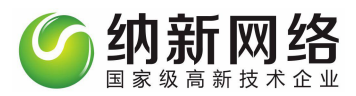

3、选择要调出的产品,输入调入数量,如下图;

| 2、商品編号/名称/简  | 肾 查询    |           |        |    | 一小店      |    |   |       |       |       |
|--------------|---------|-----------|--------|----|----------|----|---|-------|-------|-------|
| 商品代码         | 商品名称    | 库存        | 平均加权进价 | 礼品 | 一小店      |    |   |       |       |       |
| 201909061024 | 烤鸭      | 101       | ¥ 20   | ×  | 20190906 | 烤鸭 | 1 | 20.00 | 20.00 | 劉除    |
| 201909061030 | 水杯      | 1         | ¥ 10   | ×  | 20190906 | 水杯 | 1 | 10.00 | 10.00 | 删除    |
|              |         |           |        |    | 新注       |    |   |       |       |       |
| 〈 1 〉 到篩     | 1页 确定 共 | 2条 10条/页▼ |        |    |          |    |   |       | 激活 Wi | ndows |

4、修改完成之后,点击"结算"即可

# 库存列表

点击主菜单"库存管理",然后选择"库存"即可以打开库存列表界面。

| 商品編号          | 商品名称 | 产品类型     | 库存数量 | 半均加快进价       | 尽金额  | 分店名称       |
|---------------|------|----------|------|--------------|------|------------|
| 0190906102428 | 烤鸭   | 普通产品     | 101  | 20           | 2020 | 总店         |
| 0190906103033 | 水杯   | 普通产品     | 1    | 10           | 10   | 总店         |
| 总库存:1         | 02   | 本页库存:102 |      | 本页金额:2030.00 | 总    | 金额:2030.00 |
|               |      |          |      |              |      |            |
|               |      |          |      |              |      |            |

在查询栏中输入商品标号或者名称,亦或者使用高级查询,系统会自动检索出需要操作的产

品。产品库存列表有5个具体操作:导出、库存盘点、退货、进货、调拨

## 导出

| 公司地址:湖北省宜昌市高新区发展大道 57-6 号三峡云计算大厦 4 楼 B1-B4 室<br>销售热线:4008-760-660 | 邮<br>传 | 编:<br>真: | 443000 |
|-------------------------------------------------------------------|--------|----------|--------|
| 0717-6224550                                                      |        |          |        |
| 公司网址: <u>https://www.nakevip.com/</u>                             | 信      | 箱:       |        |
| master@vipsoft.c                                                  |        |          |        |

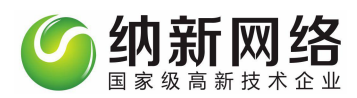

点击"导出"操作导出当前库存列表,选择相应保存位置下载保存即可

| 商品编号           | 商品名称 | 产品类型                | 库存数量                  | 平均加权进价       | 总金额  | 分店名称       |
|----------------|------|---------------------|-----------------------|--------------|------|------------|
| 20190906102428 | 烤鸭   | 普通产品                | 101                   | 20           | 2020 | 息店         |
| 20190906103033 | 水杯   |                     | TRACE >               | < 10         | 10   | 总店         |
| 总库存:102        | 2    | 20184               | 1140123               | 本页金额:2030.00 | 总组   | 金额:2030.00 |
|                |      | 文件名 库存记录2019%2F9%2F | 7 16_15_56.xls 8.00KB |              |      |            |
|                |      | 保存到桌面               | ~                     |              |      |            |
|                |      | 复制链接地址 👔 迅雷         | 下戰                    |              |      |            |
|                |      | 直接打开                | 下载 取消                 |              |      |            |
|                |      |                     |                       | _            |      |            |

### 库存盘点

库存盘点:主要功能盘点总店产品数量,并清点库存之后计算溢损情况。点击产品库存列表页面"库存盘点"按钮进入。操作界面如下图。

|          |      |     | 1    |    | 代码     | 商品名称               | 价格         | 库存         | 盘点数 | 报溢数 | 报损数 | 操作 |
|----------|------|-----|------|----|--------|--------------------|------------|------------|-----|-----|-----|----|
| 商品代码     | 商品名称 | 库存  | 平均加权 | 礼品 | 201909 | 烤鸭                 | 20.00      | 101        | 0   | 0   | 101 | 删除 |
| 20190906 | 烤鸭   | 101 | ¥ 20 | ×  | 报溢数:0报 | 溢金额: <b>0.00</b> 扬 | 建造数:101 报想 | B金额:2020.0 | 10  |     |     |    |
| 20190906 | 水杯   | 1   | ¥10  | ×  | datit  |                    |            |            |     |     |     |    |
|          |      |     |      |    |        |                    |            |            |     |     |     |    |
|          |      |     |      |    | 结算     |                    |            |            |     |     |     |    |
|          |      |     |      |    |        |                    |            |            |     |     |     |    |
|          |      |     |      |    |        |                    |            |            |     |     |     |    |
|          |      |     |      |    |        |                    |            |            |     |     |     |    |
|          |      |     |      |    |        |                    |            |            |     |     |     |    |
|          |      |     |      |    |        |                    |            |            |     |     |     |    |
|          |      |     |      |    |        |                    |            |            |     |     |     |    |
|          |      |     |      |    |        |                    |            |            |     |     |     |    |
|          |      |     |      |    |        |                    |            |            |     |     |     |    |
|          |      |     |      |    |        |                    |            |            |     |     |     |    |
|          |      |     |      |    |        |                    |            |            |     |     |     |    |
|          |      |     |      |    |        |                    |            |            |     |     |     |    |

操作步骤:

1、输入产品编码或者产品名称,或者点击更多筛选,按照产品名称,库存数量,和平均加 权进价进行查询;

2、在右侧表格盘点数栏双击填入产品清点后的数量,大于库存数系统计算抱溢数和金额,

若小于库存系统自动计算报损数和金额;

| 公司地址:湖北省宜昌市高新区发展大道 57-6 号三峡云计算大厦 4 楼 B1-B4 室 | 邮 | 编: | 443000 |
|----------------------------------------------|---|----|--------|
| <b>销售热线:</b> 4008-760-660                    | 传 | 真: |        |
| 0717-6224550                                 |   |    |        |
| 公司网址: <u>https://www.nakevip.com/</u>        | 信 | 箱: |        |
| master@vipsoft.c                             |   |    |        |

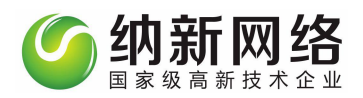

3、点击"保存"按钮,操作完成。

### 退货

采购退货:计算采购的产品退货明细。点击库存列表"退货"按钮进入退货界面,如下图:

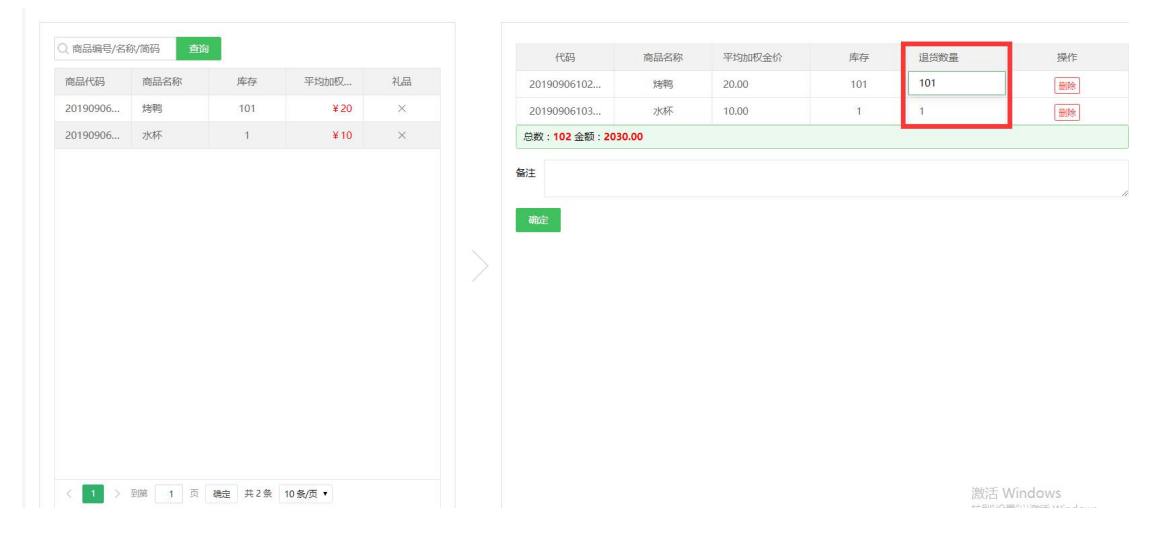

1、输入产品名称、简码、编号即可进行搜索;

2、在进货明细处双击选择需要退货的商品,在右边表格"退货数"一栏双击,修改需要退货的数量(不得大于库存数量),系统会自动计算总数及总金额;

3、点击确定保存即可

进货:参考主菜单"库存管理"中"库存进货"操作步骤

调拨:参考主菜单"库存管理"中"库存调拨"操作步骤

## 员工管理

| 公司地址:湖北省宜昌市高新区发展大道 57-6 号三峡云计算大厦 4 楼 B1-B4 室 | 邮 | 编: | 443000 |
|----------------------------------------------|---|----|--------|
| <b>销售热线:</b> 4008-760-660                    | 传 | 真: |        |
| 0717-6224550                                 |   |    |        |
| 公司网址: <u>https://www.nakevip.com/</u>        | 信 | 箱: |        |
| master@vipsoft.c                             |   |    |        |

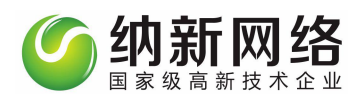

# 员工列表

点击"员工管理"主菜单,然后选择"员工列表"子菜单,页面调出提成员工设置页面,如

下图:

| ◆新曜员工分类                      |    |                                  |
|------------------------------|----|----------------------------------|
| 分类名称                         | 备注 | 操作                               |
| 店长                           |    | 修改 删除                            |
| 店员                           |    | 修改 删除                            |
|                              |    |                                  |
|                              |    |                                  |
|                              |    |                                  |
|                              |    |                                  |
|                              |    |                                  |
|                              |    |                                  |
|                              |    |                                  |
|                              |    |                                  |
|                              |    |                                  |
|                              |    |                                  |
|                              |    |                                  |
| < 1 > 到購 1 页 确定 共2条 10.9/质 • |    | 激活 Windows<br>转到"设置"以激活 Windows。 |

员工列表分为两个部分"员工分类"和"员工列表"

## 员工分类

1、新增员工分类,点击"新增"按钮,如下图:

| 添加                                            | ×                                         |        |          |        |
|-----------------------------------------------|-------------------------------------------|--------|----------|--------|
| 分类名称:*                                        | 店长                                        |        |          |        |
| 备注:                                           | 请输入内容                                     |        |          |        |
|                                               | 1                                         |        |          |        |
|                                               | 取消 确定                                     |        |          |        |
| 公司地址:湖北省宜昌<br>销售热线:4008-760-6<br>0717-6224550 | 市高新区发展大道 57-6 号三峡云计算大厦 4 楼 B1-B4 室<br>660 | 邮<br>传 | 编:<br>真: | 443000 |
| 公司网址: <u>https://ww</u><br>master@vipsoft.c   | w.nakevip.com/                            | 信      | 箱:       |        |

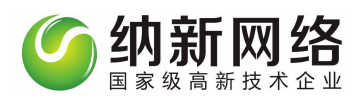

员工列表:

## 1、新增员工,选择"员工列表"子菜单,点击"新增"按钮,如下图:

员工分类员工列表

| 员工姓名 | 手机          | 售卡提成 | 快速消费提成 | 产品消费提成 | 充值充次提成 | 联系地址 | 门店 | 员工分类 | 操作 |
|------|-------------|------|--------|--------|--------|------|----|------|----|
| 小亮   | 15671037310 | ~    | ✓      | ~      | √      |      | 总店 | 店长   | 修改 |
| 小丽   | 13669075612 | 1    | 1      | 1      | 1      |      | 总店 | 店员   | 修改 |
|      |             |      |        |        |        |      |    |      |    |
|      |             |      |        |        |        |      |    |      |    |
|      |             |      |        |        |        |      |    |      |    |
|      |             |      |        |        |        |      |    |      |    |
|      |             |      |        |        |        |      |    |      |    |
|      |             |      |        |        |        |      |    |      |    |
|      |             |      |        |        |        |      |    |      |    |
|      |             |      |        |        |        |      |    |      |    |

录入员工信息选择相应的员工类别后,保存。

# 提成方案

点击主菜单"员工管理",然后选择"提成方案"子菜单,即可打开员工提成设置操作界面,

如下图:

| 售卡提成<br>充值提成                                        | 售卡提成列表                                                                     |                        |          |                  |                  |                             |      |
|-----------------------------------------------------|----------------------------------------------------------------------------|------------------------|----------|------------------|------------------|-----------------------------|------|
| 充次提成<br>快速消费提成                                      | 门店                                                                         | 员工分类                   | 会员等级     | 售卡提成             | 备注               |                             | 操作   |
| 高品质機提成<br>计次消费提成<br>套餐消费提成                          |                                                                            |                        | 无政策      |                  |                  |                             |      |
|                                                     |                                                                            |                        |          |                  | 20<br>115<br>116 | 好舌 Windows<br>到"设置"以激活 Wind | ows, |
| 公司地址:<br>销售热线:<br>0717-62245<br>公司网址:<br>master@vip | <b>湖北省宜昌市高</b> 휾<br>4008-760-660<br>50<br><u>https://www.nak</u><br>soft.c | 所区发展大道57-<br>evip.com/ | 6号三峨云计算力 | <2018 ← KB1-B4 室 | 邮<br>传<br>信      | 编: 443<br>真:<br>箱:          | 000  |

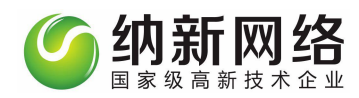

操作步骤:

|       |                   | 员工分类  | 会     | 员等级 |
|-------|-------------------|-------|-------|-----|
| 品消费提成 | 忘 添加              |       | ×     | 等级  |
| 次消费提成 | <sup>定</sup> 会员等级 | 所有等级  | ~     | 等级  |
| 餐消费提成 | 门店                | 所有门店  | ~     |     |
|       | 员工分类              | 所有分类  | -     |     |
|       | 售卡提成              | 0     | % -   |     |
|       | 备注                | 请输入内容 |       |     |
|       |                   |       | 1.    |     |
|       |                   | Ę     | 7消 确定 |     |
|       |                   |       |       |     |

新增员工提成模板,可选择售卡提成、充值提成、充次提成、快速消费提成、商品消费提成

和计次消费提成的子菜单,点击"新增"按钮,新建提成模板,如下图:

设置后,点击确认,进行保存。

# 员工排班

点击主菜单"员工管理",然后选择"员工排班"子菜单,即可打开排班设置操作界面,员 工排班分为"班次设置""班组设置"和"员工排班"三个部分如下图:

 公司地址:湖北省宜昌市高新区发展大道 57-6 号三碶云计算大厦 4 楼 B1-B4 室
 邮 编: 443000

 销售热线:4008-760-660
 传 真:

 0717-6224550

 公司网址: https://www.nakevip.com/
 信 箱:

 master@vipsoft.c

| 公司地址:湖北省宜昌市高新区发展大道 57-6 号三峡云计算大厦 4 楼 B1-B4 室 | 邮 | 编: | 443000 |
|----------------------------------------------|---|----|--------|
| <b>销售热线</b> :4008-760-660                    | 传 | 真: |        |
| 0717-6224550                                 |   |    |        |
| 公司网址: <u>https://www.nakevip.com/</u>        | 信 | 箱: |        |
| master@vipsoft.c                             |   |    |        |

在"员工排班"页面选择"班组设置"再点击新增班次即可跳转班组设置页面如下图:

设置班次名称再选择相应的上班时间,保存即可

班次设置:

班次设置 班组设置 员工排班

班组设置

| 8 班次名称 请    | 俞入班次名称      |             |             |             |             |             |             |             | ſ           |
|-------------|-------------|-------------|-------------|-------------|-------------|-------------|-------------|-------------|-------------|
| 00:00-00:30 | 00:30-01:00 | 01:00-01:30 | 01:30-02:00 | 02:00-02:30 | 02:30-03:00 | 03:00-03:30 | 03:30-04:00 | 04:00-04:30 | 04:30-05:00 |
| 05:00-05:30 | 05:30-06:00 | 06:00-06:30 | 06:30-07:00 | 07:00-07:30 | 07:30-08:00 | 08:00-08:30 | 08:30-09:00 | 09:00-09:30 | 09:30-10:00 |
| 10:00-10:30 | 10:30-11:00 | 11:00-11:30 | 11:30-12:00 | 12:00-12:30 | 12:30-13:00 | 13:00-13:30 | 13:30-14:00 | 14:00-14:30 | 14:30-15:00 |
| 15:00-15:30 | 15:30-16:00 | 16:00-16:30 | 16:30-17:00 | 17:00-17:30 | 17:30-18:00 | 18:00-18:30 | 18:30-19:00 | 19:00-19:30 | 19:30-20:00 |
| 20:00-20:30 | 20:30-21:00 | 21:00-21:30 | 21:30-22:00 | 22:00-22:30 | 22:30-23:00 | 23:00-23:30 | 23:30-24:00 |             |             |
|             |             |             |             |             |             |             |             |             |             |
|             |             |             |             |             |             |             |             |             |             |
|             |             |             |             |             |             |             |             |             |             |
|             |             |             |             |             |             |             |             |             | 取消 確定       |

在"员工排班"页面选择"班次设置"再点击新增班次即可跳转班次设置页面如下图:

### 纳新网络 国家级高新技术企业 班组设置 员工排班 班次设置 +新增班次 班次 操作 时间段 编辑 删除 白班 08:30-09:00 09:00-09:30 09:30-10:00 10:00-10:30 10:30-11:00 11:00-11:30 11:30-12:00 ... 晚班 12:00-12:30 12:30-13:00 13:00-13:30 13:30-14:00 14:00-14:30 14:30-15:00 15:00-15:30 ... 编辑 删除 休息 激活 Windows 转到"设置"以激活 Windows。 < 1 > 到第 1 页 确定 共2条 10条/页▼

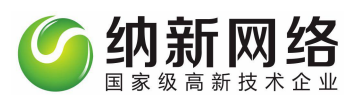

| 班次设置 班组设置  | 员工排班        |         |      |       |     |    |                 |
|------------|-------------|---------|------|-------|-----|----|-----------------|
| +新增班组      |             |         |      |       |     |    |                 |
| 排班         | 周—          | 周二      | 新增班组 | >     | (周六 | 周日 | 操作              |
| 普通员工       | 白班          | 白班      |      | кещ.  | 晚班  | 晚班 | 編輯 豊除           |
| 店长         | 晚班          | 晚班      | 妣组名称 | NDN1  | 白班  | 休息 | ### <b>##</b> # |
|            |             |         | 周—   | 白斑    |     |    |                 |
|            |             |         | 周二   | 休息 👻  |     |    |                 |
|            |             |         | 周三   | 白斑 👻  |     |    |                 |
|            |             |         | 周四   | 休息 👻  |     |    |                 |
|            |             |         | 周五   | 白斑 👻  |     |    |                 |
|            |             |         | 周六   | 休恩 👻  |     |    |                 |
|            |             |         | 周日   | 白斑    |     |    |                 |
|            |             |         |      | 取消 确定 |     |    |                 |
|            |             |         |      |       |     |    |                 |
| < 1 > 到第 1 | 页 确定 共2条 10 | ) 条/页 ▼ |      |       |     |    |                 |

设置班组名称设置相应的班次排班和休息安排,保存即可

# 员工排班

在"员工排班"页面选择子菜单"员工排班"显示如下图:

| 班次设置 班组设置 员工排班              |              |      |      |
|-----------------------------|--------------|------|------|
| 员工姓名: 请选择员工岗位 🔻 请选择员        | L班组 🔻 查询 📲   | 陸班组  |      |
| 员工姓名                        |              | 员工分类 | 班组   |
| 小丽                          |              | 腐员   | 普通员工 |
| 小亮                          |              | 店长   | 店长   |
| < 1 > 到施 1 页 确定 共2条 10条/页 • |              |      |      |
|                             | 鄉型班組         | ×    |      |
|                             | 选择班组 请选择员工班组 | A    |      |
|                             | 请选择员工班组      |      |      |
|                             | 普通员工         |      |      |
|                             | 店长           |      |      |
|                             |              |      |      |
|                             |              |      |      |
|                             |              |      |      |
|                             |              |      |      |
|                             |              |      |      |
|                             |              |      |      |

操作步骤:1、员工排班的子菜单 再系统设置添加的所有的员工自动呈现在列表(员工设

| 公司地址:湖北省宜昌市高新区发展大道 57-6 号三峡云计算大厦 4 楼 B1-B4 室 | 邮 | 编: | 443000 |
|----------------------------------------------|---|----|--------|
| <b>销售热线</b> :4008-760-660                    | 传 | 真: |        |
| 0717-6224550                                 |   |    |        |
| 公司网址: <u>https://www.nakevip.com/</u>        | 信 | 箱: |        |
| master@vipsoft.c                             |   |    |        |

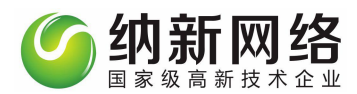

置的步骤参考"员工管理"中"员工列表"的设置)

2、勾选相应的员工,点击"班组绑定"选择相应的班组班次进行绑定,选择后"确定"保存

# 预约管理

点击预约管理即可进入预约管理的操作页面,页面分为分"预约项目""技师管理"和"参

数设置"三个部分如下图:

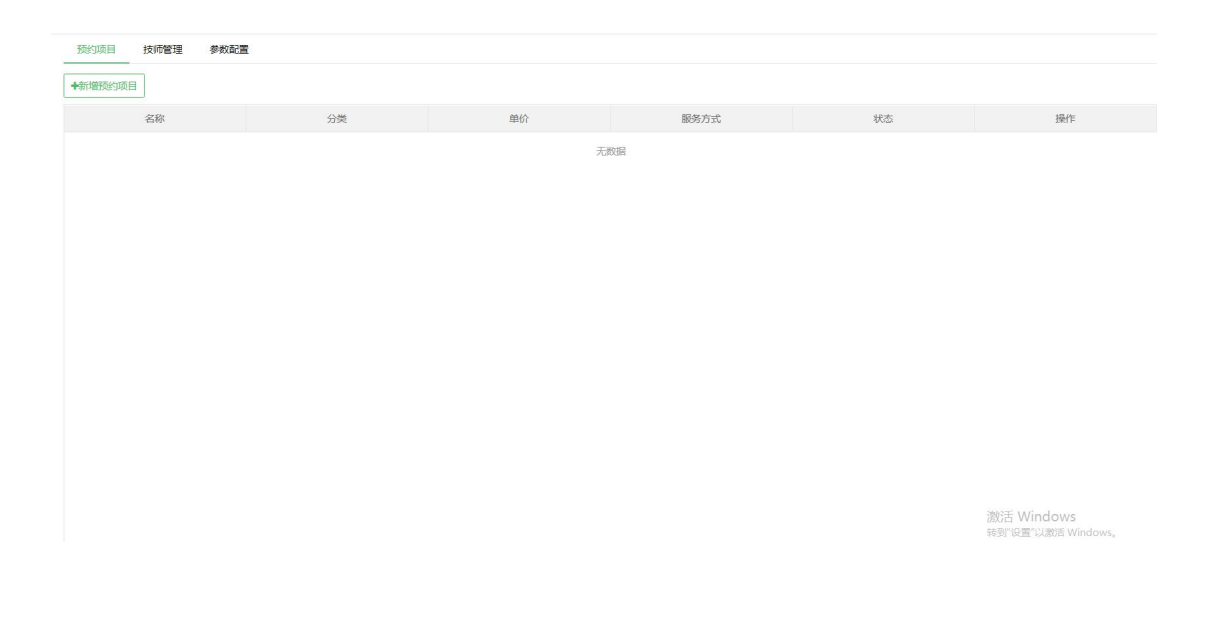

### 预约项目设置

在预约项目里点击"新增预约项目"按钮,进入新增预约项目的页面如下图:

| 公司地址:湖北省宜昌市高新区发展大道 57-6 号三缺云计算大厦 4 楼 B1-B4 室<br>销售热线:4008-760-660 | 邮<br>传 | 编:<br>真: | 443000 |
|-------------------------------------------------------------------|--------|----------|--------|
| 0717-6224550                                                      |        |          |        |
| 公司网址: <u>https://www.nakevip.com/</u>                             | 信      | 箱:       |        |
| master@vipsoft.c                                                  |        |          |        |

| 纳新网络              |
|-------------------|
| 国 家 级 高 新 技 术 企 业 |

|         | 服务分类   | Results x                                                                                                    |                      |
|---------|--------|----------------------------------------------------------------------------------------------------|----------------------|
|         | 项目名称   | ä® × ▼                                                                                                    |                      |
|         | 服务方式   | <ul> <li>動造服务</li> <li>上门服务</li> </ul>                                                                                                    |                      |
| and the | 服务时长   | 输入服务时长 分钟                                                                                                    |                      |
|         | 时段预约次数 | 项目每时段可被预约次数                                                                                                    |                      |
|         | 详细内容   | **** ♥ (*) B I ∐ as( X' X;   Δ - ♥ - ) [ Ξ Ξ   0 ] p - arial - ■<br>16 - ■ ■ = = = = 0; 0 ■ ■ = = 0; 1 Σ                                                                        |                      |
|         |        | 刮你是以中医经储额穴器论为指导,通过特制的刮阴器具和相应的手法,翻取一定的介质,在供来进行反复<br>刮动,眼镜,使或其用器已把取白整新纹术,可能正包出血点等"田的"变化、从而达到运血通道的作用,因其<br>简、 镜、囊、变如药用。《能式和用"广泛 适合医疗及家庭保健。还可配合针灸、胰腺、制造放血等疗法使<br>用,加强活血化组织、能研制等的20类 | 激活 Windows           |
|         |        | 保存 取消                                                                                                    | HELE MARKET WITHOUSS |

录入说明:

服务分类:录入相应项目的分类(分类设置步骤参考"分类管理"中产品分类设置步骤)

项目名称:选择的项目必须是服务类的产品属性(服务类的项目设置步骤参考"商品管理"

中"会员列表"里的新增商品步骤)

服务方式:选择上门服务或者到店服务

服务时长:设置预约服务项目的服务时长

页面下方可以设置关于服务项目的文字说明以及图片。

技师管理

点击"预约管理"页面,然后选择"技师管理"按钮,再点击"新增技师"可进入技师设置

| 公司地址:湖北省宜昌市高新区发展大道 57-6 号三峡云计算大厦 4 楼 B1-B4 室 | 邮 | 编: | 443000 |
|----------------------------------------------|---|----|--------|
| <b>销售热线</b> :4008-760-660                    | 传 | 真: |        |
| 0717-6224550                                 |   |    |        |
| 公司网址: <u>https://www.nakevip.com/</u>        | 信 | 箱: |        |
| master@vipsoft.c                             |   |    |        |

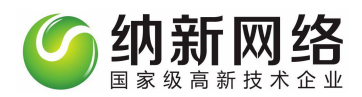

页面如下图:

|  | 绑定员工账号 技师昵称 | //元 ×                                |                    |
|--|-------------|--------------------------------------|--------------------|
|  | 技师职称        | 高级投资质                                |                    |
|  | 服务项目        | 刮痧 x 局效按摩 x +1 ~ ~ ~                 |                    |
|  | 工作状态        | 工作 🗸                                 |                    |
|  | 简介          | 介爾                                   |                    |
|  | 技师详情        | ···································· |                    |
|  |             | Ī                                    |                    |
|  |             |                                      |                    |
|  |             |                                      |                    |
|  |             |                                      |                    |
|  |             |                                      |                    |
|  |             |                                      | 激活Windows          |
|  |             | 保存 取消                                | ##王F WEEL WINDOWS。 |

设置录入说明:

选择相应员工列表员工设置昵称 录入相应员工职称

选择该技师能服务操作的项目

开启技师的工作状态,(休息/工作)是否能进行预约服务

点击添加头像可以上传员工照片,也可以增加员工文字简介添加设置后保存即可

参数配置

点击"预约管理"页面,然后选择"参数配置"按钮,进入预约配置页面如下图:

 公司地址:湖北省宜昌市高新区发展大道 57-6 号三段云计算大厦 4 楼 B1-B4 室
 邮 编: 443000

 销售热线: 4008-760-660
 传 真:

 0717-6224550

 公司网址: <a href="https://www.nakevip.com/">https://www.nakevip.com/</a> 信 箱:

 master@vipsoft.c

| <b>発約配置</b> 参参可以提紹         1             参与可以提紹         1             年人每天最多可预路的次数         1         次             《         付款后是否允许考虑预路) |            |
|----------------------------------------------------------------------------------------------------|------------|
| <ul> <li>         付款配置 注: (使用微微计如后,不强持取消防的         <ul> <li></li></ul></li></ul>                                                          |            |
| 消息推送<br>高约控封间前 30 分钟提醒用户 🕑 應用微估施送 🔮 應用短估施送                                                                                                |            |
|                                                                                                    |            |
|                                                                                                    | 激活 Windows |

根据店面需要去设置预约参数设置后点击确定保存

# 场地管理

## 点击"场地管理"进入场地管理设置页面

| 场地管理 | 计时规则 |    |        |    |     |    |    |            |    |    |     |
|------|------|----|--------|----|-----|----|----|------------|----|----|-----|
| 区域管理 | +新埠  | 区域 | 请输入场地沿 | 名称 |     | Q  |    |            |    |    |     |
| 全部   |      |    | 01     |    | 俞 🕜 | 02 |    | <b>a a</b> | 03 |    | 俞区  |
| 大包   | i    | 38 |        | 空闲 |     |    | 空闲 |            |    | 空闲 | 0.0 |
| 中包   | (    | 28 |        |    |     |    |    |            |    |    |     |
| 小包   | (    | 28 |        |    |     |    |    |            |    |    |     |
|      |      |    |        |    |     |    |    |            |    |    |     |
|      |      |    |        |    |     |    |    |            |    |    |     |
|      |      |    |        |    |     |    |    |            |    |    |     |
|      |      |    |        |    |     |    |    |            |    |    |     |
|      |      |    |        |    |     |    |    |            |    |    |     |
|      |      |    |        |    |     |    |    |            |    |    |     |
|      |      |    |        |    |     |    |    |            |    |    |     |
|      |      |    |        |    |     |    |    |            |    |    |     |
|      |      |    |        |    |     |    |    |            |    |    |     |
|      |      |    |        |    |     |    |    |            |    |    |     |
|      |      |    |        |    |     |    |    |            |    |    |     |

## 操作步骤:

| 公司地址:湖北省宜昌市高新区发展大道 57-6 号三峨云计算大厦 4 楼 B1-B4 室 | 邮 | 编: | 443000 |
|----------------------------------------------|---|----|--------|
| 销售热线:4008-760-660                            | 传 | 真: |        |
| 0717-6224550                                 |   |    |        |
| 公司网址: <u>https://www.nakevip.com/</u>        | 信 | 箱: |        |
| master@vipsoft.c                             |   |    |        |

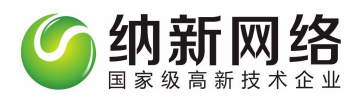

## 新增区域

再"场地管理"页面点击"新增区域"创建相应的区域分类保存即可

| <b>行增区</b> 域 |    |               |                                                                                                    |
|--------------|----|---------------|----------------------------------------------------------------------------------------------------|
| 区域名称         | 大包 |               |                                                                                                    |
|              |    | the structure | C. Concerne                                                                                                    |
|              |    |               | the second second second second second second second second second second second second second second second se |

## 计时规则

1、新增区域后,在"场地管理"页面,然后点击"计时规则"进入计时规则设置页面,再

点击"新增规则"设置相应的计时规则,如下图:

场地管理 计时规则

| ◆新壇規则 |        |        |            |
|-------|--------|--------|------------|
| 规则名称  | 散窖价/小时 | 会员价/小时 | 操作         |
| 小包    | 60     | 40     | 調調         |
| 中位    | 80     | 60     | imili Mile |
| 大包    | 80     | 60     | 1986 AUDA  |
|       |        |        |            |
|       |        |        |            |
|       |        |        |            |

| 公司地址:湖北省宜昌市高新区发展大道 57-6 号三峡云计算大厦 4 楼 B1-B4 室 | 邮 | 编: | 443000 |
|----------------------------------------------|---|----|--------|
| <b>销售热线</b> :4008-760-660                    | 传 | 真: |        |
| 0717-6224550                                 |   |    |        |
| 公司网址: <u>https://www.nakevip.com/</u>        | 信 | 箱: |        |
| master@vipsoft.c                             |   |    |        |

| 国家新增/编辑 | 纵 高 新 | 新技术 企               | : <u>Л</u> Г        |        |         |     |                    | ×     |
|---------|-------|---------------------|---------------------|--------|---------|-----|--------------------|-------|
| 规则名称    | 大包    |                     |                     |        |         |     |                    |       |
| 计费方式    | 不足    | 30                  | 分钟不计                | 费,收费界限 | 60      | 分钟注 | : 按界限收费,每60分钟跳一次计费 | Ę     |
|         | 散客每   | 小 <mark>时计</mark> 费 | 100                 | 元,会员每/ | 小时计费 80 | 0   | 元                  |       |
| 积分方式    | 不积    | 分                   |                     |        |         | ~   |                    |       |
| 散客最低消费  | 100   |                     | 会员最低消               | 费 80   |         |     |                    |       |
| 特殊时段 注: | 动态增加  | 加时段,时间段             | 设不允许重叠              | 设置     |         |     |                    | ◆新增时段 |
| Ж       |       |                     | 到                   |        | 单价/小时   |     | 会员价/小时             | 操作    |
| 00:00   | D     |                     | <mark>05:0</mark> 0 |        | 50      |     | 30                 | 删除    |
|         |       |                     |                     |        |         |     |                    |       |
|         |       |                     |                     |        |         |     |                    |       |
|         |       |                     |                     |        |         |     |                    |       |

录入说明:

计费方式:可以设置计费界限 如图:不足 30 分钟不计费 以及每 60 分钟计费一次

可以设置两种不同的计费价格 分为散客和会员

积分方式:有三种不积分,按消费金额计算积分和按消费的项目固定积分

特殊时段:点击"新增时段",可以设置特殊时段的计费优惠价格

### 新增场地

再"场地管理"页面点击"新增场地"进入场地设置页面,如下图:

| 公司地址:湖北省宜昌市高新区发展大道 57-6 号三峡云计算大厦 4 楼 B1-B4 室 | 邮 | 编: | 443000 |
|----------------------------------------------|---|----|--------|
| 销售热线:4008-760-660                            | 传 | 真: |        |
| 0717-6224550                                 |   |    |        |
| 公司网址: <u>https://www.nakevip.com/</u>        | 信 | 箱: |        |
| master@vipsoft.c                             |   |    |        |

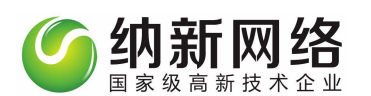

### 新增场馆

| 选择区域 | 大包         | ~ |
|------|------------|---|
| 场地名称 | 1009       |   |
| 场地状态 | ● 正常 ── 维修 |   |
| 计时规则 | 大包         | ¥ |
| 成本/时 | 50         |   |

取消

确定

×

选择区域和相应的计时规则设置场地名称;

场地状态可根据实际情况选择正常或者维修;

设置每小时包房的成本的价格确定保存即可

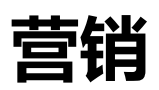

# 短信营销

点击主菜单"营销",然后选择"短信发送"子菜单,即可打开短信营销设置操作界面。如公司地址:湖北省宜昌市高新区发展大道 57-6 号三峡云计算大厦 4 楼 B1-B4 室邮 编: 443000销售热线:4008-760-660传 真:0717-622455066 項:公司网址: https://www.nakevip.com/信 箱:master@vipsoft.c

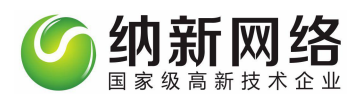

## 下图:

| 短信发送<br>短信记录<br>短信模板设置<br>店铺短信分配 | 发送多知:<br>1、根据工作部(通信思想务管理现金)要求,所有雪钟短信需在活尾加【退订回复N】的退订机制,系统已在短信内预置【退订回复N】,无需重复添加<br>2、短信发送时间:0800-20:00,如后中地包垫的指示,操作少时只及封视系案服;<br>3、手动路人引导码,通信面出单角",增添整复,<br>4、支持504之件上停手机号, 括定为 手机号; 无例:15255559999;15866668888; | x                                |
|----------------------------------|----------------------------------------------------------------------------------------------------|----------------------------------|
|                                  | 短信群发                                                                                                    |                                  |
|                                  | 您还剩余短倍3892条                                                                                                    |                                  |
|                                  | 0         数据会员         印 号入文件                                                                                                    | <b>_</b>                         |
|                                  | 请在这里境际时候                                                                                                    |                                  |
|                                  | 当前还可以输入57个子 按1条计费<br>① 造得模板                                                                                                    |                                  |
|                                  |                                                                                                    | 激活 Windows<br>转到"设置"以激活 Windows。 |

# 短信发送

短信发送,可以选择店铺会员,编辑自定义短信内容,群发会员信息,如图:

| 短信群发              |                 |                         |            |
|-------------------|-----------------|-------------------------|------------|
| 您还剩余短信3892条       |                 |                         |            |
| 15671037310;      | (1) 选择会员 中 易入文件 | _                       |            |
| 中秋节快乐!!!          |                 |                         | 1          |
|                   |                 | 【纳查软件】中秋节快乐!!!<br>退打回复N |            |
| 当前还可以输入48个字 按1条计费 |                 |                         | 激活 Windows |

# 短信记录

短信记录,可以查询历史发送记录,查询发送状态,如图:

| 公司地址:湖北省宜昌市高新区发展大道 57-6 号三缺云计算大厦 4 楼 B1-B4 室 | 邮 | 编: | 443000 |
|----------------------------------------------|---|----|--------|
| 销售热线:4008-760-660                            | 传 | 真: |        |
| 0717-6224550                                 |   |    |        |
| 公司网址: <u>https://www.nakevip.com/</u>        | 信 | 箱: |        |
| master@vipsoft.c                             |   |    |        |

| 自发送  | 短信发送记录汇总 短信发送中 🧏                                                                                                    | 信己类递                                                                                                    |                                                                                  |
|------|----------------------------------------------------------------------------------------------------|----------------------------------------------------------------------------------------------------|----------------------------------------------------------------------------------|
| 記录   | 输入手机号 查询                                                                                                    |                                                                                                    |                                                                                  |
| 短信分配 | 电话数量短信数量                                                                                                    | 发递内容                                                                                                    | 发送状态    发送时间                                                                     |
|      |                                                                                                    | 无政策                                                                                                    |                                                                                  |
|      |                                                                                                    |                                                                                                    |                                                                                  |
| 這信模  | •板设置                                                                                                    |                                                                                                    | 激活 Windows                                                                       |
|      |                                                                                                    | 构一一产品的多个计次记录会并显示                                                                                            | 識活 Windows                                                                       |
|      |                                                                                                    | 将同一产品的多个计次记录合并显示<br>模板内容                                                                                    | 識活 Windows                                                                       |
|      | 使板设置     「     新研想版     自定义模板     「     常い現象     「     和用系研知信功能     「     知信通知     「     代約2家     会別     予約     」     「     和     」     日本     和     日本     日本 | 将同一产品的多个计次记录会并显示<br>模板内容<br>尊敬的案户: 你子[当新时间]注册为会员,水号[水号]!                                                    | 激活 Windows                                                                       |
|      | を 大 び と で                                                                                                    | 将同一产品的多个计次记录会并显示<br>模板内容<br>尊敬的案户:您于当新的问[注册为会员,卡号[卡哥]!<br>尊敬的案户:您得择的会员卡号(卡号]注册为会员!                          | 激活 Windows                                                                       |
|      | たのは、日本の時間では、                                                                                                    | 将同一产品的多个计次记录会开显示<br>模板内容<br>尊敬的案件:怨于当新时间[注册为会员,卡号[卡号]<br>尊敬的案件:您打当新时间(定册为会员,<br>等敬的案件:您打当新时间(成功换卡为)(新卡卡号] [ | 激活 Windows<br>第一日<br>「日本」<br>「日本」<br>「日本」<br>「日本」<br>「日本」<br>「日本」<br>「日本」<br>「日本 |

| 信分配 | 檯板交称      | 櫸板齿篮                                 | 操作      |
|-----|-----------|--------------------------------------|---------|
|     | 会员开长通知    | 建成的客户: 您干!当前时间注册为会员, 卡号[卡号]!         |         |
|     | 会员开卡推荐人通知 | 攀敬的斋户:您推荐的会员卡号[卡号]注册为会员!             |         |
|     | 会员换卡通知    | 尊敬的客户:您于[当前时间]成功换卡为[新卡卡号]!           |         |
|     | 会员延期通知    | 尊敬的客户:您尾号[卡片尾号]的会员卡成功延期到[到期时间]!      |         |
|     | 会员升降级通知   | 尊敬的客户:您尾号[卡片尾号]的会员卡等级变更为[新等级]!       | 自用      |
|     | 会员积分清零通知  | 尊敬的客户:您尾号[片启用成功]5、积分清零变更为0!          | 自用      |
|     | 会员密码重置通知  | 尊敬的客户:您尾号[卡片尾号]的会员卡密码重置为[当前密码]!      | 息用 〇 日息 |
|     | 会员挂失锁定通知  | 尊敬的客户:您尾号[卡片尾号]的会员卡状态变更为[新卡状态]!      | 自用      |
|     | 会员充值通知    | 尊敬的会员:您于[当前时间]充值[充值金额]余额[会员账户余额]元!   | 自用      |
|     | 会员积分变动通知  | 尊敬的会员:您尾号(卡片尾号)的会员卡(积分变动类型)[变动积分数量]! |         |

启用系统模板后,勾选启用下列系统模板,软件操作对应功能,系统自动发送短信;

启用第三方短信功能后,使用 APP 或者第三方设备操作对应功能,系统自动发送短信;

系统模板

系统模板为开通短信功能之后自动生成,可以直接启用,进行设置,如果不合适可以进行编 辑。

主要模板有:会员开卡通知、会员开卡推荐人通知、会员换卡通知、 会员延期通知、会员 升降级通知、会员积分清零通知、会员密码重置通知、会员挂失锁定通知、会员充值通知、 公司地址:湖北省宜昌市高新区发展大道 57-6 号三缺云计算大厦 4 楼 B1-B4 室 邮编: 443000 销售热线:4008-760-660 传 真: 0717-6224550 公司网址: <u>https://www.nakevip.com/</u> 信 箱: master@vipsoft.c

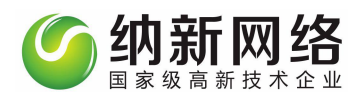

会员积分变动通知、会员续次通知、会员快速消费通知、会员产品消费通知、会员消费推荐 人通知、 会员礼品兑换通知、预约成功通知、预约即将到期通知。

短信模板编辑:

1、点击"编辑",弹出模板窗口,可以输入需要修改内容;

| 编辑短信模板                              | ×  |
|-------------------------------------|----|
| 模板名称:                               |    |
| 会员礼品兑换通知                            |    |
| 编辑模板内容:                             |    |
| 尊敬的会员:您尾号[卡片尾号]的会员卡消耗[兑换总积分]积分兑换礼品! |    |
| 插入通配符: 姓名 性别 卡号 卡片尾号 礼品兑换详情         | li |
| 兑换总积分 会员账户积分 当前时间 店面                |    |
| 取消 确定                               | Ē  |

- 2、会员短信模板和操作员短信模板有相应的插入内容,方便系统读取数据;
- 3、在内容栏处编辑短信模板,如需插入数据讯息,在模板中的适当位置插入选择项即可;
- 4、编辑完成后,点击"保存";
- 5、操作完成;

| 公司地址:湖北省宜昌市高新区发展大道 57-6 号三峡云计算大厦 4 楼 B1-B4 室 | 邮 | 编: | 443000 |
|----------------------------------------------|---|----|--------|
| <b>销售热线:</b> 4008-760-660                    | 传 | 真: |        |
| 0717-6224550                                 |   |    |        |
| 公司网址: <u>https://www.nakevip.com/</u>        | 信 | 箱: |        |
| master@vipsoft.c                             |   |    |        |

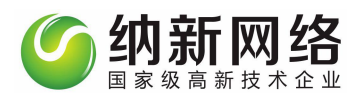

# 自定义模板

1.点击"新增",弹出模板窗口,可以输入需要创建内容,点击保存;

| 系统模板 自定义模板      |                                                 |                 |
|-----------------|-------------------------------------------------|-----------------|
| ◆新増             |                                                 |                 |
| 模板名称            | 模板内容                                            | 操作              |
| 节日祝福            | 中秋节将至,祝您和您的家人节日快乐!                              | <u>自用</u> 編輯 删除 |
| 生日祝福            | *** ** ** ** ** ** ** ** ** ** ** ** **         | 信用●編輯 删除        |
|                 | 模板名称:<br>节日祝福<br>确請模板内容:<br>中秋书将至, 祝您和您的家人节日快乐! |                 |
| < 1 > 到版 1 页 确定 | 共2条 10条/页 +                                     | ittiž Windows   |

2、每条自定义模板后面有"编辑"和"删除"按钮,可以对模板进行修改和删除

# 店铺短信分配

| 短信发送短信记录 | 注意:<br>1.同步实际短信:用于开通短信或短信数量充值后更新总点剩余短信数量<br>2.同步实际短信时,总店剩余短信数量 - 英际短信数量 - 其他分店剩余短 | 油数量之和                                                     |                                     |
|----------|-----------------------------------------------------------------------------------|-----------------------------------------------------------|-------------------------------------|
| 城德總統公置   | 口波<br>- 8)译<br>- 小店                                                               | 短倍管理 ×<br>分店名称: 一小店   例外短信数量: 0<br>- 方庙类型: 方庙   ●   短信数量: | 接作<br>同步支系经信款<br>【加估管理】             |
|          | < 1 > 別所 1 页 确定 共2条 10参/页•                                                        |                                                           | 調告時, Windows<br>Materiality Manager |

短信分配页面可以选择相应分店,查看分店短信剩余数量,给分店充值分配或者扣除短信

### 数量

| 公司地址:湖北省宜昌市高新区发展大道 57-6 号三峡云计算大厦 4 楼 B1-B4 室 | 邮 | 编: | 443000 |
|----------------------------------------------|---|----|--------|
| 销售热线:4008-760-660                            | 传 | 真: |        |
| 0717-6224550                                 |   |    |        |
| 公司网址: <u>https://www.nakevip.com/</u>        | 信 | 箱: |        |
| master@vipsoft.c                             |   |    |        |

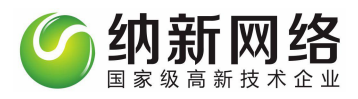

# 微信营销

点击主菜单"微信营销"即可打开微信设置操作界面。如下图:

| 注意:更换公众号将删除现有的微信对接配<br>— | 置信息,并丢失原微信号上的关注会员,此 | ;操作不可逆,请谨慎! |    | 微信二维码 |
|--------------------------|---------------------|-------------|----|-------|
| 企业名称                     | 公众号名称               | 二维码         | 操作 |       |
|                          | 无数                  | 据           |    |       |
|                          |                     |             |    |       |
|                          |                     |             |    |       |
|                          |                     |             |    |       |

操作步骤:

1. 点击"点此授权",授权微信公众平台,如下图;

| 公司地址:湖北省宜昌市高新区发展大道 57-6 号三段云计算大厦 4 楼 B1-B4 室 | 邮 | <b>编</b> : 443000 |
|----------------------------------------------|---|-------------------|
| <b>销售热线</b> :4008-760-660                    | 传 | 真:                |
| 0717-6224550                                 |   |                   |
| 公司网址: <u>https://www.nakevip.com/</u>        | 信 | 箱:                |
| master@vipsoft.c                             |   |                   |

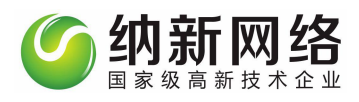

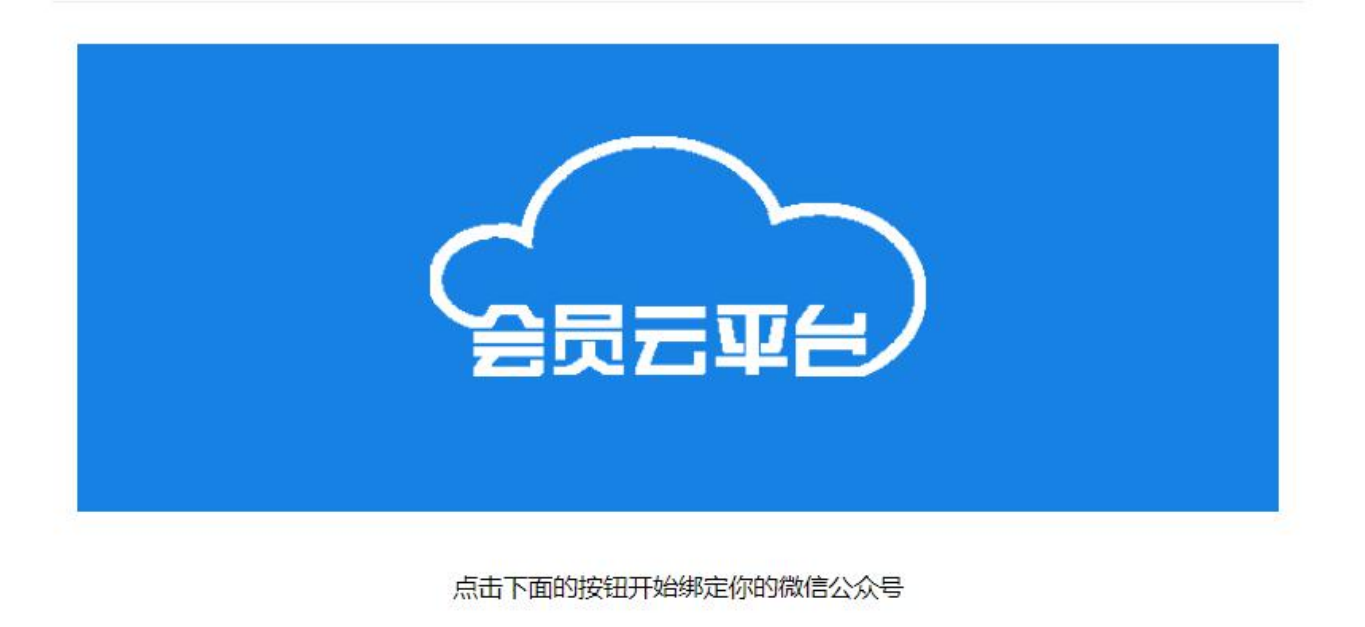

点此授权

2、用微信公众平台管理员扫屏幕二维码,手机端进行确认授权,如图";

 公司地址:湖北省宜昌市高新区发展大道 57-6 号三睽云计算大厦 4 楼 B1-B4 室
 邮 编: 443000

 销售热线:4008-760-660
 传 真:

 0717-6224550

 公司网址: <a href="https://www.nakevip.com/">https://www.nakevip.com/</a> 信 箱:

 master@vipsoft.c

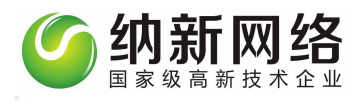

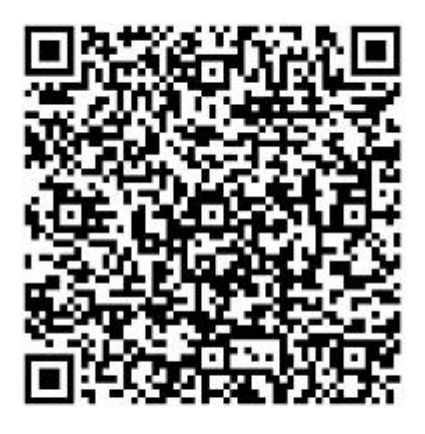

使用公众平台绑定的管理员个人微信号扫描

管理员扫码后即可完成对接

# 营销中心

点击营销主菜单选择"营销中心"子菜单即可进入营销中心页面,营销中心分为优惠活动 设置两个板块。如下图:

| 营销工具                       |                            |                     |                  |       |               |
|----------------------------|----------------------------|---------------------|------------------|-------|---------------|
| <b>父惠券管理</b><br>向客户労送店铺代憲券 | <b>会员数变</b><br>客户带客户,铸重题信账 |                     |                  |       |               |
| 优惠活动                       |                            |                     |                  |       |               |
| <b>海费返利</b><br>购满一定金额享受优惠  | <b>充值有礼</b><br>开启绘值营销功能    | 新人有礼<br>新人注册,享受法辅优惠 | 推荐有礼<br>给推荐人设置奖励 |       |               |
|                            |                            |                     |                  |       |               |
|                            |                            |                     |                  |       |               |
|                            |                            |                     |                  |       |               |
|                            |                            |                     |                  | 游注 W  | lindows       |
|                            |                            |                     |                  | 转到"设置 | 『以激活 Windows。 |
| 营销工且                       |                            |                     |                  |       |               |
|                            |                            |                     |                  |       |               |
|                            |                            |                     |                  |       |               |
| 公司地址:湖北省宜昌市                | <b>市高新区发展大道</b> 57-6       | 号三碶云计算大厦4楼          | B1-B4 <b>室</b>   | 邮编    | : 443000      |
| 销售热线:4008-760-66           | 60                         |                     |                  | 传 真   | :             |
| 0717-6224550               |                            |                     |                  |       |               |
| 公司网址: <u>https://www</u>   | <u>v.nakevip.com/</u>      |                     |                  | 信箱    | :             |

master@vipsoft.c

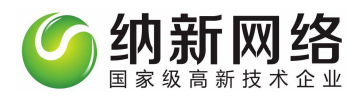

### 优惠券管理

再营销中心页面 点击选择"优惠券管理"进入操作页面 :

|       | 流计 发送电子优惠券 |      |                |                         |       |
|-------|------------|------|----------------|-------------------------|-------|
| 所增优惠券 |            |      |                |                         |       |
| 惠券名称  | 优惠券类型      | 优惠方式 | 优惠金额 (元) /优惠折扣 | 有效期类型                   | 操作    |
| 秋节活动  | 代金券        | 固定金额 | 无门槛减20元        | 2019-09-05 - 2019-09-30 | 编辑 影除 |
|       |            |      |                |                         |       |
|       |            |      |                |                         |       |
|       |            |      |                |                         |       |
|       |            |      |                |                         |       |
|       |            |      |                |                         |       |
|       |            |      |                |                         |       |
|       |            |      |                |                         |       |
|       |            |      |                |                         |       |
|       |            |      |                |                         |       |
|       |            |      |                |                         |       |
|       |            |      |                |                         |       |
|       |            |      |                |                         |       |
|       |            |      |                |                         |       |
|       |            |      |                |                         |       |
|       |            |      |                |                         |       |
|       |            |      |                |                         |       |

电子优惠券

优惠券管理设置有三种操作:新增优惠卷,修改优惠卷和删除优惠卷

操作步骤:

新增电子优惠卷:点击新增按钮,弹出新增窗口。填写优惠卷的名称,优惠卷使用时间,优

惠卷类型以及优惠内容,点击保存之后优惠卷新增成功;

| ・・・・・WeChat ♥ 1:21 AM 100% ➡<br>く返回 优惠券 ・・・ | 优惠类型:   | <ul> <li>代金券 (折扣券 ) 礼品券 ) 近面形</li> </ul> |                                  |
|---------------------------------------------|---------|------------------------------------------|----------------------------------|
|                                             | 优惠券名称:  | 中秋节特惠                                    |                                  |
| 10元代金券                                      | 发放总量:   | 100                                      |                                  |
| 榆敛日期:2019-09-09 - 2019-10-31                | 使用门槛:   | <ul> <li>无门槛</li> </ul>                  |                                  |
|                                             |         | ○ 订始局 示 元                                |                                  |
| REAR -                                      | 优惠方式:   | ● 固定金額 10 元                              |                                  |
|                                             |         | 随初に金額 開始やし時代に広告初 開始やし時代向金田和 アレ           |                                  |
|                                             | 有效期:    | ● 永久有效                                   |                                  |
| 12345678                                    |         |                                          |                                  |
| 使用说明<br>使用时间:2010.00.00.2010.10.21          | 领取限制:   | 免费领取                                     |                                  |
| 优惠内容:无门槛减10元,全部商品可用,全部门                     |         | 积分完换 100 积分完美                            |                                  |
| 店可用,一次性使用                                   |         | ① 现金购买 100 元                             |                                  |
|                                             | 限量总次数:  | 不限次数                                     | 激活 Windows<br>毎到"设置"以激活 Windows。 |
|                                             |         | 保存关闭                                     |                                  |
| 公司地址:湖北省宜昌市                                 | 高新区发    | 展大道 57-6 号三峡云计算大厦 4 楼 B1-B4 室            | 邮编: 443000                       |
| 销售热线:4008-760-660                           |         |                                          | 传 直:                             |
| 0717-6224550                                |         |                                          |                                  |
|                                             | nakovin | com/                                     | 信 筘·                             |
| APMAL . <u>IIttps.//www.</u>                | nakevip |                                          |                                  |
| master@v1psoft.c                            |         |                                          |                                  |

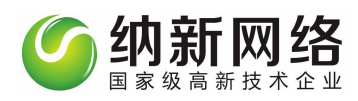

修改优惠卷:点击操作栏编辑按钮,弹出修改窗口。根据实际情况修改优惠卷,修改完成之

## 后点击保存;

| ◆新婚优惠券         代惠务关型         代惠方式         优惠会额(元)/优惠折扣         有效明荣型   | 操作                                          |
|------------------------------------------------------------------------|---------------------------------------------|
| 代惠券名称         代惠券契型         代惠方式         代惠金额(元)/代惠折扣         有效時先型    | 操作                                          |
|                                                                        |                                             |
| 中秋节活动         代金券         固定金額         无门槛减20元         2019-09-05 - 20 | 019-09-30 编辑 删除                             |
|                                                                        |                                             |
|                                                                        |                                             |
|                                                                        |                                             |
|                                                                        |                                             |
|                                                                        |                                             |
|                                                                        |                                             |
|                                                                        |                                             |
|                                                                        |                                             |
|                                                                        |                                             |
|                                                                        |                                             |
|                                                                        |                                             |
|                                                                        |                                             |
| < 1 > 10時 1 页 确定 共1条 10条/页 ·                                           | 激活 Windows<br><sup>转到"设置"以激活 Windows。</sup> |

删除优惠券:点击操作栏删除按钮,弹出删除窗口,点击确认删除即可;

| 电子优惠券 会员优惠券统计  | 发送电子优惠券         |      |              |                         |                    |
|----------------|-----------------|------|--------------|-------------------------|--------------------|
|                |                 |      |              |                         |                    |
| +新增优惠券         |                 |      |              |                         |                    |
| 优惠券名称          | 优惠券类型           | 优惠方式 | 优惠金额(元)/优惠折扣 | 有效期类型                   | 操作                 |
| 中秋节活动          | 代金券             | 固定金额 | 无门槛减20元      | 2019-09-05 - 2019-09-30 | 编辑 题种              |
|                |                 |      |              |                         |                    |
|                |                 |      |              |                         |                    |
|                |                 |      |              |                         |                    |
|                |                 |      |              |                         |                    |
|                |                 |      |              |                         |                    |
|                |                 |      |              |                         |                    |
|                |                 |      |              |                         |                    |
|                |                 |      |              |                         |                    |
|                |                 |      |              |                         |                    |
|                |                 |      |              |                         |                    |
|                |                 |      |              |                         |                    |
|                |                 |      |              |                         |                    |
|                |                 |      |              |                         |                    |
|                |                 |      |              |                         |                    |
|                |                 |      |              |                         | 激活 Windows         |
| く 21 2 20第 1 页 | 備定 共1京 101款/页 ▼ |      |              |                         | 转到"设置"以激活 Windows. |

会员优惠券统计

在"优惠券管理"页面,点击"会员优惠券统计"通过卡号可以查询优惠卷使用情况,如图:

| 公司地址:湖北省宜昌市高新区发展大道 57-6 号三峡云计算大厦 4 楼 B1-B4 室 | 邮 | 编: | 443000 |
|----------------------------------------------|---|----|--------|
| <b>销售热线</b> :4008-760-660                    | 传 | 真: |        |
| 0717-6224550                                 |   |    |        |
| 公司网址: <u>https://www.nakevip.com/</u>        | 信 | 箱: |        |
| master@vipsoft.c                             |   |    |        |

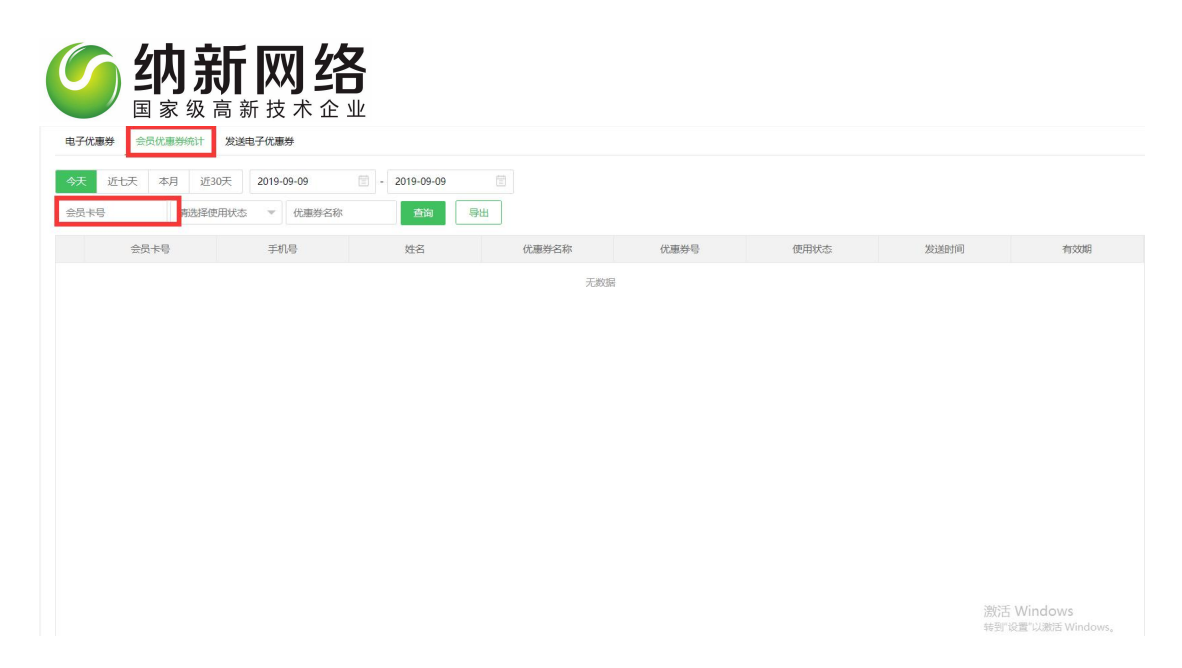

发送电子优惠券

在"优惠券管理"页面,点击"发送优惠券"可以选中会员给会员通过短信或者微信的方式,

| 电子优惠券  | 会员优惠券统计发送电子优惠券 |        |
|--------|----------------|--------|
| 选择会员:  |                | 0 选择会员 |
| 3子优惠券: | 请选择            | ▼.     |
| 通知方式:  | 短信通知 2 微信通知 2  |        |
| 微信内容:  | 请输入内容          |        |
|        |                |        |
|        |                |        |

发送优惠券。如下图:

### 会员裂变

点击营销主菜单 再"营销中心"点击"会员裂变"进入调出推荐人积分所得设置窗口,如

| 公司地址:湖北省宜昌市高新区发展大道 57-6 号三峡云计算大厦 4 楼 B1-B4 室<br>销售热线:4008-760-660 | 邮<br>传 | 编:<br>真: | 443000 |
|-------------------------------------------------------------------|--------|----------|--------|
| 0717-6224550                                                      |        |          |        |
| 公司网址: <u>https://www.nakevip.com/</u>                             | 信      | 箱:       |        |
| master@vipsoft.c                                                  |        |          |        |

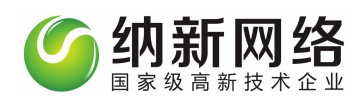

下图:

| 站择会员推荐级别:   | 准广制度【四级】 🛛 🔻 |   |
|-------------|--------------|---|
| 推荐制度【一级】:(  | 0            | % |
| 推荐制度【二级】: ( | 0            | % |
| 挂荐制度【三级】: ( | 0            | % |
| 推荐制度【四级】: ( | 0            | % |

1、选择推荐人限制级别;

2、输入推荐人所得的积分百分比(依照赠送积分计算方式来设置);

例如:会员 A 的推荐人为 B, 会员 B 的推荐人为 C;

推荐制度【一级】:表示会员 A 消费 100 元,会员 B 可以得到 20 分的积分;

推荐制度【二级】:表示会员 A 消费 100 员,会员 B 可以得到 20 分积分;会员 C 可以得

到10分积分;以此类推;

赠送积分计算方式:

1.按金额计算:A 推荐 B 成为会员,设置的推荐比例为 10%,当 B 付款之后,系统按照 B 消费付款金额的 10%返给会员 A。

2.按积分计算:A 推荐 B 成为会员,设置的推荐比例为 10%,当 B 消费获得积分之后,系 统按照 B 消费获得积分的 10%返给会员 A。

 公司地址:湖北省宜昌市高新区发展大道 57-6 号三碶云计算大厦 4 楼 B1-B4 室
 邮 编: 443000

 销售热线:4008-760-660
 传 真:

 0717-6224550

 公司网址: <a href="https://www.nakevip.com/">https://www.nakevip.com/</a> 信 箱:

 master@vipsoft.c

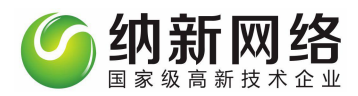

优惠活动

### 消费返利

点击营销主菜单 选择"营销中心"子菜单即可进入营销中心页面,选择优惠活动板块下"消

费返利"点击"新增"按钮页面如下图:

| 活动名称: | +  | 队节活动  |          |       |                |     |     |   |  |                                 |
|-------|----|-------|----------|-------|----------------|-----|-----|---|--|---------------------------------|
| 消费满:  | 10 | 00    |          |       | 元              |     |     |   |  |                                 |
| 奖励:   |    | 减     |          | 元     |                |     |     |   |  |                                 |
|       | ~  | 送 100 |          | 元     |                |     |     |   |  |                                 |
|       |    | 送     |          | 积分    |                |     |     |   |  |                                 |
|       |    | 送优惠卷  |          |       | 这些理            | 优趣券 |     |   |  |                                 |
| 有效期:  | ۲  | 固定时间  |          | 每周(   | ) 毎月 () 会员生日当天 |     |     |   |  |                                 |
|       | 开  | 始时间至得 | 8.1EB/10 | 0     |                |     |     |   |  |                                 |
| 适用等级: | ۲  | 全部等级  | 0 #      | 自定等级参 | 8与             |     |     |   |  |                                 |
| 适用门店: | ۲  | 全部门店  | 0 #      | a定门店都 | 与              |     |     |   |  |                                 |
| 是否启用: |    |       |          |       |                |     |     |   |  |                                 |
|       |    |       |          |       |                |     |     |   |  |                                 |
|       |    |       |          |       |                |     |     |   |  |                                 |
|       |    |       |          |       |                |     |     |   |  |                                 |
|       |    |       |          |       |                |     |     |   |  |                                 |
|       |    |       |          |       |                |     |     |   |  |                                 |
|       |    |       |          |       |                |     |     |   |  | 激汗 Windows                      |
|       |    |       |          |       |                |     |     |   |  | 成i在Windows<br>转到"设置"以激活Windows。 |
|       |    |       |          |       |                |     | 保存关 | 闭 |  |                                 |

设置消费返利的优惠活动名称,设置消费金额,达到相应的金额可以享受的优惠,可

以选择消费满减、 消费送余额、送积分或者送优惠券。设置活动的时间,可以选择指定

### 享受优惠活

动的等级以及享受活动的门店,开选择是否开启当前的优惠活动。点击保存即可。

### 充值有礼

点击营销主菜单选择"营销中心"子菜单即可进入营销中心页面,选择优惠活动板块下"充值有礼"点击"新增"按钮进入设置页面如下图:

| 公司地址:湖北省宜昌市高新区发展大道 57-6 号三峡云计算大厦 4 楼 B1-B4 室 | 邮 | 编: | 443000 |
|----------------------------------------------|---|----|--------|
| <b>销售热线:</b> 4008-760-660                    | 传 | 真: |        |
| 0717-6224550                                 |   |    |        |
| 公司网址: <u>https://www.nakevip.com/</u>        | 信 | 箱: |        |
| master@vipsoft.c                             |   |    |        |

| <b>《</b> 如新                  | 新网络                |       |      |                    |
|------------------------------|--------------------|-------|------|--------------------|
| 国家级                          | 高新技术企业             |       |      |                    |
| 活动名称: 充值有礼                   |                    |       |      |                    |
| 充值满: 500                     | 元                  |       |      |                    |
| 奖励: 凶 达 350<br>〕 送           | 元                  |       |      |                    |
| 送优惠卷                         |                    | 选择优惠券 |      |                    |
| 有效期: • 固定时间段                 | 每周 () 每月 () 会员生日当天 |       |      |                    |
| 并如时间至截止时<br>适用等级: ● 全部等级 ○ : | 「「「「「」」」           |       |      |                    |
| 道用门店: ④ 全部门店 () :            | <b>指定门店参</b> 与     |       |      |                    |
| 是否启用:                        |                    |       |      |                    |
|                              |                    |       |      |                    |
|                              |                    |       |      |                    |
|                              |                    |       |      |                    |
|                              |                    |       |      |                    |
|                              |                    |       |      | 激活 Windows         |
|                              |                    |       | 保存美闭 | 转到"设置"以激活 Windows。 |

设置充值有礼的优惠活动名称,设置消费金额,达到相应的金额可以享受的优惠,可

以选择充值送余额、送积分或者送优惠券。设置活动的时间,可以选择指定享受优惠活

动的等级以及享受活动的门店,开选择是否开启当前的优惠活动。点击保存即可。

新人有礼

进入"营销中心"子菜单选择优惠活动板块下"新人有礼"点击"新增"按钮进入设置页面

如下图:

 公司地址:湖北省宜昌市高新区发展大道 57-6 号三峡云计算大厦 4 楼 B1-B4 室
 邮 编: 443000

 销售热线:4008-760-660
 传 真:

 0717-6224550

 公司网址: <a href="https://www.nakevip.com/">https://www.nakevip.com/</a> 信 箱:

 master@vipsoft.c

| 如新网络     国家级高新技术企业     日本     日本 |       |                                  |
|----------------------------------------------------------------------------------------------------|-------|----------------------------------|
| 抵助名称: 新人有礼<br>変励: ■ 送 10 元<br>送 税分<br>■ 送 20 税分<br>■ 送 20 税分<br>■ 近代期初<br>有効期: ④ 風間動物限 ● 毎周 ● 毎月 ● 会员生自当天<br>干知的何匹氣止时何<br>通用等极: ④ 全部等後 ● 指述等级参与<br>通用すぬ: ④ 全部等後 ● 指述等级参与<br>通用すぬ: ④ 全部写点 ● 推定了店参与<br>激活信用: ●                                                                                                    |       |                                  |
|                                                                                                    | 保街 美街 | 激活 Windows<br>%智"设置"以题话 Windows, |

设置新人有礼的优惠活动名称,可以设置新人注册会员后赠送余额、积分或者赠送优惠券。

设置活动时间,可以选择指定享受优惠活动的等级以及享受活动的门店,开选择是否开启当

前的优惠活动。点击保存即可。

## 推荐有礼

推荐有礼可以针对推荐新人注册的相应优惠活动,例如送积分、送余额、送电子优惠券的

奖励,活动时间以及享受此活动的会员等级可根据店铺需要设置。

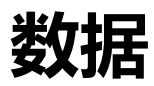

 公司地址:湖北省宜昌市高新区发展大道 57-6 号三峡云计算大厦 4 楼 B1-B4 室
 邮 编: 443000

 销售热线:4008-760-660
 传 真:

 0717-6224550

 公司网址: https://www.nakevip.com/
 信 箱:

 master@vipsoft.c

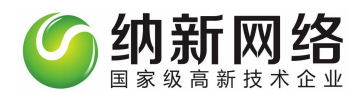

# 统计报表

统计报表分为"每日对账单"、"销售报表""会员报表""库存报表""员工报表""交

班报表"和"财务报表"等七个子菜单。

# 每日对账单

在主菜单数据里点击"统计报表"选择"每日对账单"页面,如下图:

|       | 销售情况  |          | 充值   | 青况         | 充於   | R情况         |      | 会员统计         |
|-------|-------|----------|------|------------|------|-------------|------|--------------|
| 支付方式  | 销售    | 退换货      | 支付方式 | 销售         | 支付方式 | 销售          | 散客消费 | 人0           |
| .C.S. | ¥0.00 | ¥ 0.00   | 汇总   | ¥0.00      | 汇总   | ¥0.00       | 会员消费 | 人0           |
|       | 优惠金额  | 页: ¥0.00 | 赠道   | 送金额: ¥0.00 | ť    | 代惠金额: ¥0.00 | 会员售卡 | ¥0.00        |
|       | 抹零金額  | 页: ¥0.00 | 合计:  | 0笔共:¥0.00  | ŧ    | k零金額: ¥0.00 | 会员延期 | ¥0.00        |
|       | 整单优质  | ≣: ¥0.00 |      |            |      | ê单优惠: ¥0.00 | 新增会员 |              |
|       | BE    | ₿: ¥0.00 |      |            | 合计   | :0笔共:¥0.00  |      | 会员卡收入: ¥0.00 |
|       | 合计:0笔 | 共:¥0.00  |      |            |      |             |      |              |

此报表可以根据不同的时间段、门店、以及操作员查看店铺的销售情况、充值情况、充次情

况、会员统计等数据

# 销售报表

点击主菜单"统计报表",然后选择"消费报表"菜单即可以打开消费信息统计操作界面。

| 公司地址:湖北省宜昌市高新区发展大道 57-6 号三峡云计算大厦 4 楼 B1-B4 室 | 邮 | 编: | 443000 |
|----------------------------------------------|---|----|--------|
| <b>销售热线</b> :4008-760-660                    | 传 | 真: |        |
| 0717-6224550                                 |   |    |        |
| 公司网址: <u>https://www.nakevip.com/</u>        | 信 | 箱: |        |
| master@vipsoft.c                             |   |    |        |

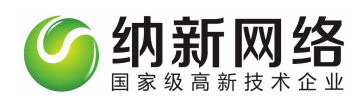

## 如下图:

## 消费明细:

| ▼         商船入会员下号/F机号/在档         商農型         ▼         通貨等級         ▼         首約         号出         受日ば常情           ● 柳展号         ● 銅展先型         会员大号         会员灶名         契約金額         支付方式         預作员         月油 |   |
|----------------------------------------------------------------------------------------------------|---|
| <b>前据号 前据类型</b> 金页卡号   金页姓名   实竹金额   支竹方式   摄作页   「店    消费时间                                                                                                    |   |
|                                                                                                    | 的 |
| 无规语                                                                                                    |   |

## 商品销售明细:

## 会员退货明细

| 销售明细 商品销售明细   | 会员退货明细 革<br>80天 2019-09- | 昭朝集统计 11 🗐 | - 2019-09-11 |      |      |      |      |      |     |    |      |
|---------------|--------------------------|------------|--------------|------|------|------|------|------|-----|----|------|
| ■ ▼ 清输入商品编号/1 | 8品名称 选择                  | 店铺         | ▼ 查询         | 导出   |      |      |      |      |     |    |      |
| 单据号           | 会员卡号                     | 会员姓名       | 商品类型         | 商品编号 | 商品名称 | 退款数量 | 退款金額 | 退款方式 | 操作员 | 门店 | 退货时间 |
| 无数据           |                          |            |              |      |      |      |      |      |     |    |      |
|               |                          |            |              |      |      |      |      |      |     |    |      |
|               |                          |            |              |      |      |      |      |      |     |    |      |

### 商品销售统计

| 销售明细 商品销售明细 会员退货明细 商品销售统     | it               |                   |    |                   |
|------------------------------|------------------|-------------------|----|-------------------|
| 今天 近七天 本月 近30天 2019-09-11    | 2019-09-11       |                   |    |                   |
| 请输入商品编号/商品名称 选择店铺 👻          | <b>査油</b> 号出     |                   |    |                   |
| 商品编号                         | 商品名称             | 销售数量              |    | 销售金额              |
|                              | 无遗               | 网络                |    |                   |
|                              |                  |                   |    |                   |
|                              |                  |                   |    |                   |
|                              |                  |                   |    |                   |
| 公司地址:湖北省宜昌市高新                | 所区发展大道 57-6号三峡   | 云计算大厦 4 楼 B1-B4 室 | 由区 | <b>编</b> : 443000 |
| <b>销售热线</b> :4008-760-660    |                  |                   | 传  | 真:                |
| 0717-6224550                 |                  |                   |    |                   |
| 公司网址: <u>https://www.nak</u> | <u>evip.com/</u> |                   | 信  | 箱:                |
| master@vipsoft.c             |                  |                   |    |                   |

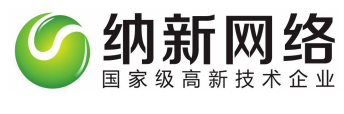

# 会员报表

点击主菜单"统计报表",然后选择"会员报表"菜单即可以打开会员数据统计操作界面。

如下图:

| 充值明细 充次明细      | 积分变动明细 余额变动明细 | 会员延期记录   |         |         |  |
|----------------|---------------|----------|---------|---------|--|
| 今天 近七天 本月      | 近30天 开始时间     | 信 - 结束时间 |         |         |  |
| 请输入会员卡号/手机号/姓名 | 充值金额 - 充值金额   | 会员等级     | ▼ 请选择门店 | ▼ 査询 导出 |  |

会员数据分析里有五张报表:充值明细、充次明细、积分变动明细、余额变动明细和会员延 期记录。每个报表都具有查询、清空、导出和打印功能。

"清空"按钮的功能是重置搜索;"导出"按钮的功能是导出 excel 查询结果;"打印"按钮的功能是电脑在连接打印机以后将统计报表打印出来。

## 充值明细

搜索项依据有充值时间段、充值金额、会员卡号手机号姓名、会员等级和店铺

| 充值明细 充次明细      | 积分变动明细 余额     | 变动明细 会员 | 延期记录         |        |      |        |     |    |    |      |
|----------------|---------------|---------|--------------|--------|------|--------|-----|----|----|------|
| 今天 近七天 本月      | 近30天 2019-09- | 11      | - 2019-09-11 |        |      |        |     |    |    |      |
| 请输入会员卡号/手机号/姓名 | 充值金额 - :      | 充值金额    | 出择等级 ·       | ▼ 选择店铺 | -    | 查询  导出 |     |    |    |      |
| 单据号            | 会员卡号          | 会员姓名    | 充值金额         | 赠送金额   | 支付方式 | 实际到账   | 操作员 | 门店 | 备注 | 充值时间 |
|                |               |         |              |        | 无数据  |        |     |    |    |      |

## 充次明细

搜索项依据有充次时间段、订单号、会员卡号手机号姓名和店铺

 公司地址:湖北省宜昌市高新区发展大道 57-6 号三碶云计算大厦 4 楼 B1-B4 室
 邮 编: 443000

 销售热线:4008-760-660
 传 真:

 0717-6224550

 公司网址: https://www.nakevip.com/
 信 箱:

 master@vipsoft.c

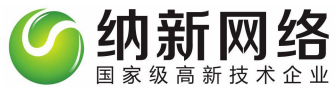

| 今天<br>会员 | 近七天 本月 近30<br>请输入会员卡号/月 | 天 2019-09-<br>机号/姓名 选择 | 11 🗐 | - 2019-09-11<br>▼ <u></u> 査询 | 會田   |      |      |     |    |    |      |
|----------|-------------------------|------------------------|------|------------------------------|------|------|------|-----|----|----|------|
|          | 单据号                     | 会员卡号                   | 会员姓名 | 商品编号                         | 商品名称 | 充次数量 | 充次金额 | 操作员 | 门店 | 备注 | 充次时间 |
|          |                         |                        |      |                              |      | 无数据  |      |     |    |    |      |

## 积分变动明细

积分变动的检索依据有时间段,会员卡号手机号姓名和店铺。

| 充值明细 充次明    | 田 积分变动明细  | 余额变动明细 会员  | 延期记录         |            |         |      |    |    |                     |
|-------------|-----------|------------|--------------|------------|---------|------|----|----|---------------------|
| 今天 近七天 本    | 月 近30天 20 | 19-09-11   | - 2019-09-11 |            |         |      |    |    |                     |
| 请输入会员卡号/手机号 | /姓名 选择店铺  | ▼ 査询       | 寺出           |            |         |      |    |    |                     |
| 会员卡号        | 会员姓名      | 初始积分       | 变动积分         | 最后积分       | 变动内容    | 操作员  | 门店 | 备注 | 时间                  |
| 15299999999 | 0000      | 100200.00分 | 100.00分      | 100100.00分 | 会员手动兑换票 | 哈哈11 | 息店 |    | 2019-09-11 09:48:51 |

## 余额变动明细

余额变动的检索依据有时间段,会员卡号手机号姓名和店铺。

| 充值明细 充次    | 明细 积分变动明细  | 余额变动明细     | 会员延期记录     |        |          |      |    |    |                     |
|------------|------------|------------|------------|--------|----------|------|----|----|---------------------|
| 今天 近七天     | 本月 近30天    | 2019-09-11 | 2019-09-11 |        |          |      |    |    |                     |
| 请输入会员卡号/手机 | 1号/姓名 选择店铺 | * 1        | 海导出        |        |          |      |    |    |                     |
| 会员卡号       | 会员姓名       | 初始余额       | 变动余额       | 最后余额   | 变动内容     | 操作员  | 门店 | 备注 | 充次时间                |
| 152715     | 152715     | 0.00       | 100.00     | 100.00 | 会员注册初始余额 | 哈哈11 | 总店 |    | 2019-09-11 11:32:17 |

## 会员延期记录

积分兑换的检索依据有时间段、会员卡号和店铺。

| 充值明细 充次    | 调细 积分变动明频  | 田 余额变动明细<br>———————————————————————————————————— | 会员延期记录     |      |      |     |    |    |      |
|------------|------------|--------------------------------------------------|------------|------|------|-----|----|----|------|
| 今天 近七天     | 本月 近30天    | 2019-09-11                                       | 2019-09-11 |      |      |     |    |    |      |
| 请输入会员卡号/手标 | 几号/姓名 选择店铺 | × 1                                              | 询号出        |      |      |     |    |    |      |
| 会员卡号       | 会员姓名       | 原过期时间                                            | 延期时间       | 收费方式 | 收费金额 | 操作员 | 门店 | 备注 | 操作时间 |
|            |            |                                                  |            |      | 无数据  |     |    |    |      |

# 库存报表

| 公司地址:湖北省宜昌市高新区发展大道 57-6 号三碶云计算大厦 4 楼 B1-B4 室 | 邮 | 编: | 443000 |
|----------------------------------------------|---|----|--------|
| <b>销售热线</b> :4008-760-660                    | 传 | 真: |        |
| 0717-6224550                                 |   |    |        |
| 公司网址: <u>https://www.nakevip.com/</u>        | 信 | 箱: |        |
| master@vipsoft.c                             |   |    |        |

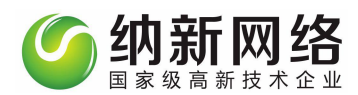

点击主菜单"统计报表"下快速"库存报表"及可以打开产品数据统计操作界面。如下图:

| 进退货明细  | 库存调拨明细 库存盘 | 点明细        |           |       |       |        |     |    |    |      |
|--------|------------|------------|-----------|-------|-------|--------|-----|----|----|------|
| 今天 近七天 | · 本月 近30天  | 2019-09-11 | 2019-09-1 |       |       |        |     |    |    |      |
| 商品 🔻   | 请输入商品编码    | 操作类型       | ▼ 供应商     | ▼ 选择店 | # ~   | 150 导出 |     |    |    |      |
| 单据号    | 批次号        | 供应商名称      | 商品編号      | 商品名称  | 进退货数量 | 进价     | 操作员 | 门店 | 备注 | 充值时间 |
|        |            |            |           |       |       |        |     |    |    |      |

会员数据统计里有四个报表:进货货明细、库存调拨明细和库存盘点明细。每个报表都具有 查询和导出功能。

**进货货明细**,可依据搜索项操作时间、操作类型、订单编码、店铺和供应商搜索对应报表信息。

| 进道领明细 库存建筑明细 库存查布明细 |           |            |     |            |      |       |      |    |     |    |    |      |
|---------------------|-----------|------------|-----|------------|------|-------|------|----|-----|----|----|------|
| 今天 近七               | 天 本月 近30天 | 2019-09-11 | 2   | 2019-09-11 |      |       |      |    |     |    |    |      |
| 商品 👻                | 请输入商品编码   | 操作类型       | -   | 供应商        | •    | 选择店铺  | ▼ 査询 | 导出 |     |    |    |      |
| 单据号                 | 批次号       | 供应商名称      | 商品約 | 编号         | 商品名称 | 进退货数量 | ì    | 进价 | 操作员 | 门店 | 备注 | 充值时间 |
|                     |           |            |     |            |      |       |      |    |     |    |    |      |

库存调拨明细,可依据搜索项进货时间、订单编码、调拨数量和调入调出分店搜索对应报表

信息

| 进退货时调 库存调发时图 库存盘点明细 |                         |             |    |      |  |  |  |  |  |  |  |
|---------------------|-------------------------|-------------|----|------|--|--|--|--|--|--|--|
| 今天 近七天 本月 近30天 200  | 19-09-11 📄 - 2019-09-11 | Ē           |    |      |  |  |  |  |  |  |  |
| 单据号 🔻 请输入单据号        | 调拨数量 - 调拨数量 调入门店        | ▼ 调出门店 ▼ 蒼海 | ●出 |      |  |  |  |  |  |  |  |
| 单据号                 | 调入门店                    | 调出门店        | 备注 | 操作时间 |  |  |  |  |  |  |  |
|                     |                         |             |    |      |  |  |  |  |  |  |  |

## 库存盘点汇总,可依据搜索项盘点时间和产品单据号搜索对应报表信息

| 进退货明细 周 | <b>幸存调拨明细 库存</b> | 盘点明细       |       |         |      |      |      |      |     |    |    |
|---------|------------------|------------|-------|---------|------|------|------|------|-----|----|----|
| 今天 近七天  | 本月 近30天          | 2019-09-11 | - 201 | 9-09-11 |      |      |      |      |     |    |    |
| 商品 マ う  | 青油入商品编码          | 选择店铺       | *     | 查询  导出  |      |      |      |      |     |    |    |
| 单据号     | 商品编号             | 商品名称       | 商品进价  | 零售价     | 系统库存 | 盘点数量 | 报损数量 | 报溢数量 | 操作员 | 门店 | 时间 |

| 公司地址:湖北省宜昌市高新区发展大道 57-6 号三峡云计算大厦 4 楼 B1-B4 室 | 邮 | 编: | 443000 |
|----------------------------------------------|---|----|--------|
| <b>销售热线</b> :4008-760-660                    | 传 | 真: |        |
| 0717-6224550                                 |   |    |        |
| 公司网址: <u>https://www.nakevip.com/</u>        | 信 | 箱: |        |
| master@vipsoft.c                             |   |    |        |

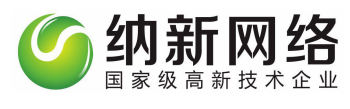

# 员工报表

点击主菜单"统计报表",然后选择"员工报表"菜单即可以打开员工提成记录操作界面。

### 如下图:

| 员工提成记录 | 员工业绩 | 充计     |            |              |     |
|--------|------|--------|------------|--------------|-----|
| 5 近七天  | 本月   | 近30天   | 2019-09-11 | - 2019-09-11 | Ē   |
| 防武     | * 请  | 选择提成员工 | ▼ 选择店铺     | ▼ 査询         | 导出  |
| 员工姓    | 名    |        | 提成金额       |              | 单据号 |

搜索功能:

列表上方的条件输入框中输入相应的数据可以筛选员工提成信息,搜索条件可以是"提成方 式","分店名称","员工名称","开始结束时间",点击"搜索"按钮即可。

# 交班报表

点击主菜单"统计报表",然后选择"交班报表"菜单即可以打开交班数据报表操作界面。 如下图:

| 今天 近七天 本月 | 近30天 2019-09-11 | 2019-09-1 | 1    |      |       |      |    |      |
|-----------|-----------------|-----------|------|------|-------|------|----|------|
| ]输入账号/姓名  | 选择店铺            | ▼ 査询 导出   |      |      |       |      |    |      |
| 交班人       | 新增会员            | 充值金额      | 充次总额 | 消费总额 | 退换货总额 | 综合收入 | 门店 | 交班时间 |
|           |                 |           |      | 无数据  |       |      |    |      |

筛选操作员或者账号和店铺,可以查询交班员工的当前交班交易数据,点击详情可以查询具

体明细导出或者打印。

| 公司地址:湖北省宜昌市高新区发展大道 57-6 号三碶云计算大厦 4 楼 B1-B4 室 | 邮 | 编: | 443000 |
|----------------------------------------------|---|----|--------|
| <b>销售热线</b> :4008-760-660                    | 传 | 真: |        |
| 0717-6224550                                 |   |    |        |
| 公司网址: <u>https://www.nakevip.com/</u>        | 信 | 箱: |        |
| master@vipsoft.c                             |   |    |        |
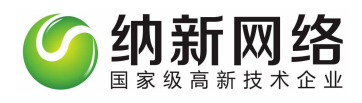

#### 财务结算

点击主菜单"统计报表",然后选择"财务结算"菜单即可以打开交班数据报表操作界面。

如下图:

| 今天     近し天     本月     近30天       选择店舗     ▼     査询 | 2019-09-11 回 - 2019-1<br>导曲 | 09-11  |      |      |                |
|----------------------------------------------------|-----------------------------|--------|------|------|----------------|
| 店铺名称                                               | 余额肖费总额                      | 余额充次总额 | 充值总额 | 结算金额 | 操作             |
| 一小店                                                | 0                           | 0      | 0    | 0    | 消费详情 充灾详情 充癌详情 |

可根据店铺和时间段进行筛选,每条数据后可以查询消费、充值、充次的消费详情

### 数据分析

"数据分析"主菜单分为"会员分析""商品分析""消费分析""门店分析"和"商品分类分析"五个子菜单。

# 会员分析

点击主菜单"数据分析",然后选择"会员分析"菜单即可以打开会员分析报表操作界面。

如下图:

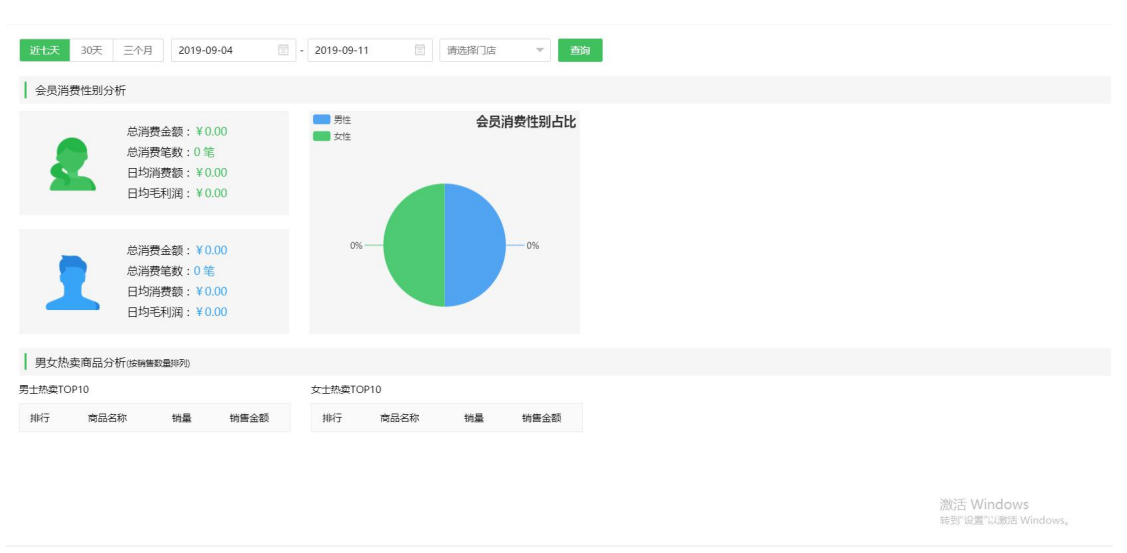

 公司地址:湖北省宜昌市高新区发展大道 57-6 号三碶云计算大厦 4 楼 B1-B4 室
 邮 编: 443000

 销售热线:4008-760-660
 传 真:

 0717-6224550

 公司网址: https://www.nakevip.com/
 信 箱:

 master@vipsoft.c

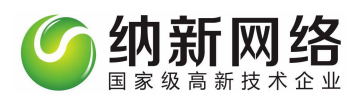

可根据时间段和门店进行筛选按性别统计消费金额、笔数、日均消费额和日均消费利润 按性别分别统计热卖商品 TOP10 销售榜

### 商品分析

点击主菜单"数据分析",然后选择"商品分析"菜单即可以打开商品分析报表操作界面。

如下图:

| 近七天 30天 三个月 | 2019-09-04 🗐 - 2019-0 | 9-11 📄 请选择门              | ☞ 选择或搜索商品 | 記分类 マ                     | 查询  |      |
|-------------|-----------------------|--------------------------|-----------|---------------------------|-----|------|
| 0<br>销售笔数   |                       | ¥ 0.00<br><sub>销售额</sub> |           | ¥ 0.00<br><sub>销售利润</sub> | 销售  | 暂无   |
| 商品名称        | 散客                    | 会员                       | 销售数量      | 销售总额                      | 毛利润 | 日均利润 |
|             |                       |                          | T#40      |                           |     |      |

可根据时间段,门店和商品分类筛选当前分类下产品的销售数量、总额、利润、日均利润数据

#### 消费分析

点击主菜单"数据分析",然后选择"消费分析"菜单即可以打开消费分析报表操作界面。 如下图:

| 公司地址:湖北省宜昌市高新区发展大道 57-6 号三嶼云计算大厦 4 楼 B1-B4 室 | 邮 | 编: | 443000 |
|----------------------------------------------|---|----|--------|
| <b>销售热线</b> :4008-760-660                    | 传 | 真: |        |
| 0717-6224550                                 |   |    |        |
| 公司网址: <u>https://www.nakevip.com/</u>        | 信 | 箱: |        |
| master@vipsoft.c                             |   |    |        |

| 近七天 30天 三个月 2019-09-04 盲                                                                                             | - 2019-09-11 📋 请选择门店 🔻 🎽 🎒                  |                                  |
|----------------------------------------------------------------------------------------------------|---------------------------------------------|----------------------------------|
| 客户消费分析                                                                                                    |                                             |                                  |
| <ul> <li>会周満要金額:¥0.00</li> <li>急消费金額:40.00</li> <li>局均消费額:40.00</li> <li>日均消费額:¥0.00</li> <li>日均毛利润:¥0.00</li> </ul> | 会员         会员和非会员占比           非会司         日 |                                  |
| 非会员消费金额:¥0.00<br>总消费金额:¥0.00<br>启均消费额:¥0.00<br>日均毛利润:¥0.00                                                           | 0%                                          |                                  |
| 商品消费分析(按销售数量排列)                                                                                                    |                                             |                                  |
| 会员热卖TOP10                                                                                                    | 非会员热卖TOP10                                  |                                  |
| 排行 商品名称 销量 销售金额                                                                                                    | 排行 商品名称 销量 销售金额                             |                                  |
|                                                                                                    |                                             | 激活 Windows<br>報酬 保置"以動產 Windows。 |

可根据时间段和门店进行筛选按会员与非会员统计消费金额、笔数、日均消费额和日均消费利润

按会员和非会员统计热卖商品 TOP10 销售榜

# 门店分析

点击主菜单"数据分析",然后选择"门店分析"菜单即可以打开消费分析报表操作界面。

如下图:

| 2019-09-11 📃 - 201 | 9-09-11 前选 | 择门店 🔻 查询 | 导出     |       |       |      |       |
|--------------------|------------|----------|--------|-------|-------|------|-------|
| 店铺名称               | 会员总数       | 售卡总金额    | 会员剩余金额 | 销售总金额 | 充值总金额 | 总收入  | 累计总积分 |
| 一小店                | 0          | 0.00     | 0.00   | 0.00  | 0.00  | 0.00 | 0.00  |
| 总店                 | 0          | 0.00     | 0.00   | 0.00  | 0.00  | 0.00 | 0.00  |

可根据时间段和门店进行筛选统计不同门店会员人数、售卡总金额、会员剩余余额、销售总

金额、充值总金额、总收入和累计积分综合数据

| 公司地址:湖北省宜昌市高新区发展大道 57-6 号三峡云计算大厦 4 楼 B1-B4 室 | 邮 | 编: | 443000 |
|----------------------------------------------|---|----|--------|
| 销售热线:4008-760-660                            | 传 | 真: |        |
| 0717-6224550                                 |   |    |        |
| 公司网址: <u>https://www.nakevip.com/</u>        | 信 | 箱: |        |
| master@vipsoft.c                             |   |    |        |

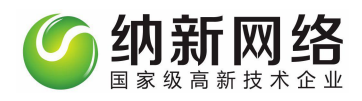

# 商品分类分析

点击主菜单"数据分析",然后选择"商品分类"菜单即可以打开消费分析报表操作界面。

如下图:

| 近 <b>七天</b> 30天 三个月 | 2019-09-04               | - 2019-09-11 | 请选择门店 🔻 | 查询     |            |
|---------------------|--------------------------|--------------|---------|--------|------------|
| 商品消费类别分析            |                          |              |         |        |            |
| 全部                  |                          |              |         | 商品类别占比 |            |
| 大分类                 | 销售数量                     | 销售金额         | 所占比例    |        |            |
| 饮用水                 | 0.00                     | 0.00         | 0.00%   |        |            |
| 预约服务                | 0.00                     | 0.00         | 0.00%   |        |            |
| 食品                  | 0.00                     | 0.00         | 0.00%   |        |            |
| 礼品                  | 0.00                     | 0.00         | 0.00%   |        |            |
| 进口食品                | 0.00                     | 0.00         | 0.00%   |        |            |
|                     |                          |              |         | 0%     |            |
|                     |                          |              |         |        |            |
|                     |                          |              |         |        |            |
|                     |                          |              |         |        |            |
|                     |                          |              |         |        |            |
|                     |                          |              |         |        |            |
|                     | 丙 油中 ±5 ≤ 10 ≤/雨 ▼       |              |         |        |            |
|                     | ·· MAR ~ 3 28 10 29/24 • |              |         |        | 激活 Windows |

可根据时间段和门店筛选不同产品分类的销售数量、销售金额和再销售额中所占比例

# 系统

# 门店管理

门店管理分为"个人资料""门店资料""连锁门店""用户管理"和"打印设置"五个子 菜单。

# 个人资料

 点击"门店管理"主菜单选择"个人资料"即可进入个人资料设置页面,可以修改操作员信

 公司地址:湖北省宜昌市高新区发展大道 57-6 号三碳云计算大厦 4 楼 B1-B4 室
 邮 编: 443000

 销售热线:4008-760-660
 传 真:

 0717-6224550
 6

 公司网址: https://www.nakevip.com/
 信 箱:

 master@vipsoft.c
 6

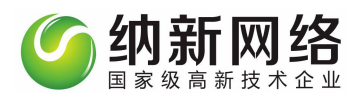

#### 息以及登陆密码。如下图:

| a deserve a secondado. |       |  |
|------------------------|-------|--|
| : 号规                   | admin |  |
| 姓名:                    | 管理员   |  |
| 联系电话:                  |       |  |
| 备注:                    |       |  |
|                        | 保存    |  |

### 门店资料

点击"门店管理"主菜单选择"门店资料"即可进入门店资料设置页面,如下图:

 公司地址:湖北省宜昌市高新区发展大道 57-6 号三碶云计算大厦 4 楼 B1-B4 室
 邮 编: 443000

 销售热线:4008-760-660
 传 真:

 0717-6224550

 公司网址: <a href="https://www.nakevip.com/">https://www.nakevip.com/</a> 信 箱:

 master@vipsoft.c

|        | <b>了 经</b> |
|--------|------------|
| 修改资料   |            |
| 分店名称 : | 总店         |
| 联系人 :  |            |
| 联系电话:  |            |
| 地址:    |            |
|        | 保存         |

可以设置店铺名称、联系人、联系电话、地址信息

# 连锁门店

| Q. 分店名称 查询   | +新增门店         |             |             |                     |      |           |
|--------------|---------------|-------------|-------------|---------------------|------|-----------|
| 店铺           | 地址            | 联系人         | 联系电话        | 创建时间                | 门店类型 | 操作        |
| 一小店          |               | 15671037310 | 15671037310 | 2019-09-07 15:54:36 | 门店   | 編編 删除     |
| 总盾           |               |             |             | 2019-09-05 11:59:02 | 总店   | 编辑        |
|              |               |             |             |                     |      |           |
|              |               |             |             |                     |      |           |
|              |               |             |             |                     |      |           |
|              |               |             |             |                     |      |           |
|              |               |             |             |                     |      |           |
|              |               |             |             |                     |      |           |
|              |               |             |             |                     |      |           |
|              |               |             |             |                     |      |           |
|              |               |             |             |                     |      |           |
|              |               |             |             |                     |      |           |
|              |               |             |             |                     |      |           |
|              |               |             |             |                     |      |           |
| < 1 > 到第 1 页 | 确定 共2条 10条/页▼ |             |             |                     | 澎    | 活 Windows |

点击"门店管理"主菜单选择"连锁门店"即可进入连锁门店设置页面,如下图:

| 有新增门店、编辑和删除三个功能                              |   |    |        |
|----------------------------------------------|---|----|--------|
| 公司地址:湖北省宜昌市高新区发展大道 57-6 号三峡云计算大厦 4 楼 B1-B4 室 | 邮 | 编: | 443000 |
| 销售热线:4008-760-660                            | 传 | 真: |        |
| 0717-6224550                                 |   |    |        |
| 公司网址: <u>https://www.nakevip.com/</u>        | 信 | 箱: |        |
| master@vipsoft.c                             |   |    |        |

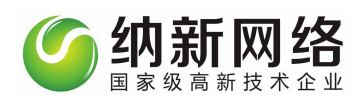

#### 新增门店:

在连锁门店设置页面,点击"新增门店"按钮进入门店设置页面,填写门店信息点击保存即

可,如图:

| Q 分店名称 查询 | +新增门店 |                                                                                                    |                        |      |      |          |
|-----------|-------|----------------------------------------------------------------------------------------------------|------------------------|------|------|----------|
| 店铺        | 新增门店  |                                                                                                    |                        | ×    | 门店类型 | 操作       |
| 一小店       | 门店名称: | -dz *                                                                                                    |                        | Â    | 门店   | 9997 BB% |
| 总店        | 联系人:  | *                                                                                                    | +                      | - 11 | 总店   | (R)R     |
|           | 联系电话: | 15671037310 *                                                                                                    | 点击上传图片<br>上传尺寸:160*160 | - 11 |      |          |
|           | 门店地址: | 定位                                                                                                    |                        | - 11 |      |          |
|           | 用户账号: | yixiad                                                                                                    |                        | - 8  |      |          |
|           | 登录密码: |                                                                                                    |                        | - 11 |      |          |
|           | 确认密码: |                                                                                                    |                        | - 8  |      |          |
|           | 用户岗位: | 默认角色 🗸                                                                                                    |                        | - 11 |      |          |
|           | 门店介绍: | •••     ••     ▶     I     I     ■     №     №     ■     ■     ■     ●     ■     ■     ■     ■     ■     ■     ■     ■     ■     ■     ■     ■     ■     ■     ■     ■     ■     ■     ■     ■     ■     ■     ■     ■     ■     ■     ■     ■     ■     ■     ■     ■     ■     ■     ■     ■     ■     ■     ■     ■     ■     ■     ■     ■     ■     ■     ■     ■     ■     ■     ■     ■     ■     ■     ■     ■     ■     ■     ■     ■     ■     ■     ■     ■     ■     ■     ■     ■     ■     ■     ■     ■     ■     ■     ■     ■     ■     ■     ■     ■     ■     ■     ■     ■     ■     ■     ■     ■     ■     ■     ■     ■     ■     ■     ■     ■     ■     ■     ■     ■     ■     ■     ■     ■     ■     ■     ■     ■     ■     ■     ■     ■     ■     ■     ■     ■     ■     ■     ■     ■     ■     ■     ■ |                        |      |      |          |
|           |       |                                                                                                    | 取消                     | 蒋    |      |          |

#### 编辑门店:

在连锁门店设置页面,点击门店信息后的"编辑"按钮即可编辑相应门店

### 删除门店:

在连锁门店设置页面,点击门店信息后的"删除"按钮即可删除相应门店

### 用户管理

点击"门店管理"主菜单选择"用户管理"即可进入用户设置页面,如下图:

| 公司地址:湖北省宜昌市高新区发展大道 57-6 号三碶云计算大厦 4 楼 B1-B4 室<br>销售热线:4008-760-660 | 邮<br>传 | 编:<br>真: | 443000 |
|-------------------------------------------------------------------|--------|----------|--------|
| 0717-6224550                                                      |        |          |        |
| 公司网址: <u>https://www.nakevip.com/</u>                             | 信      | 箱:       |        |
| master@vipsoft.c                                                  |        |          |        |

| ()<br>()<br>()<br>()<br>()<br>()<br>()<br>()<br>()<br>() |                     |    |            |
|----------------------------------------------------------|---------------------|----|------------|
| 用戶管理 岗位管理                                                |                     |    |            |
| +新增岗位                                                    |                     |    |            |
| 岗位名称                                                     | 创建时间                | 人数 | 操作         |
| 默认角色                                                     | 2019-09-05 11:59:02 | 1  | 10010E     |
|                                                          |                     |    |            |
| < 1 > 到第 1 页 确定 共1条 10 象/页 *                             | •                   |    | 激活 Windows |

#### 新增岗位

点击"新增岗位"按钮,设置岗位名称,设置不同终端的操作员权限,选择要分配给角色的

权限菜单,图中勾选的菜单对应的是软件系统的功能菜单,设置后保存即可。如下图:

| 288          |                                                              |
|--------------|--------------------------------------------------------------|
| 台管理 前台收银 移动  | APP                                                          |
| 反块权限         | 详情权限                                                         |
| 肖费订单         | 浏览 ☐ 详情 ☐ 退货 ☐ 撒单 ☐ 打印                                       |
| 充值订单         | <ul> <li>浏览 □ 详情 □ 撤单 □ 打印</li> </ul>                        |
| <b>元</b> 次订单 | <ul> <li>浏览 □ 详情 □ 撤单 □ 打印</li> </ul>                        |
| 兑换订单         | <ul> <li>浏览</li> <li>详情</li> <li>撤单</li> <li>打印</li> </ul>   |
| 商城订单         | <ul> <li>浏览 □ 详情 □ 发货 □ 物流 □ 核销 □ 退款</li> </ul>              |
| () 预约订单      | 浏览 ☐ 详情                                                      |
| 会员列表         | □ 浏览 □ 新増 □ 删除 □ 批量导入 □ 导出                                   |
|              | ● 修改资料 📃 浏览 📄 积分调整 📄 余额提现 📄 余额转账 📄 会员换卡 📄 会员延期 📄 会员锁定 📄 等级调整 |
|              | 1127742.04                                                   |

### 用户管理

1、点击"新增"按钮,页面调出操作员录入页面,如下图:

| 公司地址:湖北省宜昌市高新区发展大道 57-6 号三龄云计算大厦 4 楼 B1-B4 室 | 邮 | 编: | 443000 |
|----------------------------------------------|---|----|--------|
| <b>销售热线</b> :4008-760-660                    | 传 | 真: |        |
| 0717-6224550                                 |   |    |        |
| 公司网址: <u>https://www.nakevip.com/</u>        | 信 | 箱: |        |
| master@vipsoft.c                             |   |    |        |

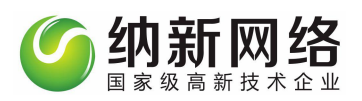

| 生名       | 请选择状态           | 请选择店铺    | *       | 请选择角色 | ▼ 查询 | +新增用 | i户      |    |            |    |    |
|----------|-----------------|----------|---------|-------|------|------|---------|----|------------|----|----|
| 账号       | 名称              | 手机号      |         | 状态    | 分店名  | 称    | 岗位名称    | 创建 | 时间         | 备注 | 操作 |
| yixiao   | 一小店             | 15671 新雄 | ći<br>H |       |      |      |         | ×  | 7 15:54:36 |    | 編輯 |
| admin    | 管理员             |          | 账号      | 请输入账号 |      | 姓名   | 请输入姓名   |    | 5 11:59:02 |    |    |
|          |                 |          | 密码      | 请输入密码 |      | 密码确认 | 请输入再次密码 |    |            |    |    |
|          |                 |          | 地址      | 请输入地址 |      | 手机号码 | 请输入手机号码 |    |            |    |    |
|          |                 |          | 状态      | 请选择状态 | Ŧ    | 分店   | 请选择店铺   | ~  |            |    |    |
|          |                 |          | 岗位      | 请选择角色 | v    |      |         |    |            |    |    |
|          |                 |          | 备注      | 请输入内容 |      |      |         |    |            |    |    |
|          |                 |          |         |       |      |      |         |    |            |    |    |
|          |                 |          |         |       |      |      |         | 11 |            |    |    |
|          |                 |          |         |       |      |      | 取消      | 保存 |            |    |    |
| 1 3 3177 | 1 西 勝中 共2条 10.5 | w/击 •    |         |       |      |      |         |    |            |    |    |

2、点击"编辑"按钮,可对已录入的操作员信息进行修改,如下图:

|        | 请选择状态 | 请选择店铺       | ▼ 请选择角色 | ▼ 查询 +新增用户 |      |                     |    |         |
|--------|-------|-------------|---------|------------|------|---------------------|----|---------|
| 账号     | 名称    | 手机号         | 状态      | 分店名称       | 岗位名称 | 创建时间                | 备注 | 探手      |
| yixiao | 一小店   | 15671037310 | 可用      | 一小店        | 默认角色 | 2019-09-07 15:54:36 |    | (### H) |
| admin  | 管理员   |             | 可用      | 总店         |      | 2019-09-05 11:59:02 |    |         |
|        |       |             |         |            |      |                     |    |         |

3、点击"删除"按钮,可对已录入的操作员信息进行删除,如下图:

| 公司地址:湖北省宜昌市高新区发展大道 57-6 号三碶云计算大厦 4 楼 B1-B4 室 | 邮 | 编: | 443000 |
|----------------------------------------------|---|----|--------|
| 销售热线:4008-760-660                            | 传 | 真: |        |
| 0717-6224550                                 |   |    |        |
| 公司网址: <u>https://www.nakevip.com/</u>        | 信 | 箱: |        |
| master@vipsoft.c                             |   |    |        |

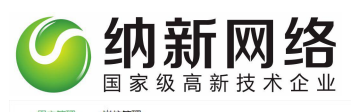

| /姓名    | 请选择状态 🔻 | 请选择店铺       | ▼ 请选择角色 | ▼ 通询 +新增                             | 用户   |                     |    |       |
|--------|---------|-------------|---------|--------------------------------------|------|---------------------|----|-------|
| 账号     | 名称      | 手机号         | 状态      | 分店名称                                 | 岗位名称 | 创建时间                | 备注 | 操作    |
| yixiao | 一小店     | 15671037310 | 可用      | 一小店                                  | 默认角色 | 2019-09-07 15:54:36 |    | 編編 影响 |
| admin  | 管理员     |             | 可用      | 总店                                   |      | 2019-09-05 11:59:02 |    |       |
|        |         |             | (       | 1 <u>大</u> (古朝)(山田)(本 7<br>風(7)月 (明) |      |                     |    |       |
|        |         |             |         |                                      |      |                     |    |       |

# 打印机设置

点击"门店管理"主菜单选择"打印机设置"即可进入打印机设置页面,如下图:

| 小票打印 A4三联单                                      |               |                            |                  |                    |
|-------------------------------------------------|---------------|----------------------------|------------------|--------------------|
| 商品消费                                            | ✓ 快速消费        | ✓ 场馆消费                     | ✓ 会员充值           |                    |
| 会员充次                                            | ✓ 会员退货        | ✓ 会员挂单                     | ✓ 礼品兑换           |                    |
| 积分变动                                            | ✓ 会员延期        | ✓ 余额提现                     | ✓ 余额转账           |                    |
|                                                 | LOGO设置        |                            |                  |                    |
| <b>納新网络</b><br>关心孩子,创造未来<br>小栗类型                | ○ 自定义小票LOGO   |                            |                  |                    |
| 订单编号:XF1565656552<br>卡号:15565226                | ● 不打印小票LOGO   | ▶ 点击上传又件                   |                  |                    |
| 姓名:张三<br>卡面号:342234342                          | 抬头、脚注设置       |                            |                  |                    |
| 等级:黄金会员(8.0折)<br>手机号:18888888888                | ✓ 店铺名称        |                            |                  |                    |
| 余数:25623.33<br>积分:2562                          | ☑ 标题 小        | 東标題                        |                  |                    |
| 产品名称<br>原价 折后价 数量 金额<br>的客连锁板会员管理系统             | ☑ 小票类型 注      | : 会员充值、快速消费等               |                  |                    |
| 600 398 3 1096<br>納膏连晌板会员管理系统<br>600 398 3 1096 | ☑ 腾注 小        | 栗脚注                        |                  |                    |
| 商品总数:15565226<br>演奏全频:時二                        | 顶部设置          |                            |                  |                    |
| 优重金额:黄金会员(8.0)斤)<br>应付金额:25623.33               | 🗹 订单编号 🔽 会员卡号 | 🛛 🗹 会员姓名 🔽 卡面号 🔽 会员等级 💟 手材 | 局码 🗹 会员余额 🔽 会员积分 |                    |
| 现金支付:25623.33<br>获得积分:2562                      | 中部设置          |                            |                  |                    |
| 操作时间:2019-07-12 15:36:28<br>联系方式:15288888888    | 该区域为各小票模板的固定排 | 版,无法调整!                    |                  | 激活 Windows         |
| 1245 - 吊中山                                      |               |                            |                  | 转到"设置"以激活 Windows。 |

#### 小票打印

设置小票相关的内容,上传小票 LOGO,设置小票脚注生成小票相关模板,如下图:

| 公司地址:湖北省宜昌市高新区发展大道 57-6 号三峡云计算大厦 4 楼 B1-B4 室 | 邮 | 编: | 443000 |
|----------------------------------------------|---|----|--------|
| <b>销售热线</b> :4008-760-660                    | 传 | 真: |        |
| 0717-6224550                                 |   |    |        |
| 公司网址: <u>https://www.nakevip.com/</u>        | 信 | 箱: |        |
| master@vipsoft.c                             |   |    |        |

|                                                                                                    | <b>网络</b>                                                          |                                       |               |                                     |
|----------------------------------------------------------------------------------------------------|--------------------------------------------------------------------|---------------------------------------|---------------|-------------------------------------|
| ✓ 商品消费                                                                                                    | ✓ 快速消费                                                             | ✓ 场馆消费                                | ✓ 会员充值        |                                     |
| ✓ 会员充次                                                                                                    | ✓ 会员退货                                                             | ✓ 会员挂单                                | ✓ 礼品兌換        |                                     |
| 🗹 积分变动                                                                                                    | ✓ 会员延期                                                             | ✓ 余额提现                                | ✓ 余额转账        |                                     |
| <b>分析時時</b><br>大以我子魚該未来<br>大演奏型     「酒飯帶: XF15656552<br>卡吉55226<br>中面: 1555226<br>中面: 254224342<br>報政: 責金会別の所<br>爭引意: 108088888<br>ィッチョン・2542333<br>術行: 2562 | LOGO设置<br>自定义小集LOGO<br>④ 不打印小集LOGO<br>拍头、脚注设置<br>図 広情名称<br>③ 示频 小坝 | ·成重上传文件<br>制行图图                       |               |                                     |
| 产品名称<br>原价 折后价 数量 金额<br>約零進城低会营理系统<br>600 398 3 1096<br>約零准城低会营理系统<br>600 398 3 1096                                                                         | <ul> <li>✓ 小票类型 注:</li> <li>✓ 脚注 小渠</li> </ul>                     | 会员充值、快速消费等<br>UWP主                    |               |                                     |
| 電話告数:15565226<br>清晰全部: 我王<br>好走金幣: 第金告代(8.0仟)<br>近年金幣:2562333<br>余年数年/:2562<br>現金支付:2562<br>現金支付:2562<br>勝術時分:2562<br>勝術時句: 2019-07-12 153628                | <b>顶部设置</b><br>☑ 订单编号 ☑ 会员卡号<br>中部设置<br>该区域为各小栗模板的固定排              | ☑ 会员姓名 ☑ 卡面号 ☑ 会员等级 ☑ 手机号码<br>成,无法调整! | 🖌 会员余額 🖌 会员研分 | New York, Long                      |
| 联系方式:152888888888<br>编作量:起二                                                                                                    | ala AD VIL 1984                                                    |                                       |               | i成(in windows<br>转到"设置"以激活 Windows。 |

# A4 三联单

再"打印机设置"页面点击"A4 三联单"即可进入用户设置页面。设置 A4 纸小票相关的

显示类容,客根据当前店铺的是设置勾选保存,如图所示:

| 体容     名称     規格     仲位     影曲     金銀       1     約率金融の長期電源の件     第     600.00     398.00     10     3980.00       1     約率金融の長期電源の件     第     600.00     398.00     10     3980.00       1     約率金融の長期電源の件     第     600.00     398.00     10     3980.00       1     約率金融の長期電源の件     第     600.00     398.00     10     3980.00       1     約率金融の長期電源の件     第     600.00     398.00     10     3980.00       1     約率金融の長期電気の     第     600.00     398.00     10     3980.00       金融     1     約率金融目電気の     10     3960.00     10     3980.00       金融     30     20760.00     10     3980.00     10     3980.00       金融     30     20760.00     10     398.00     10     398.00       金融     30     20760.00     10     398.00     10     10       金融     30     20760.00     10     398.00     10     10       電振     30     20760.00     10     398.00     10     10       電振     30     20760.00     10     10     10     10       電振     30     20760.00     10                                                                                                    | <ul> <li>2 解註</li> <li>次位下次步编:</li> <li>万薪设置</li> <li>④ 订加编号</li> <li>② 全员卡号</li> <li>② 会员学级</li> <li>② 手机号码</li> <li>② 操作封<br/>底部设置</li> <li>④ 無印电话</li> <li>② 制帅人</li> <li>④ 瞬寒签名</li> <li>③ 地址</li> <li>④ 备注</li> </ul>                                                                                                    | '929     | 80001<br>1865215 | 会员卡号<br>手机号码 | :22:35<br>折) | 新 <b>网络</b><br>票标题<br>8-10 13<br>3 (不打 | 纳<br>小<br>2019-0    | 着号:XF15613151 撮(地)が<br>生名:深葉制卡 会员等初                               | 订单编<br>会员如         |
|----------------------------------------------------------------------------------------------------|----------------------------------------------------------------------------------------------------|----------|------------------|--------------|--------------|----------------------------------------|---------------------|-------------------------------------------------------------------|--------------------|
|                                                                                                    | [5月前時4日]<br>● 订前時号 ● 会员卡号 ● 会员姓名 ● 会员等级 ● 手机号码 ● 操作部<br>唐朝342日<br>● 無約电话 ● 制帅人 ■ 服客签名 ● 地址 ● 备注                                                                                                    | 全动       | 約量               | 折后价          | 厚价           | 曲位                                     | 1918                | 88                                                                | 成号                 |
| 1      1      1      1      1      1      1      1      1      1      1      1      1      1      1      1      1      1      1      1      1      1      1      1      1      1      1      1      1      1      1      1      1      1      1      1      1      1      1      1      1      1      1      1      1      1      1      1      1      1      1      1      1      1      1      1      1      1      1      1      1      1      1      1      1      1      1      1      1      1      1      1      1      1      1      1      1      1      1      1      1      1      1      1      1      1      1      1      1      1      1      1      1      1      1      1      1      1      1      1      1      1      1      1      1      1      1      1      1      1      1      1      1      1      1      1      1      1      1      1      1      1      1      1      1      1      1      1      1      1      1      1      1      1      1      1      1      1      1      1      1      1      1      1      1      1      1      1      1      1      1      1      1      1      1      1      1      1      1      1      1      1      1      1      1      1      1      1      1      1      1      1      1      1      1      1      1      1      1      1      1      1      1      1      1      1      1      1      1      1      1      1      1      1      1      1      1      1      1      1      1      1      1      1      1      1      1      1      1      1      1      1      1      1      1      1      1      1   1      1      1      1      1      1      1      1      1      1      1      1      1      1      1      1      1      1      1      1      1      1      1      1      1      1      1      1      1      1      1      1      1      1      1      1      1      1      1      1      1      1      1      1      1      1      1      1      1      1      1      1      1      1      1      1      1      1      1      1      1      1      1      1      1      1      1      1      1      1      1      1      1      1 | <ul> <li>▲ 204 PG</li> <li>▲ 204 PG</li> <li>▲ 204 P</li></ul> | 3980.00  | 10               | 398.00       | 600.00       | -=-G                                   |                     | 纳查连锁会员管理软件                                                        | 1                  |
| 1      1      1      1      1      1      1      1      1      1      1      1      1      1      1      1      1      1      1      1      1      1      1      1      1      1      1      1      1      1      1      1      1      1      1      1      1      1      1      1      1      1      1      1      1      1      1      1      1      1      1      1      1      1      1      1      1      1      1      1      1      1      1      1      1      1      1      1      1      1      1      1      1      1      1      1      1      1      1      1      1      1      1      1      1      1      1      1      1      1      1      1      1      1      1      1      1      1      1      1      1      1      1      1      1      1      1      1      1      1      1      1      1      1      1      1      1      1      1      1      1      1      1      1      1      1      1      1      1      1      1      1      1      1      1      1      1      1      1      1      1      1      1      1      1      1      1      1      1      1      1      1      1      1      1      1      1      1      1      1      1      1      1      1      1      1      1      1      1      1      1      1      1      1      1      1      1      1      1      1      1      1      1      1      1      1      1      1      1      1      1      1      1      1      1      1      1      1      1      1      1      1      1      1      1      1      1      1      1      1      1      1      1      1      1      1      1      1                                                                                                         | ☑ 無后电话 🗹 制帅人 🗹 詞處法名 🗹 地址 🗹 备注                                                                                                    | 3980.00  | 10               | 398.00       | 600.00       | Ŧ                                      | +                   | 纳查连锁会员管理软件                                                        | 1                  |
|                                                                                                    |                                                                                                    | 3980.00  | 10               | 398.00       | 600.00       | Ħ                                      |                     | 纳客连锁会员管理软件                                                        | 1                  |
| 集前电流-400-8760-660 利益人务仁政 原格签名:<br>地址:2011度直量市地/过期网络科技和观公司<br>省上市地理和财政件20度。同州手持机1060<br>小展期年                                                                                                    |                                                                                                    | 20760.00 | 30               |              |              |                                        |                     | (大写): 凱万零柒佰晴十元整                                                   | 合计                 |
|                                                                                                    |                                                                                                    |          |                  | <b>陰</b> 坚名: | I            |                                        | 心罗仁聴<br>専限公司<br>10倍 | E該:400-8760-660 制単,<br>助北衛宣馬市助北均熱(网络科技)<br>大地研約(対420家、南米手持机<br>助主 | 售后時<br>地址2<br>备注:一 |

# 系统设置

| 系统设置分为"收银端设置"                                        | "自定义属性"       | "操作日志"             | "自定义提醒"          | "NY?       | 系统参数设置"                               |  |
|------------------------------------------------------|---------------|--------------------|------------------|------------|---------------------------------------|--|
| 八司地址,池北少今日十方新区4                                      |               | 船二江谷十层(            |                  | <b>њ</b> 7 | 伯. 440000                             |  |
| 公可地址:湖北自且自中高新区》<br>销售热线:4008-760-660                 | ℤ展入迴 コィーロ 亏二■ | 咲云い <u>昇入</u> 厦 47 | 铵 b1⁻b4 <b>全</b> | 邮传         | ····································· |  |
| 0717-6224550                                         | ,             |                    |                  |            |                                       |  |
| 公司网址: <u>https://www.nakevip</u><br>master@vipsoft.c | <u>. com/</u> |                    |                  | 信          | 箱:                                    |  |
|                                                      |               |                    |                  |            |                                       |  |

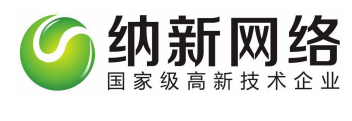

五个子菜单。

#### 收银端设置

#### 广告设置

点击主菜单"系统设置",然后选择"收银端设置"菜单即可以打开收银端设置操作界面。 点击"新增广告"设置收银端页面显示的图片广告,排序数字设置的越大显示越靠前。如下 图:

| 广告设置参数配置 |      |        |                                                                                                    |    |
|----------|------|--------|----------------------------------------------------------------------------------------------------|----|
| ★新端广告    |      |        |                                                                                                    |    |
| 广告名称     | 文件类型 | 排序     | 状态                                                                                                    | 操作 |
|          |      | 无数据    |                                                                                                    |    |
|          |      |        |                                                                                                    |    |
|          | 新增广告 |        | ×                                                                                                    |    |
|          | 标题   | 产品图片   |                                                                                                    |    |
|          | 文件〔  | ▲ 上传文件 |                                                                                                    |    |
|          | 把序   | 0      |                                                                                                    |    |
|          |      | ROH R  | Acceleration of the second second sec |    |
|          |      |        |                                                                                                    |    |

#### 收银端参数设置

在"收银端设置"页面'点击参数配置'即可设置收银端的参数设置,根据需要勾选相关配

置进行保存即可 。如图:

| 广告设置 参数西    | 置          |       |                                                                                                    |              |   |                   |
|-------------|------------|-------|----------------------------------------------------------------------------------------------------|--------------|---|-------------------|
| 启用副屏广告      | 启用左侧       | 购物栏   |                                                                                                    | 固定左侧购物栏      |   |                   |
| 启用声音广告      | 图片切换时间     | 1     |                                                                                                    |              |   |                   |
| 保存          |            |       |                                                                                                    |              |   |                   |
| 公司地址:湖北省宜昌市 | 高新区发展大道 57 | -6 号三 | くちょう しょう しょう しんしょう しんしょ しんしょ | 计算大厦4楼B1-B4室 | 邮 | <b>编</b> : 443000 |

 销售热线:4008-760-660
 传真:

 0717-6224550

 公司网址:<u>https://www.nakevip.com/</u>
 信箱:

 master@vipsoft.c

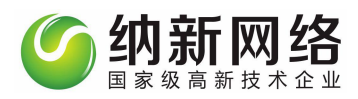

# 自定义属性

1、点击主菜单"系统设置",然后选择"自定义属性"菜单即可以打开设置操作界面。

#### 可以设置会员、产品和礼品的自定义属性

| 自定义属性 | 系统属性   |                 |        |     |      |       |           |
|-------|--------|-----------------|--------|-----|------|-------|-----------|
| 屋性名称  | 请选     | 择 一直询 第         | 助自定义属性 |     |      |       |           |
| 全部    | 会员     | 商品 礼品           |        |     |      |       |           |
|       | 类别     | 屬性名称            | 数据类型   | 屋性值 | 是否启用 | 是否必填  | 操作        |
|       | 会员     | 住址              | 文本     |     | 开启 🔵 | (同关 ) | 編編 删除     |
|       |        |                 |        |     |      |       |           |
| < 1 > | 到第 1 页 | i 确定 共1条 10条/页▼ |        |     |      | 激.    | 活 Windows |

#### 2、添加好的会员自定义属性会在会员登记页面作为属性字段显示,如下图:

| 会页卡号:*                                                                         |                                                                       | 会员姓名:     |                                   |              | 4           |
|--------------------------------------------------------------------------------|-----------------------------------------------------------------------|-----------|-----------------------------------|--------------|-------------|
| 手机号码:*                                                                         |                                                                       | 会员等级:*    | 默认等级                              | ▼ 设置         | 点击上传头像      |
| 会员性别:* )                                                                       | 先生 🔵 女士                                                               | 会员生日:     | 2019-9-11                         | ●公历 ○农历      | 上传尺寸:120*12 |
| 密码:                                                                            |                                                                       | 确认密码:     |                                   |              |             |
| 卡面号:                                                                           |                                                                       | 信卡金额:     | 0                                 | 0            |             |
| 账户余额: 0                                                                        |                                                                       | ? 积分数量:   | 0                                 |              |             |
| 所属店铺:* 总                                                                       | ż.                                                                    | ▼ 提成员工:   | 选择提成员工                            | -            |             |
| 推荐人卡号: 输                                                                       | 入推荐人卡号/手机号/卡面号 , 按回车键或确认                                              | 确认 车牌号:   |                                   |              |             |
| 身份证:                                                                           |                                                                       | 地址:       |                                   |              |             |
| <b>友</b> 計 ·                                                                   |                                                                       |           |                                   |              |             |
| 目定义属性                                                                          |                                                                       |           |                                   |              |             |
| 自定义属性                                                                          |                                                                       |           |                                   |              |             |
| 住址:                                                                            |                                                                       |           | 保存                                |              |             |
| 日元又属任<br>住址:                                                                   | 北省宜昌市高新区发展大道日                                                         | 57-6 号三峡云 | <sup>磔痒</sup><br>计算大厦 4 楼 B1-B4 室 | 邮编:          | 443000      |
| ■ <sup>■</sup><br><sup>●</sup><br>団地址:湖:<br>書热线:400                            | 北省宜昌市高新区发展大道 5<br>08-760-660                                          | 57-6号三峡云  | ∰<br>计算大厦 4 楼 B1-B4 室             | 邮 编:<br>传 真: | 443000      |
| ■<br>世址:<br>満<br>調<br>-<br>-<br>-<br>6224550                                   | 北省宜昌市高新区发展大道 8<br>08-760-660                                          | 57-6 号三峧云 | <sup>破時</sup><br>计算大厦 4 楼 B1-B4 室 | 邮 编:<br>传 真: | 443000      |
| ■元义重任<br>(仕址:<br>二<br>二<br>二<br>二<br>二<br>二<br>二<br>二<br>二<br>二<br>二<br>二<br>二 | <b>北省宜昌市高新区发展大道</b> 5<br>08-760-660<br>t <u>ps://www.nakevip.com/</u> | 57-6 号三鹸云 | <sup>磔痒</sup><br>计算大厦 4 楼 B1−B4 室 | 邮 编:<br>信 箱: | 443000      |

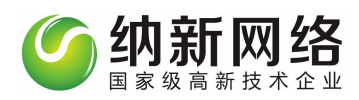

#### 系统属性设置

| AM First | Red ATE | 8700 |                         |
|----------|---------|------|-------------------------|
| 奥利       | 属性合称    | 加四后用 |                         |
| 会员       | 头像      | 启用   |                         |
| 会员       | 会员卡号    | 启用   | 必填                      |
| 会员       | 会员姓名    | 启用   | () 关闭)                  |
| 会员       | 手机号码    | 用倉   | 开启                      |
| 会员       | 会员等级    | 田島   | 必填                      |
| 会员       | 密码      | 「用意● | ( <b>B</b> ¥ <b>B</b> ) |
| 会员       | 性思い     | 「开启● | 开启                      |
| 会员       | 卡面号     | 「开启  | ( <b>)</b> 关闭           |
| 会员       | 所屬店铺    | 田倉●  | 必填                      |
| 会员       | 账户余额    | 开启 ● | ( <b>D</b> ¥)           |

在"自定义属性"页面点击"属性设置"按钮可以进入属性设置页面。如图:

可以设置会员、产品和礼品需要开启的属性选项,设置是否为必填项

设置开启后会员、产品和礼品录入的页面会呈现相应开启的输入项。如下图:

| 会员信息   |                            |       |           |         |              |                    |
|--------|----------------------------|-------|-----------|---------|--------------|--------------------|
| 会员卡号:* |                            | 会员姓名: |           |         | 4            |                    |
| 手机号码:* |                            | 会员等级: | * 默认等级    | - 设置    | 点击上传头像       |                    |
| 会员性别:* | ● 先生 ○ 女士                  | 会员生日: | 2019-9-11 | ●公历 ○农历 | 上传尺寸:120*120 |                    |
| 密码:    |                            | 确认密码: |           |         |              |                    |
| 卡面号:   | •                          | 善卡金额: | 0         | 0       |              |                    |
| 账户余额:  | 0                          | 积分数量: | 0         |         |              |                    |
| 所屋店铺:* | 总店                         | 提成员工: | 选择提成员工    | -       |              |                    |
| 推荐人卡号: | 输入推荐人卡号/手机号/卡面号,按回车键或确认 确认 | 车牌号:  |           |         |              |                    |
| 身份证:   |                            | 地址:   |           |         |              |                    |
| 备注:    |                            |       |           |         |              |                    |
|        |                            |       |           |         |              |                    |
|        |                            |       |           | 18      |              |                    |
| 目定义属性  |                            |       |           |         |              |                    |
| 住址:    |                            |       |           |         |              |                    |
|        |                            |       |           |         |              | 激活 Windows         |
|        |                            |       | n==       |         |              | 转到"设置"以激活 Windows。 |

# 操作日志

| 点击主菜单"系统设置",然后选择"操作日志"菜单即可以打开设置操             | 作界 | 雨。 |        |
|----------------------------------------------|----|----|--------|
| 公司地址:湖北省宜昌市高新区发展大道 57-6 号三峡云计算大厦 4 楼 B1-B4 室 | 邮  | 编: | 443000 |
| <b>销售热线</b> :4008-760-660                    | 传  | 真: |        |
| 0717-6224550                                 |    |    |        |
| 公司网址: <u>https://www.nakevip.com/</u>        | 信  | 箱: |        |
| master@vipsoft.c                             |    |    |        |

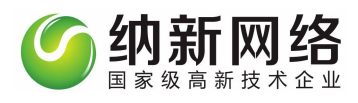

| 账号    | 操作员 | 操作模块   | 操作类型 | Ip地址        | 分店名   | 称 | 创建时间                | 备注          |
|-------|-----|--------|------|-------------|-------|---|---------------------|-------------|
| admin | 管理员 | 自定义字段  | 新増   | 192.168.0.1 | 24 总成 |   | 2019-09-11 18:52:43 | 新增字段【住址】    |
| admin | 管理员 | 优惠活动   | 新増   | 192.168.0.1 | 24 总店 |   | 2019-09-11 14:11:03 | 新增优惠活动【充值有礼 |
| admin | 管理员 | 短信模板新增 | 新增   | 192.168.0.1 | 28 总建 |   | 2019-09-09 16:28:13 |             |
| admin | 管理员 | 短信模板新增 | 新増   | 192.168.0.1 | 28 总店 |   | 2019-09-09 16:27:14 |             |
| admin | 管理员 | 更新系统参数 | 删除   | 192.168.0.1 | 28 总店 |   | 2019-09-09 16:10:06 |             |
| admin | 管理员 | 更新系统参数 | 删除   | 192.168.0.1 | 28 总店 |   | 2019-09-09 16:10:05 |             |
| admin | 管理员 | 门店管理   | 新増   | 192.168.0.1 | 28 总店 |   | 2019-09-09 15:48:23 |             |
| admin | 管理员 | 短信发送   | 新増   | 192.168.0.1 | 28 总成 |   | 2019-09-09 15:48:23 | 发送短信成功      |
| admin | 管理员 | 添加场馆   | 新増   | 192.168.0.1 | 28 总店 |   | 2019-09-09 15:44:07 |             |
| admin | 管理员 | 添加场馆   | 新増   | 192.168.0.1 | 30 总店 |   | 2019-09-08 19:22:24 |             |

此页面用于记录所有操作员的操作日志。

# 自定义提醒

点击主菜单"系统设置",然后选择"自定义提醒"菜单即可以打开设置操作界面。

| 会员提醒 | 商品提醒 | 消费提醒 | 时间提醒 | 会员自定义属性提醒 |      |      |    |
|------|------|------|------|-----------|------|------|----|
| +新增  |      |      |      |           |      |      |    |
|      | 标题   |      |      | 提醒类型      | 提醒条件 | 内容参数 | 操作 |
|      |      |      |      |           | 无数据  |      |    |
|      |      |      |      |           |      |      |    |

此页面可以设置会员提醒,例如会员余额小于100元的时候,提醒会员充值,如下图:

| 公司地址:湖北省宜昌市高新区发展大道 57-6 号三艇云计算大厦 4 楼 B1-B4 室 | 邮 | 编: | 443000 |
|----------------------------------------------|---|----|--------|
| <b>销售热线:</b> 4008-760-660                    | 传 | 真: |        |
| 0717-6224550                                 |   |    |        |
| 公司网址: <u>https://www.nakevip.com/</u>        | 信 | 箱: |        |
| master@vipsoft.c                             |   |    |        |

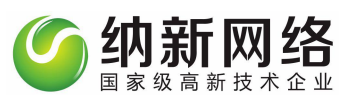

| ľ | 会员提醒 商品提醒 | 消费提醒 | 时间提醒 | 会员自定义属性提择 | 2        |          |      |    |    |      |    |  |
|---|-----------|------|------|-----------|----------|----------|------|----|----|------|----|--|
| ľ | 标题        |      |      | 提醒类型      | <u>P</u> |          | 提醒条件 |    |    | 内容参数 | 操作 |  |
|   |           |      |      |           |          |          | 无数据  |    |    |      |    |  |
|   |           |      |      |           | 添加       | _        | _    | _  | ×  |      |    |  |
|   |           |      |      |           | 提醒标题:    | ▲ 余额不足提醒 |      |    |    |      |    |  |
|   |           |      |      |           | 提醒类型 :   | 会员余额     |      |    | *  |      |    |  |
|   |           |      |      |           | 提醒条件:    | 小于       |      |    | ٣  |      |    |  |
|   |           |      |      |           | 提醒參数:    | * 100    |      |    |    |      |    |  |
|   |           |      |      |           |          |          |      | 取消 | 确定 |      |    |  |
|   |           |      |      |           |          |          |      |    |    |      |    |  |
|   |           |      |      |           |          |          |      |    |    |      |    |  |
|   |           |      |      |           |          |          |      |    |    |      |    |  |

设置产品提醒,例如产品库存小于10件的时候,提醒进货,如下图:

| 会员提醒 商品提醒 消费 | 提醒时间提醒 | 会员自定义属性提醒 |               |      |     |      |                            |
|--------------|--------|-----------|---------------|------|-----|------|----------------------------|
| +新增          |        |           |               |      |     |      |                            |
| 标题           |        | 提醒类型      |               | 提醒条件 |     | 内容参数 | 操作                         |
|              |        |           |               | 无数据  |     |      |                            |
|              |        |           | 添加            |      | ×   |      |                            |
|              |        |           | 提醒标题:* 库存不足提醒 |      |     |      |                            |
|              |        |           | 提醒类型: 库存数量    |      | - 1 |      |                            |
|              |        |           | 揭醒条件: 小于      |      | ~   |      |                            |
|              |        |           | 提醒参数:* 10     |      |     |      |                            |
|              |        |           |               | 取消   | 确定  |      |                            |
|              |        |           |               |      |     |      |                            |
|              |        |           |               |      |     |      |                            |
|              |        |           |               |      |     |      | 意活 Windows<br>短期後期 windows |

销售信息提醒,例如销售额达到1000时,提醒信息,如下图:

| 公司地址:湖北省宜昌市高新区发展大道 57-6 号三碳云计算大厦 4 楼 B1-B4 室 | 邮 | 编: | 443000 |
|----------------------------------------------|---|----|--------|
| 销售热线:4008-760-660                            | 传 | 真: |        |
| 0717-6224550                                 |   |    |        |
| 公司网址: <u>https://www.nakevip.com/</u>        | 信 | 箱: |        |
| master@vipsoft.c                             |   |    |        |

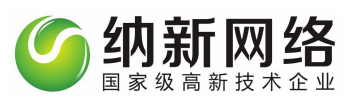

| 会员提醒 商品提醒 消费提醒 时间热 | 翻 会员自定义属性提醒 |          |      |    |
|--------------------|-------------|----------|------|----|
| <b>◆</b> 新增        |             |          |      |    |
| 标题                 | 提醒类型        | 提醒条件     | 内容参数 | 操作 |
|                    |             | 无数据      |      |    |
|                    |             |          |      |    |
|                    | 添加          |          | ×    |    |
|                    | 10101-01    | +#1210/# |      |    |
|                    | 均確切理:       |          | _    |    |
|                    | 提醒类型:       | 订单销售额    |      |    |
|                    | 提醒条件:       | 大于       | -    |    |
|                    |             |          |      |    |
|                    | 提醒参数:       | * 1000   |      |    |
|                    |             | 103      |      |    |
|                    |             | -001     |      |    |
|                    |             |          |      |    |
|                    |             |          |      |    |
|                    |             |          |      |    |
|                    |             |          |      |    |

时间提醒,例如某个时间段,提醒信息,如下图:

| 会员提醒                                  | 商品提醒 | 消费提醒 | 时间提醒 | 会员自定义属性提 | 2                          |                                                                                |   |      |    |
|---------------------------------------|------|------|------|----------|----------------------------|--------------------------------------------------------------------------------|---|------|----|
| +新增                                   |      |      |      |          |                            |                                                                                |   |      |    |
| · · · · · · · · · · · · · · · · · · · | 标题   |      |      | 提醒类      | 2                          | 提醒条件                                                                           |   | 内容参数 | 操作 |
|                                       |      |      |      |          |                            | 无数据                                                                            |   |      |    |
|                                       |      |      |      |          | 添加<br>現礎特種<br>提醒對何<br>現國對何 | <ul> <li>时间提醒</li> <li>固定时间</li> <li>2019-09-07 00:00:00</li> <li>1</li> </ul> | X |      |    |
|                                       |      |      |      |          |                            |                                                                                |   |      |    |

会员自定义提醒,在自定义属性设置会员相关自定义输入项(必须为日期格式),然后设置 提醒信息,如下图:

| 公司地址:湖北省宜昌市高新区发展大道 57-6 号三碶云计算大厦 4 楼 B1-B4 室 | 邮 | 编: | 443000 |
|----------------------------------------------|---|----|--------|
| 销售热线:4008-760-660                            | 传 | 真: |        |
| 0717-6224550                                 |   |    |        |
| 公司网址: <u>https://www.nakevip.com/</u>        | 信 | 箱: |        |
| master@vipsoft.c                             |   |    |        |

|      | <b>纳新</b> | 网络            |        |      |    |      |    |
|------|-----------|---------------|--------|------|----|------|----|
| 会员提醒 | 商品提醒 消费提醒 | 时间提醒会员自定义属性提醒 |        |      |    |      |    |
| +新增  |           |               |        |      |    |      |    |
|      | 标题        | 提醒类型          |        | 提醒条件 |    | 内容参数 | 操作 |
|      |           |               |        | 无数据  |    |      |    |
|      |           |               | 添加     |      | ×  |      |    |
|      |           |               | 提醒标题:+ | 年审时间 |    |      |    |
|      |           |               | 提醒类型:  | 年审   |    |      |    |
|      |           |               | 提醒条件:  | 小于   |    |      |    |
|      |           |               | 提醒参数:  | 3    |    |      |    |
|      |           |               |        | 取消   | 确定 |      |    |
|      |           |               |        |      |    |      |    |
|      |           |               |        |      |    |      |    |
|      |           |               |        |      |    |      |    |

# 全局参数

点击主菜单"系统设置",然后选择"全局参数"菜单即可以打开设置操作界面。

| > 文利设置                                                                                                    |            |
|----------------------------------------------------------------------------------------------------|------------|
| Image: Constraint of the state of the state of the |            |
| < 会用設置                                                                                                    |            |
| 是否验证手机号<br>该设置只验证手机号格式是否正确(该设置只对后台、前台收粮和APP有效),手机号必填确前往 <b>属性设置</b> 进行设置                                                                                                    | ON ●       |
| 安全密码验证<br>在使用账户余额、彩分支付时,是否启用密码安全验证;会员初始密码: 123456                                                                                                    |            |
| 余额提现<br>是否允许会员的余额可以梳提现;提现比例: 0 计算方式:提现金额"提现比例=实际我所金额                                                                                                    | • OFF      |
| 会员注册<br>注册允许师政联户信息(雪卡、初始积分、初始余额):                                                                                                    | OFF        |
| >> 注锁点设置                                                                                                    |            |
| 会员资料共享                                                                                                    | 激活 Windows |

| 公司地址:湖北省宜昌市高新区发展大道 57-6 号三峡云计算大厦 4 楼 B1-B4 室 | 邮 | 编: | 443000 |
|----------------------------------------------|---|----|--------|
| 销售热线:4008-760-660                            | 传 | 真: |        |
| 0717-6224550                                 |   |    |        |
| 公司网址: <u>https://www.nakevip.com/</u>        | 信 | 箱: |        |
| master@vipsoft.c                             |   |    |        |

| 纳  | 新   | XX  | 络   |
|----|-----|-----|-----|
| 国家 | 级高亲 | 斤技术 | :企业 |

| 会员资料共享<br>会员资料共享时,任何门店添加的会员,所有门店都可以进行查看;不共实时,除总部以外,其他门店无法查看其他门店会员资料,只可邀过会员卡号进行消费 |                                 |
|----------------------------------------------------------------------------------|---------------------------------|
| 产品资料共享<br>产品资料共享时,任何门高添加的产品,所有门底都可以进行查看;不共享时,除总部以外,其他门店无法查看其他门店产品资料              |                                 |
| ∨ 指無役置                                                                           |                                 |
| 毎日支付上限<br>単个全员毎日最高只允许使用余额支付: 0 元                                                 |                                 |
| 是否允许修改单个产品价格<br>消费时是否允许手动修改产品的单价或者单个产品的总价;                                       |                                 |
| 是否允许修改订单总额<br>是否支持整单优惠打折,整单优惠金额、整单抹零;抹零位: <b>角</b> ▼                             | OFF                             |
| 禁止手动输入会员卡号<br>开启禁止手动输入会员卡号后,只允许通过刷卡的方式进行消费;注:建议使用IC卡                             | OFF                             |
| 消费保留小数位<br>金额小数设置: 保留两位小数 < 积分小数保留: 保留两位小数 <                                     |                                 |
| 积分抵扣                                                                             | 激活 Windows<br>转到"得害"以激活 Windows |

点击"保存设置"即可保存对参数的编辑操作。

| 公司地址:湖北省宜昌市高新区发展大道 57-6 号三峡云计算大厦 4 楼 B1-B4 室 | 邮 | 编: | 443000 |
|----------------------------------------------|---|----|--------|
| 销售热线:4008-760-660                            | 传 | 真: |        |
| 0717-6224550                                 |   |    |        |
| 公司网址: <u>https://www.nakevip.com/</u>        | 信 | 箱: |        |
| master@vipsoft.c                             |   |    |        |